# pagepro 4650EN/5650EN 用户指南

A0DX-9561-02N 1800850-018C

#### 感谢

感谢您购买 pagepro 4650EN/5650EN 打印机。您的选择非常正确。

pagepro 4650EN/5650EN 经过特别设计,可在 Windows、Macintosh 和 Linux 环境 下发挥最佳性能。

#### 商标

KONICA MINOLTA 和 KONICA MINOLTA 徽标是 KONICA MINOLTA HOLDINGS, INC. 的商标或注册商标。

pagepro 和 PageScope 是 KONICA MINOLTA BUSINESS TECHNOLOGIES, INC. 的商标或注册商标。

所有其它商标和注册商标归其各自拥有者所有。

#### 版权通告

版权所有 © 2007 KONICA MINOLTA BUSINESS TECHNOLOGIES, INC., Marunouchi Center Building, 1-6-1 Marunouchi, Chiyoda-ku, Tokyo, 100-0005, Japan。保留所有 权利。未经 KONICA MINOLTA BUSINESS TECHNOLOGIES, INC. 书面许可,不得 复制本文档的全部或部分,也不得将其转换为任何其它媒体或语言。

#### 通告

KONICA MINOLTA BUSINESS TECHNOLOGIES, INC. 保留随时修改本指南及指南中所 述设备的权利, 恕不另行通知。KONICA MINOLTA BUSINESS TECHNOLOGIES, INC. 已竭力确保本指南中无错误或疏漏之处。但是, KONICA MINOLTA BUSINESS TECHNOLOGIES, INC. 并不作任何性质的保证,包括但不仅限于对任何与本指南 相关的特殊目的的适销性和适用性的暗示性保证。KONICA MINOLTA BUSINESS TECHNOLOGIES, INC. 不对本指南中所包含的错误或因拥有本指南或使用本指南 进行设备操作、或按此操作时因设备性能所造成偶发、特别或随发的损害承担责任 或义务。

#### 软件许可协议

本软件包由 Konica Minolta Business Technologies, Inc. (KMBT) 提供的如下资料组成:打印软件;采用特殊格式和加密形式并经数字编码的机读式轮廓数据(以下简称"字体程序");在 计算机系统上运行并与打印软件配合使用的其它应用程序(以下简称"主机软件")以及相关 的说明文件(以下简称"文档")。我们将用术语"软件"指代"打印软件"、"字体程序" 和/或"主机软件",同时涵盖软件的任何升级版、修订版、添加内容及副本。

本"软件"将依据本协议条款授予您使用。

KMBT 授予您使用本"软件"和"文档"的非专有从属许可权,条件是您必须同意以下条款:

- 您仅能出于自身的内部业务目的,使用"打印软件"及随附的"字体程序"进行图像处理并 向已获许可的输出设备输出。
- 除上述第 1 款("打印软件")所规定的"字体程序"许可之外,您还可以出于自身的内部业务目的,使用 Roman 字体程序在显示器上重新显示字母、数字、字符和符号的粗细效果、各种风格和变形效果("字样")。
- 您可以备份"主机软件",但不得在任何计算机上安装或使用该备份。不受前述限制,如果 仅在运行本"打印软件"的一个或多个打印系统上使用"主机软件",则可在任意数量的计 算机上安装该软件。
- 4. 您可根据本协议将被许可人对软件及文档的权利转让给接受方("接受方"),但您必须 同时将软件与文档的所有副本都转让给该接受方,而且接受方同意遵守本协议的所有条款 及条件。
- 5. 您同意不对本"软件"和"文档"进行任何修改、改写或翻译。
- 6. 您同意不对本"软件"进行任何更改、反汇编、解密、反向工程或反编译。
- 7. 本"软件"、"文档"及其全部复制品的产权和所有权均归 KMBT 及其授权方所有。
- 商标应按照公认的商标惯例使用,其中包括商标所有人的名称识别。商标只能用于识别由本 "软件"产生的打印输出,且这样使用商标并不表示会赋予您该商标的任何所有权。
- 除上述永久转让全部"软件"和"文档"的情形之外,您不得租赁、出租、转授权、借出或 转让软件被许可人不使用的任何版本、副本或在任何未使用媒体上存储的"软件"。
- 10. 在任何情况下,对于任何连带发生、偶发、间接、惩戒或特殊的损失(包括任何利润损失或储蓄损失)或任何第三方索赔,KMBT及其授权方概不承担任何责任,即使KMBT已被告知可能会出现这种损失。KMBT及其授权方不会以任何明示或暗示的方式对本软件的其他事项作出保证,这些事项包括但不限于适销性、特定用途适用性、产权和不侵犯第三方的权利。某些国家或司法管辖区不允许对偶发、连带产生或其他的特殊损失加以排除或加以限制,因此上述限制条款可能并不适用于您。
- 美国政府最终用户须知:本软件是一种 "commercial item (商品)" (该术语在 48 C.F.R.2.101 中定义),包含 "commercial computer software (商业计算机软件)"和 "commercial computer software documentation (商业计算机软件文档)" (该术语在 48 C.F.R. 12.212 中定义)。按照 48 C.F.R. 12.212 和 48 C.F.R. 227.7202-1~4 的规定,所有美国政府最终 用户在获得本 "软件"时所取得的权利仅限于本协议的规定。
- 12. 您同意不将本"软件"出口到受任何适用法律法规出口管制的国家或地区。

#### 仅适用于欧盟成员国

该标志表示:请勿将本产品同生活垃圾一起丢弃!

请同当地有关部门联系,并根据指示妥善处理。如果您 购买了新设备,还可将旧设备交给我们的经销商代为妥 善处理。回收本产品不仅能保护自然资源,还能防止废 物处理不当可能对环境和人体健康造成的负面影响。

本产品符合 RoHS (2002/95/EC) 指令。

#### 本产品中(含选装品)有毒有害物质或元素的名称及含量

|           | 有毒有害物质或元素 |           |           |                            |               |                 |
|-----------|-----------|-----------|-----------|----------------------------|---------------|-----------------|
| 部件名称      | 铅<br>(Pb) | 汞<br>(Hg) | 镉<br>(Cd) | 六价铬<br>(Cr <sup>6+</sup> ) | 多溴联苯<br>(PBB) | 多溴二苯醚<br>(PBDE) |
| 纸张输送组件    | ×         | 0         | 0         | 0                          | 0             | 0               |
| 曝光 / 显像组件 | ×         | 0         | 0         | 0                          | 0             | 0               |
| 电子控制组件    | ×         | 0         | 0         | 0                          | 0             | 0               |
|           |           |           |           |                            |               |                 |

〇: 表示该有毒有害物质在该部件所有均质材料中的含量均在 SJ/T11363-2006 标 准规定的限量要求以内。

×: 表示该有毒有害物质至少在该部件的某一均质材料中的含量超出 SJ/T11363-2006 标准规定的限量要求。但这只是因为在保证产品性能和功能条件下,现在还没 有可替代的材料和技术。

此标志内的数字表示本产品环保使用年限为 10 年。

如果遵守本产品的安全使用注意事项,自生产日起,在标志所示年限内使用,本产品 所含有的有毒有害物质或元素不会对环境、人身和财产造成严重的影响。

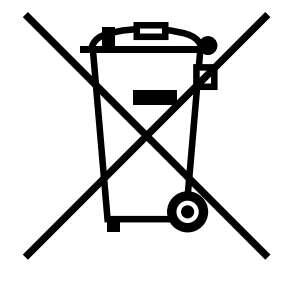

#### 柯尼卡美能达打印机产品回收・再利用项目

柯尼卡美能达办公系统(中国)有限公司实行 pagepro 及 magicolor 品牌打印机产品的回收•再利用。这项服务针对中国国内用户使用完的 pagepro 及 magicolor 品牌打印机产品。

柯尼卡美能达办公系统(中国)有限公司将回收的产品收集起来送交资源回收公司, 通过资源回收公司进行分解再处理,最终作为原材料被再利用。

有关中国国内的此项服务内容,详细请咨询柯尼卡美能达客户服务中心热线 "800 820 2414"。

## 目录

| 1 | 简介1                                 |
|---|-------------------------------------|
|   | 熟悉打印机 2                             |
|   | 空间要求 2                              |
|   | 打印机部件 4                             |
|   | 前视图 4                               |
|   | 后视图 4                               |
|   | 内视图 5                               |
|   | 带选件的前视图 6                           |
| 2 | <b>光工士物</b> 件 7                     |
| 2 |                                     |
|   | 打印机驱动程序光盘 8                         |
|   | PostScript 驱动程序  8                  |
|   | PCL 驱动程序  8                         |
|   | XPS 驱动程序 8                          |
|   | PPD 文件 9                            |
|   | Utilities and Documentation 光盘   10 |
|   | 实用程序 10                             |
|   | 系统要求 12                             |

#### 选择驱动程序选项 / 默认值 (Windows) 13 Windows Vista/XP/Server 2003/2000 (KONICA MINOLTA pagepro 4650[5650] PCL、 KONICA MINOLTA pagepro 4650[5650] PS) 13 卸载打印机驱动程序(Windows) 15 Windows Vista/XP/Server 2003/2000 (KONICA MINOLTA pagepro 4650[5650] PCL、 KONICA MINOLTA pagepro 4650[5650] PS) 15 显示打印机驱动程序设置 (Windows) 16 Windows Vista 16 Windows XP/Server 2003 16 Windows 2000 16 使用 Postscript 和 PCL 打印机驱动程序 17 通用按钮 17 确定 17 取消17 应用 17 帮助 17 喜好设置 17 纸张视图 18 打印机视图 18 质量视图 18 默认值 18 高级选项卡(仅 PostScript 打印机驱动程序) 18 基本选项卡 19 布局选项卡 19 装订选项卡 20 封面选项卡 20 水印 / 套印格式选项卡 20 质量诜项卡 21 其它诜项卡 21 Point and Print 对打印机驱动程序功能的限制 21 使用状态监视器 24 简介 24 运行环境 24 打开状态监视器 24 使用状态监视器 24 识别状态监视器警报 25 从状态监视器警报中恢复 25 关闭状态监视器 25

|   | 打印机控制面板和配置菜单27                                             | 1 |
|---|------------------------------------------------------------|---|
|   | 关于控制面板 28                                                  |   |
|   | 控制面板按键和端口 28                                               |   |
|   | 消息窗口 30                                                    |   |
|   | 帮助屏幕 30                                                    |   |
|   | 配置菜单概述 31                                                  |   |
|   | 主要单 31                                                     |   |
|   | 校样 / 打印菜单 32                                               |   |
|   | 打印/删除存储的作业 33                                              |   |
|   | 输入密码 34                                                    |   |
|   | 打印菜单 35                                                    |   |
|   | 纸张菜单 36                                                    |   |
|   | 后量菜单 48                                                    |   |
|   | 存储设备直接打印 50                                                |   |
|   |                                                            |   |
|   |                                                            |   |
|   | /////////////////////////////////////                      |   |
|   | 据》本十 00<br>昭久莅 <b>苗 7</b> 0                                |   |
|   |                                                            |   |
| 5 | 存储设备直接打印                                                   | , |
|   |                                                            | • |
|   | 存储设备直接打印 74                                                | ) |
|   | <b>存储设备直接打印   74</b><br>从连接的 USB 存储设备打印 <b>7</b> 4         | ) |
|   | <b>存储设备直接打印   74</b><br>从连接的 USB 存储设备打印 <b>74</b>          |   |
| 6 | <b>存储设备直接打印 74</b><br>从连接的 USB 存储设备打印 74<br><b>使用纸张</b> 77 | , |
| 6 | 存储设备直接打印 74<br>从连接的 USB 存储设备打印 74<br>使用纸张77<br>纸张规格 78     | , |
| 6 | 存储设备直接打印 74<br>从连接的 USB 存储设备打印 74<br>使用纸张                  | , |
| 6 | 存储设备直接打印 74<br>从连接的 USB 存储设备打印 74<br>使用纸张                  | , |
| 6 | 存储设备直接打印 74<br>从连接的 USB 存储设备打印 74<br>使用纸张                  | ~ |
| 6 | 存储设备直接打印 74<br>从连接的 USB 存储设备打印 74<br>使用纸张                  | 7 |
| 6 | 存储设备直接打印 74<br>从连接的 USB 存储设备打印 74<br>使用纸张                  | ~ |
| 6 | 存储设备直接打印 74<br>从连接的 USB 存储设备打印 74<br>使用纸张                  | , |
| 6 | 存储设备直接打印 74<br>从连接的 USB 存储设备打印 74<br>使用纸张                  | ~ |
| 6 | 存储设备直接打印 74<br>从连接的 USB 存储设备打印 74<br>使用纸张                  | ~ |
| 6 | 存储设备直接打印 74<br>从连接的 USB 存储设备打印 74<br>使用纸张                  | ~ |
| 6 | 存储设备直接打印 74<br>从连接的 USB 存储设备打印 74<br>使用纸张                  | ~ |

#### 装入纸张 87

- 装入纸张(纸盘 1/2/3/4) 87 装入普通纸 87 其它纸张 89 装入信封 90 装入标签纸 / 明信片 / 厚纸 / 薄纸 / 透明胶片 93 装入大于 A4 的纸张 96 将横幅装入纸盘 1 99
- 双面打印 102
- 出纸盘 103
- 完成 104

| 纸张存放 | 105 |     |
|------|-----|-----|
| 胶印   | 105 |     |
| 作业分  | 离打印 | 104 |

- - **清洁打印机 134** 外部 134 清洁进纸辊(纸盘中) 135 清洁进纸辊(打印机中)137 清洁双面打印部件的进纸辊 139

#### 清除误进纸 147

误讲纸消息和清除步骤 148 清除纸盘中的误讲纸 149 清除双面打印部件中的误进纸 152 清除定影器中的误进纸 **154** 清除传送辊中的误进纸 157 清除偏移纸盘中的误进纸 159 解决误进纸问题 163 解决其它问题 165 解决打印质量问题 169 状态、错误和服务消息 173 标准状态消息 173 错误消息(警告: \Lambda ) 174 错误消息(联系操作员: 🦀 ) 177 服务消息: 🕰 180 简介 182 防静电保护 182 双列直插式内存模块 (DIMM) 183 安装 DIMM 183 硬盘套件 187 安装硬盘套件 187 CompactFlash 191 安装 CompactFlash 卡 191 双面打印 195 安装双面打印部件 195 下进纸部件 198 套件清单 198 安装下进纸部件 199 偏移纸盘 204 安装偏移纸盘 204 安装打印面朝上纸盘 207 技术规格 210 打印机 210 耗材预期寿命表 214 关注环境保护 215 什么是能源之星产品? 215

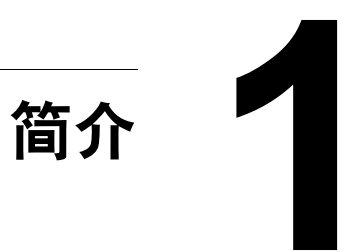

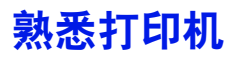

#### 空间要求

为保证更换和维护时操作方便,请遵循以下推荐的空间要求。

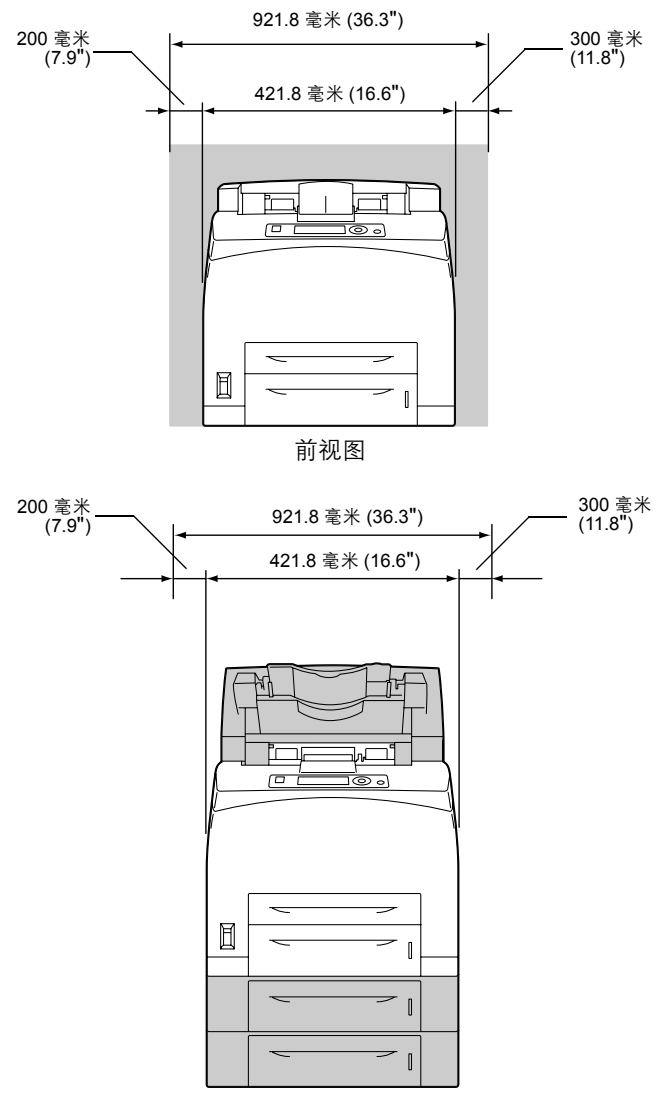

带选件的前视图

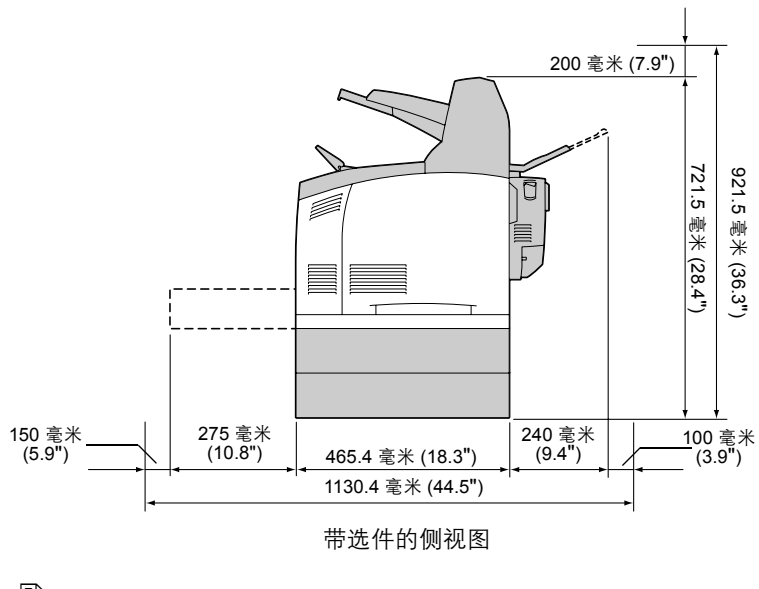

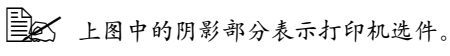

#### 打印机部件

本指南会涉及下图中的打印机部件,请您先花些时间熟悉这些部件。

#### 前视图

- 1一中心出纸盘
- 2一控制面板
- 3一通风窗
- 4 纸张计
- 5 纸盘1 (A4/150 张)
- 6 纸盘 2(A4/550 张)
- 7一电源开关
- 8一挡纸器

#### 后视图

- 1 排气端口
- 2 一 双面打印连接器
- 3一电源连接口
- 4-USB 端口
- 5 10Base-T/100Base-TX/ 1000Base-T Ethernet 接口 端口
- 6一并行端口

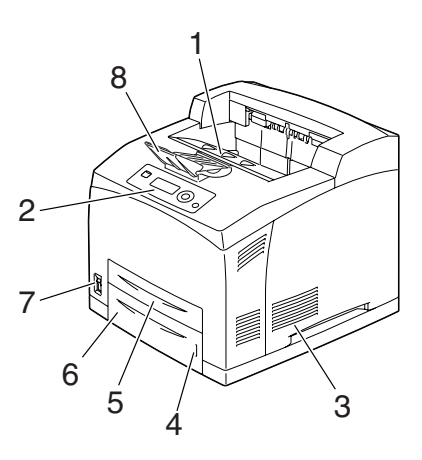

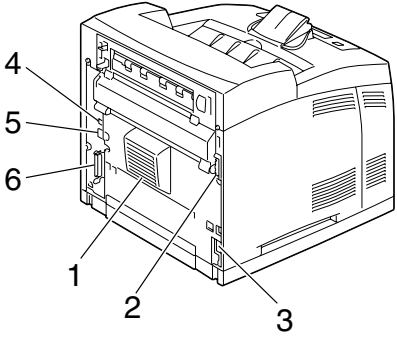

#### 内视图

- 1一挡纸器
- 2一碳粉盒
- 3 顶盖
- 4一定影器
- 5一传送辊

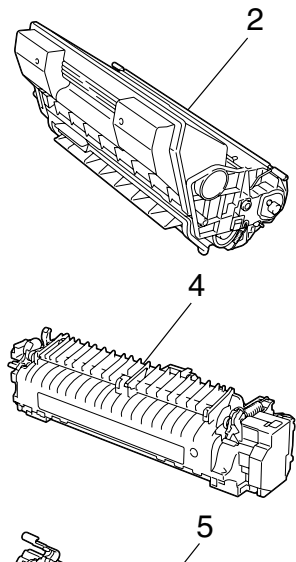

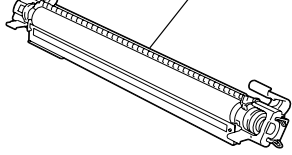

适用于 pagepro 5650EN

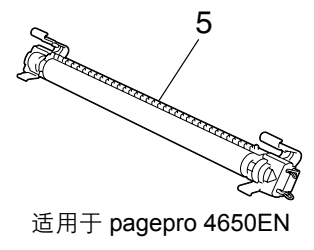

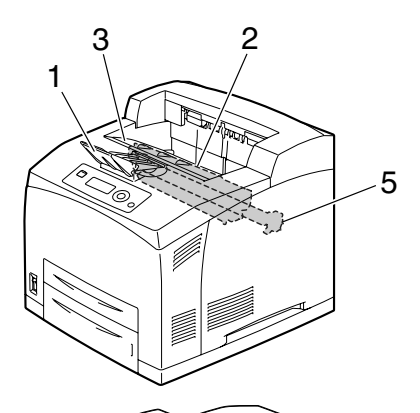

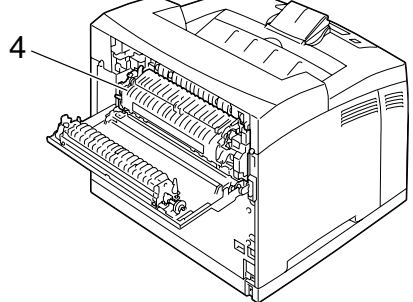

#### 带选件的前视图

- 1 双面打印
- 2一下进纸部件(纸盘3和纸盘4)
- 3一次纸盘
- 4 偏移纸盘
- 5 打印面朝上纸盘(pagepro 5650EN: 标准, pagepro 4650EN: 选件)

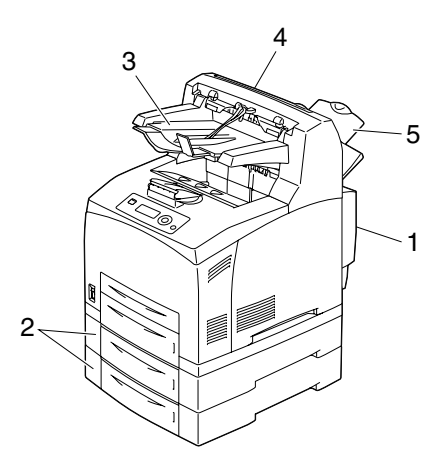

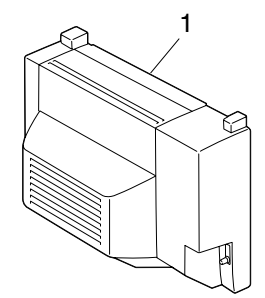

适用于 pagepro 5650EN

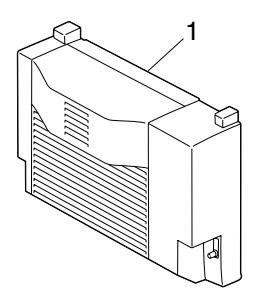

适用于 pagepro 4650EN

5

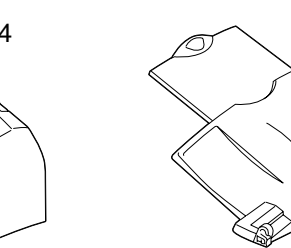

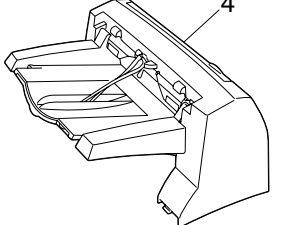

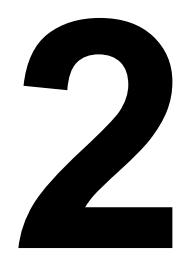

## 关于本软件

## 打印机驱动程序光盘

#### PostScript 驱动程序

| 操作系统                              | 用途/优点               |
|-----------------------------------|---------------------|
| Windows Vista/XP/Server 2003/2000 | 这些驱动程序可让您访问打印机的所    |
| 用于 64 位计算机的 Windows Vista/        | 有功能,包括装订和高级版面设置功    |
| XP/Server 2003                    | 能。另请参阅第 16 页的"显示打印机 |
|                                   | 驱动程序设置 (Windows)" 。 |

➡★ 对于打印时需要指定 PPD 文件的应用程序 (如 PageMaker 和 Corel) Draw), 驱动程序中都已准备了相应的 PPD 文件。 在 Windows Vista、XP、Server 2003 和 2000 中打印并指定 PPD 文 件时,请使用打印机驱动程序光盘上的特定 PPD 文件。

#### PCL 驱动程序

| 操作系统                              | 用途/优点               |
|-----------------------------------|---------------------|
| Windows Vista/XP/Server 2003/2000 | 这些驱动程序可让您访问打印机的所    |
| 用于 64 位计算机的 Windows Vista/        | 有功能,包括装订和高级版面设置功    |
| XP/Server 2003                    | 能。另请参阅第 16 页的"显示打印机 |
|                                   | 驱动程序设置 (Windows)" 。 |

#### XPS 驱动程序

| 操作系统                      | 用途/优点                            |
|---------------------------|----------------------------------|
| Windows Vista             | 这些用于 Windows Vista 的小型驱动         |
| 用于 64 位计算机的 Windows Vista | 程序均基于 Windows 核心。有关安装            |
|                           | 方 法 和 功 能 的 详 细 信 息,请 参 阅        |
|                           | Utilities and Documentation 光盘中的 |
|                           | Reference Guide。                 |

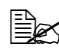

EX 无法使用打印机驱动程序光盘的自动安装功能来安装 XPS 驱动程序。 有关详细信息,请参阅 Utilities and Documentation 光盘中的 Reference Guide。

#### PPD 文件

| 操作系统                              | 用途/优点                                   |
|-----------------------------------|-----------------------------------------|
| Windows Vista/XP/Server 2003/2000 | 这些 PPD 文件允许您安装用于各种平<br>台、驱动程序和应用程序的打印机。 |
| Macintosh OS X                    | 要使用各操作系统的打印机驱动程序                        |
| Linux                             | 就必须使用这些文件。                              |
|                                   | 有关 Macintosh 和 Linux 打印机驱动              |
|                                   | 程序的详细信息,请参阅 Utilities and               |
|                                   | Documentation 光盘中的 Reference            |
|                                   | Guide。                                  |

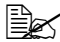

■ 有关安装 Windows 打印机驱动程序的详细信息,请参阅 Utilities and Documentation 光盘中的 Installation Guide。

## Utilities and Documentation 光盘

#### 实用程序

| 实用程序                                                                                      | 用途/优点                                                                                                    |
|-------------------------------------------------------------------------------------------|----------------------------------------------------------------------------------------------------|
| Download Manager<br>(Windows Vista/XP/Server 2003/<br>2000、Macintosh OS 10.2.x 或更高<br>版本) | 此实用程序仅在安装了可选硬盘套件<br>后才能使用,用于将字体和套印格式<br>数据下载到硬盘。<br>有关详细信息,请参阅 Download<br>Manager 所有功能的联机帮助。                                    |
| 状态监视器(仅 Windows)                                                                          | 可以查看打印机的当前状态,以及耗<br>材状态和错误信息等。<br>有关详细信息,请参阅请参阅第 23 页<br>的"使用状态监视器(仅 Windows)"                                                   |
| PageScope Net Care                                                                        | 可以访问状态监视和网络设置等打印<br>机管理功能。<br>有关详细信息,请参阅 Utilities and<br>Documentation 光盘中的 PageScope<br>Net Care Quick Guide。                  |
| PageScope Web Connection                                                                  | 使用 Web 浏览器可以查看打印机的状态、更改各种设置。<br>有关详细信息,请参阅 Utilities and<br>Documentation 光盘中的 Reference<br>Guide。                               |
| PageScope Network Setup                                                                   | 使用 TCP/IP 和 IPX 协议,可以指定<br>基本的网络打印机设置。<br>有关详细信息,请参阅 Utilities and<br>Documentation 光盘中的 PageScope<br>Network Setup User Manual。 |

| 实用程序                     | 用途/优点                                                                                                    |
|--------------------------|----------------------------------------------------------------------------------------------------|
| PageScope Plug and Print | 此实用程序可自动检测连接至网络的<br>新打印机,并在打印服务器上建立打<br>印对象。<br>有关详细信息,请参阅 Utilities and<br>Documentation 光盘中的 PageScope<br>Plug and Print Quick Guide。             |
| PageScope NDPS Gateway   | 通过该网络实用程序可以在同一个<br>NDPS 环境下使用打印机和 KONICA<br>MINOLTA 多功能产品。<br>有关详细信息,请参阅 Utilities and<br>Documentation 光盘中的 PageScope<br>NDPS Gateway User Manual。 |
| PageScope Direct Print   | 此应用程序提供了将 PDF 和 TIFF 文件<br>直接发送到打印机进行打印的功能。<br>有关详细信息,请参阅 Utilities and<br>Documentation 光盘中的 PageScope<br>Direct Print User's Guide。               |

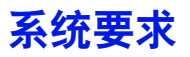

- 个人电脑
  - Pentium 2: 400 MHz (Pentium 3: 建议 500 MHz 或更高)
  - Power Mac G3 或更高(建议使用 G4 或更高)
  - 配备 Intel 处理器的 Macintosh
- 操作系统
  - Microsoft Windows Vista Home Basic/Home Premium/Ultimate/Business/ Enterprise、Windows Vista Home Basic/Home Premium/Ultimate/ Business/Enterprise x64 Edition、Microsoft Windows XP Home Edition/Professional (建议使用 Service Pack 2 或更高版本)、 Windows XP Professional x64 Edition、Windows Server 2003、 Windows Server 2003 x64 Edition 或 Windows 2000 (Service Pack 4 或更高版本)
  - Mac OS X (10.2 或更高,建议安装最新的补丁)、Mac OS X Server (10.2 或更高)
  - Red Hat Linux 9.0、SuSE Linux 8.2
- 可用硬盘空间
  - 打印机驱动程序与"状态监视器"需要大约 20 MB 的可用硬盘空间
  - 图像处理需要大约 128 MB 的可用硬盘空间
- RAM

128 MB 或更大

- CD/DVD-ROM 驱动器
- I/O 接口
  - 10Base-T/100Base-TX/1000Base-T Ethernet 接口端口
  - 符合 USB Revision 2.0 标准的端口
  - 并行 (IEEE 1284) 端口
- 有关 XPS、Macintosh 和 Linux 打印机驱动程序的详细信息,请参阅 Utilities and Documentation 光盘中的 Reference Guide。

## 选择驱动程序选项 / 默认值 (Windows)

开始使用打印机之前,建议您检查 / 更改默认的驱动程序设置。如果安装有选件,您还应在驱动程序中"声明"这些选件。

#### Windows Vista/XP/Server 2003/2000 (KONICA MINOLTA pagepro 4650[5650] PCL、KONICA MINOLTA pagepro 4650[5650] PS)

- 1 选择驱动程序的属性,如下所示:
  - (Windows Vista)

从**开始**菜单,依次单击**控制面板、硬件和声音**和**打印机**以打开"打印 机"目录。右键单击 KONICA MINOLTA pagepro 4650(5650) PCL 或 KONICA MINOLTA pagepro 4650(5650) PS 打印机图标,然后单击 **属性**。

- (Windows XP/Server 2003)

从**开始**菜单中选择**打印机和传真**显示**打印机和传真**目录。右键单击 KONICA MINOLTA pagepro 4650(5650) PCL 或 KONICA MINOLTA pagepro 4650(5650) PS 打印机图标,然后选择属性。

- (Windows 2000)
   从开始菜单中选择设置,然后选择打印机显示打印机目录。右键单击
   KONICA MINOLTA pagepro 4650(5650) PCL 或 KONICA MINOLTA
   pagepro 4650(5650) PS 打印机图标,然后选择属性。
- 2 如果安装有选件,请继续执行下一步。否则,请跳至步骤 9。
- **3**选择**配置**选项卡。
- 4 检查安装的选件是否已正确列出。如果没有,请继续执行下一步。否则, 转至步骤 8。

5 单击刷新自动配置已安装的选件。

刷新按钮仅在打印机可以进行双向通信时可用,否则该按钮呈灰色。

- 6 从设备选件列表中一次选择一个选件,然后在设置菜单中选择启用或禁用。
  - 如果选择了打印机内存,则根据所安装的内存选择 128 MB、256 MB 或 384 MB。出厂默认设置是 128 MB。
  - 业果选择了存储卡,则根据所安装的 CompactFlash 卡选择禁用、 启用(1 GB 以下)或启用(1 GB 以上)。
- **7** 单击应用。
  - 由于操作系统版本的差异,可能不显示应用。如果出现这种情况, 请继续下一步。
- 8 选择**常规**选项卡。
- 9 单击打印首选项。 随即显示"打印首选项"对话框。
- 10 在相应的选项卡中选择默认的打印机设置,例如所使用的默认纸张格式。
- **11** 单击应用。
- 12 单击确定,退出"打印首选项"对话框。
- 13 单击确定,退出"属性"对话框。

## 卸载打印机驱动程序 (Windows)

本节说明如何卸载 KONICA MINOLTA pagepro 4650 打印机驱动程序或 KONICA MINOLTA pagepro 5650 打印机驱动程序(如有必要)。

#### Windows Vista/XP/Server 2003/2000 (KONICA MINOLTA pagepro 4650[5650] PCL、KONICA MINOLTA pagepro 4650[5650] PS)

- 1 关闭所有应用程序。
- 2 选择"卸载程序",如下所示:
  - (Windows Vista/XP/Server 2003)
     从开始菜单中依次选择所有程序、KONICA MINOLTA、pagepro 4650(5650),然后选择卸载打印机驱动程序。
  - (Windows 2000)
     从开始菜单中依次选择程序、KONICA MINOLTA、pagepro 4650(5650),
     然后选择卸载打印机驱动程序。
- 3 出现"卸载"对话框时,选择要删除的驱动程序的名称,然后单击卸载 按钮。
- 4 单击卸载。
- 5 单击确定,然后重新启动计算机。
- 6 即会从您的计算机卸载 KONICA MINOLTA pagepro 4650 或 pagepro 5650 打印机驱动程序。

## 显示打印机驱动程序设置 (Windows)

#### Windows Vista

- **1** 从**开始**菜单,依次单击**控制面板、硬件和声音**和**打印机**以打开"打印机" 目录。
- 2 右键单击 KONICA MINOLTA pagepro 4650(5650) PCL 或 KONICA MINOLTA pagepro 4650(5650) PS 打印机图标,然后选择**打印机首选项**。

#### Windows XP/Server 2003

- 1 从开始菜单中选择打印机和传真显示打印机和传真目录。
- 2 右键单击 KONICA MINOLTA pagepro 4650(5650) PCL 或 KONICA MINOLTA pagepro 4650(5650) PS 打印机图标,然后选择**打印首选项**。

#### Windows 2000

- **1** 在开始菜单中指向设置,然后单击打印机显示打印机目录。
- 2 右键单击 KONICA MINOLTA pagepro 4650(5650) PCL 或 KONICA MINOLTA pagepro 4650(5650) PS 打印机图标,然后选择**打印机属性**。

### 使用 Postscript 和 PCL 打印机驱动程序

#### 通用按钮

下述按钮会出现在每个选项卡上。

#### 确定

单击可退出"属性"对话框,同时保存所做的更改。

#### 取消

单击可退出"属性"对话框,但不保存所做的更改。

#### 应用

单击可保存所有更改,但不退出"属性"对话框。

#### 帮助

单击可查看帮助。

#### 喜好设置

喜好设置可以保存当前设置。要保存当前设置,请指定所需的设置,然后单击 添加。指定以下设置,然后单击确定。

- **名称**: 键入要保存的设置的名称。
- **备注**:添加对要保存的设置的简要说明。
- 图标:从图标列表中选择一个图标以方便标识设置。选择的图标会出现在 下拉列表中。
- 共享:指定登录计算机的其它用户是否也可以使用要保存的设置。

以后即可从下拉列表中选择已保存的设置。要更改已保存的设置,请单击**编辑**。 从下拉列表中选择**默认值**,可将所有选项卡的设置重置为默认值。

#### 纸张视图

单击此按钮,可在图形区域中显示页面布局的样本。

**在高级和质量**选项卡中没有此按钮。

#### 打印机视图

单击此按钮可在图形区域中显示打印机的图像(包括所有已安装的选件)。 全本高级选项卡中没有此按钮。

#### 质量视图

单击此按钮可显示在质量选项卡中所选设置的样本。

#### 默认值

单击此按钮可以将设置恢复为默认值。

在高级选项卡中没有此按钮。

#### 高级选项卡(仅 PostScript 打印机驱动程序)

"高级"选项卡可用于

- 选择是启用还是禁用高级打印功能(例如小册子打印)的设置
- 指定 PostScript 输出方式
- 指定是否打印作业的错误消息
- 打印镜像
- 指定应用程序是否能够直接输出 PostScript 数据
- 指定是否执行"底片输出"

#### 基本选项卡

"基本"选项卡可用于

- 指定纸张的方向
- 指定原始文档的大小
- 选择输出纸张的大小
- 缩放(放大/缩小)文档
- 指定纸张来源
- 指定纸张类型
- 指定份数
- 打开/关闭自动分页
- 打开/关闭偏移
- 在打印机上保存打印作业稍后打印(作业保留)
- 在打印机上保存机密作业,用密码加以保护
- 打印单份复本用于校样
- 指定用户身份验证和帐户追踪设置
- 在已打印纸张的背面进行打印
- ■▲ 请勿使用以下类型的纸张。
  - 已使用喷墨打印机打印过的纸张
  - 已使用单色 / 彩色激光打印机 / 复印机打印过的纸张
  - 已使用任何其它打印机或传真机打印过的纸张

#### 布局选项卡

"布局"选项卡可用于

- 在同一页上打印多页文档(单面 N 页打印)
- 指定小册子打印
- 180 度旋转打印图像
- 指定双面打印(双面)
- 指定是否打印空白页(仅 PCL 打印机驱动程序)
- 调整装订页边距
- 指定文档要打印在纸张上的位置
- 调整打印位置(仅 PCL 打印机驱动程序)

#### 装订选项卡

"装订"选项卡可用于指定使用的出纸盘。

#### 封面选项卡

"封面"选项卡可用于

- 打印封面、封底和分隔页
- 指定盛放打印封面、封底和分隔页所用纸张的纸盘。

#### 水印/套印格式选项卡

请确保打印作业所使用的纸张大小与方向与套印格式匹配。 另外,如果打印机驱动程序中指定了"单面 N 页"或"小册子"等设置,则无法调整套印格式来匹配指定的设置。

"水印/套印格式"选项卡的"套印格式"功能中的设置可用于

- 选择要使用的套印格式
- 添加或删除套印格式文件
- 启动 Download Manager 下载套印格式(仅 PostScript 打印机驱动程序)

Download Manager 应用程序应提前安装。

- 创建套印格式(仅 PCL 打印机驱动程序)
- 指定文档和套印格式重叠打印(仅 PCL 打印机驱动程序)
- 显示套印格式信息(仅 PCL 打印机驱动程序)
- 在"所有页"、"第一页"、"偶数页"和"奇数页"打印套印格式
- 将套印格式置于文档之后或已打印的文档之前(仅 PCL 打印机驱动程序) "水印/套印格式"选项卡的"水印"功能中的设置可用于
- 选择要使用的水印
- 创建、编辑或删除水印
- 调整水印颜色的深浅
- 打印围绕水印的边框
- 打印透明(阴影)水印
- 仅在第一页打印水印
- 在所有页面重复打印水印

#### 质量选项卡

"质量"选项卡可用于

- 指定打印机的设置(快速设置)
- 指定打印输出的分辨率
- 选择是否使用经济打印
- 指定要下载的字体格式
- 使用打印机的字体进行打印
- 控制图像的色调(对比度)(仅 PCL 打印机驱动程序)
- 控制图像的暗度(亮度)
- 指定图形模式的细节数量(仅 PCL 打印机驱动程序)

#### 其它选项卡

"其它"选项卡可用于

- 选择在打印时不分割 Microsoft Excel 工作表
- 选择使 Microsoft PowerPoint 数据的白色背景不隐藏套印格式文件(仅 PCL 打印机驱动程序)
- 在打印结束后用电子邮件发送通知
- 显示打印机驱动程序的版本信息
- 在打印细线时避免损失

#### Point and Print 对打印机驱动程序功能的限制

如果在下列服务器和客户端组合而成的环境下使用 Point and Print,则有些打印机驱动程序的功能将受一定限制。

- 服务器和客户端组合 服务器: Windows Server 2003/Vista/XP/2000 客户端: Windows Server 2003/Vista/XP/2000
- 受限制的功能
   小册子、忽略空白页、封面、封底、分隔页、创建套印格式、打印套印格
   式、水印
   \*PJL 的作业名、用户名和主机名输出

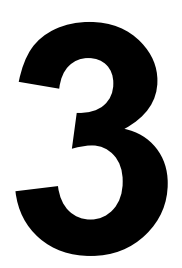

## 使用状态监视器 (仅 Windows)

### 使用状态监视器

#### 简介

状态监视器可以显示打印机当前状态的有关信息。

您可以通过 Utilities and Documentation 光盘安装状态监视器。

有关安装的详细信息,请参阅 Utilities and Documentation 光盘中的 Reference Guide。

#### 运行环境

状态监视器可以在运行 Windows Vista/XP/Server 2003/2000,并通过 Ethernet 连接至打印机的计算机上使用。

#### 打开状态监视器

使用以下一种步骤打开状态监视器:

- Windows Vista/XP/Server 2003 从开始菜单中依次选择所有程序、 KONICA MINOLTA 和状态监视器。在任务栏中双击状态监视器图标。
- Windows 2000 从开始菜单中依次选择程序、KONICA MINOLTA 和状态监视器。在任务栏中双击状态监视器图标。

#### 使用状态监视器

状态选项卡

- 选择打印机 选择状态已显示的打印机。同时还将显示所选打印机消息窗口中显示的消息。
- 图形 以图解方式显示打印机并指示问题存在的位置。如果打印机的图形 背景呈红色或黄色,则表明出现错误并且已中断打印作业。
- 高级选项 单击高级选项显示"高级选项"对话框。在"高级选项"对话框中,选择操作系统启动时是否自动启动状态监视器,以及是否通过电子邮件发送错误通知。
- **订购耗材** 单击**订购耗材**自动访问耗材订购页面。所访问页面的地址可以 通过"高级选项"对话框指定。
- 打印机警告 显示碳粉不足等状况的警告文本消息。
- 错误修复说明 向您提供要纠正问题并从错误状况恢复所需执行操作的 说明。
#### 耗材选项卡

显示每种耗材的使用状况(用剩余百分比表示)。

- **订购耗材** 单击**订购耗材**自动访问耗材订购页面。所访问页面的地址可以 通过"高级选项"对话框指定。
- **刷新** 重新检查耗材并显示耗材使用状况。
- 单击帮助显示用于说明状态监视器有关功能的窗口。有关详细信息, 请参阅此帮助。

## 识别状态监视器警报

当状态监视器检测到打印问题时,Windows 任务栏上的图标将由绿色(正常)变为黄色(警告)或品红色/红色(错误),具体取决于打印机问题的严 重程度。

## 从状态监视器警报中恢复

当状态监视器通知您发生打印问题时,请在 Windows 任务栏上双击其图标打 开状态监视器。状态监视器将识别所出现问题的类型。

## 关闭状态监视器

单击**关闭**关闭"状态监视器"窗口。要退出状态监视器,右键单击任务栏上的 状态监视器图标,然后单击**退出**。

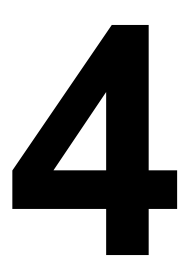

# 打印机控制面板和 配置菜单

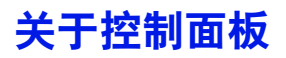

控制面板位于打印机顶部,可用于操作打印机。此外,控制面板还可以显示打 印机的当前状态,包括任何需引起注意的情况。

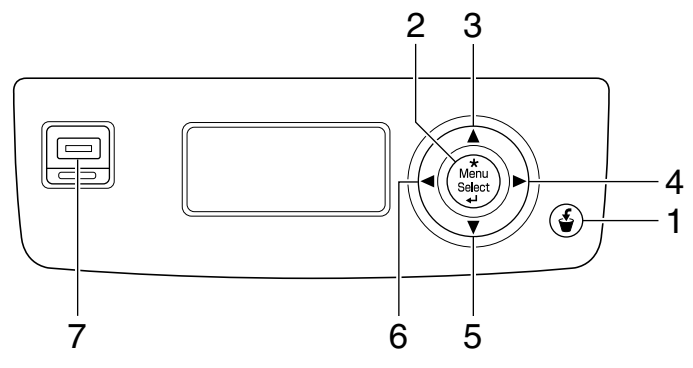

#### 控制面板按键和端口

| 编号 | 项目         | 说明                                                     |
|----|------------|--------------------------------------------------------|
| 1  | Cancel     | ■ 取消当前显示的菜单或菜单选项                                       |
|    |            | <ul> <li>用于取消当前正在打印或处理的一项或全部打印<br/>作业:</li> </ul>      |
|    |            | 1. 按 <b>取消</b> 键。                                      |
|    |            | 2. 按 $igtriangledown$ 或 $igtriangledown$ 键选择当前作业或全部作业。 |
|    |            | <ol> <li>按菜单/选择键。<br/>打印作业随即取消。</li> </ol>             |
| 2  | *          | ■ 进入菜单系统                                               |
|    | Menu       | ■ 在菜单结构中下移                                             |
|    | Select     | ■ 应用所选设置                                               |
|    | <b>4</b> - | ■ MENU 将显示在消息窗口中                                       |

| 编号 | 项目              | 说明                                                                                             |
|----|-----------------|------------------------------------------------------------------------------------------------|
| 3  |                 | ■ 上移光标                                                                                         |
|    | $\land$         | ■ 从帮助屏幕返回状态屏幕                                                                                  |
|    |                 | ■ 如果处于可逐字符进行更改的菜单选项中,则在<br>可用字符中向上滚动                                                           |
|    |                 | ■ 🔺 、 🖾 将显示在消息窗口中                                                                              |
| 4  |                 | ■ 右移光标                                                                                         |
|    |                 | ■ 显示下一个帮助屏幕                                                                                    |
|    |                 | ■ 🖻 将显示在消息窗口中                                                                                  |
| 5  |                 | ■ 下移光标                                                                                         |
|    | $\Box$          | ■ 发生错误时显示帮助屏幕                                                                                  |
|    | v               | ■ 如果处于可逐字符进行更改的菜单选项中,则在<br>可用字符中向下滚动                                                           |
|    |                 | ■ 💌 、 🗊 将显示在消息窗口中                                                                              |
| 6  |                 | ■ 左移光标                                                                                         |
|    | $\triangleleft$ | ■ 显示上一个帮助屏幕                                                                                    |
|    |                 | ■ ┫将显示在消息窗口中                                                                                   |
| 7  | 存储设备直接打<br>印端口  | 用于将 USB 存储设备插入到此端口以打印保存在<br>存储设备上的 PDF、XPS、JPEG 和 TIFF 文件。<br>有关详细信息,请参阅第 50 页的"存储设备直接<br>打印"。 |

## 消息窗口

通过消息窗口可以查看打印机的当前状态、剩余碳粉量以及错误信息等。

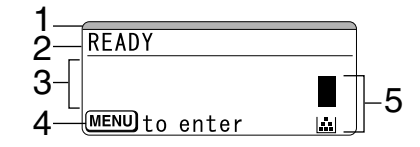

| 编号 | 详细说明                                       |
|----|--------------------------------------------|
| 1  | 消息窗口中指示灯的颜色及其点亮 / 闪烁表示各种打印机状态。             |
|    | ■ 就绪: 指示灯亮起为蓝色并且窗口亮起                       |
|    | ■ 正在处理或正在打印: 指示灯闪烁并且窗口亮起                   |
|    | ■ 节能: 指示灯亮起为蓝色并且窗口熄灭                       |
|    | ■ 错误: 指示灯亮起为红色并且窗口亮起                       |
| 2  | 显示打印机的当前状态。                                |
|    | 如果必须寻求操作员或服务代表的帮助,将显示 A 标志和错误状态。           |
|    | ■ 如果有警告,则显示 🥂 标志。                          |
|    | ■ 存储设备直接打印端口上插有 USB 存储设备时, 消息窗口右侧会显示 ☆ 标志。 |
|    | ■ 正在接收打印作业时,消息窗口右侧会显示 🔂 标志。                |
| 3  | ■ 显示错误消息。                                  |
|    | ■ 接收打印作业期间,此处显示用户名和打印进度。                   |
|    | ■ 在更新固件期间,此处显示所更新固件的类型以及更新进度。              |
| 4  | 显示按键信息。                                    |
| 5  | 显示大约剩余的碳粉量。                                |

#### 帮助屏幕

发生错误(如误进纸)后按下 ▽ 键时,将会显示帮助屏幕,以协助您纠正 错误。

## 配置菜单概述

可以通过控制面板访问的配置菜单结构如下。

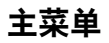

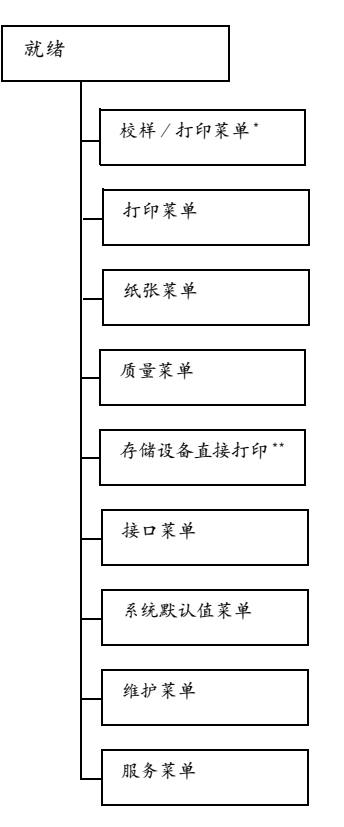

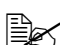

■ \*此菜单项仅在安装了可选硬盘套件时才会显示。

- \*\* 此菜单项会在安装了可选硬盘套件或 CompactFlash 卡,并且将接 口菜单/存储设备直接打印设置为启用时显示。
- 如果未通过身份验证设置允许公共用户访问,则不显示存储设备直接打 印。有关身份验证设置的详细信息,请参阅 Utilities and Documentation 光盘中的 Reference Guide。

## 校样 / 打印菜单

此菜单项仅在安装了可选硬盘套件时才会显示。

通过打印机驱动程序"基本"选项卡中"保留作业"设置保存在硬盘上的打印 作业,可以使用此菜单进行打印或删除。

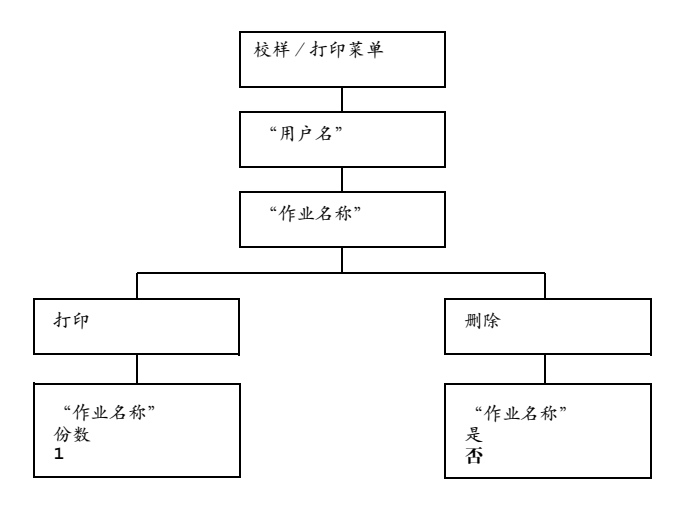

## 打印/删除存储的作业

1 按照下述步骤选择作业。

| 按键                       | (直到)显示下列消息                                                                                                    |
|--------------------------|----------------------------------------------------------------------------------------------------|
| ★<br>Menu<br>Select<br>↓ | 校样/打印菜单                                                                                                    |
| ★<br>Menu<br>Select<br>↓ | "用户名"<br>如果硬盘上没有存储打印作业,将显示无存储作业。                                                                                              |
| △, ▽ 按住直至显示所需用<br>户名。    | 所需用户名                                                                                                    |
| ★<br>Menu<br>Select<br>↓ | "作业名称"                                                                                                    |
| △, ▽ 按住直至显示所需作业 名称。      | 所需作业名称                                                                                                    |
| ★<br>Menu<br>Select<br>↓ | <ul> <li>         打印         删除          如果通过打印机驱动程序将所选打印作业设置为加密作业,会显示要求输入密码的屏幕。有关输入密码的详细信息,请参阅第 34 页的"输入密码"。     </li> </ul> |

- 2 选择打印或删除,然后按菜单/选择键。
  - 如果选择了打印,请继续执行步骤 3。 如果选择了删除,请继续执行步骤 5。
- 3 按 ∧ 和 ▽ 键指定要打印的份数。(设置: 1 到 999; 默认值: 1)
- 4 按菜单/选择键。

打印随即开始。

- 5 选择是或否。
- **6** 按**菜单/选择**键。

如果选择是,则删除打印作业。 如果选择否,则再次显示打印/删除选择屏幕。

## 输入密码

如果通过校样 / 打印菜单选择的打印作业是加密作业,会显示要求输入密码的屏幕。按照以下步骤输入通过打印机驱动程序指定的四位数密码。

- 1 按 △ 增大或按 ▽ 减小密码的第一位数字。
- 2 按 ▷ 键将光标移到下一位数字。
- $\mathbf{3}$  按  $\triangle$  增大或按  $\nabla$  减小密码的第二位数字。
- 4 按上述步骤指定密码的所有四位数。
- 5 按菜单/选择键。

随即显示打印/删除选择屏幕。

如果输入的密码不正确,则将显示输入无效,要求输入密码的屏幕将 再次出现。

#### 打印菜单

通过此菜单可以打印配置页和演示页等打印机信息。

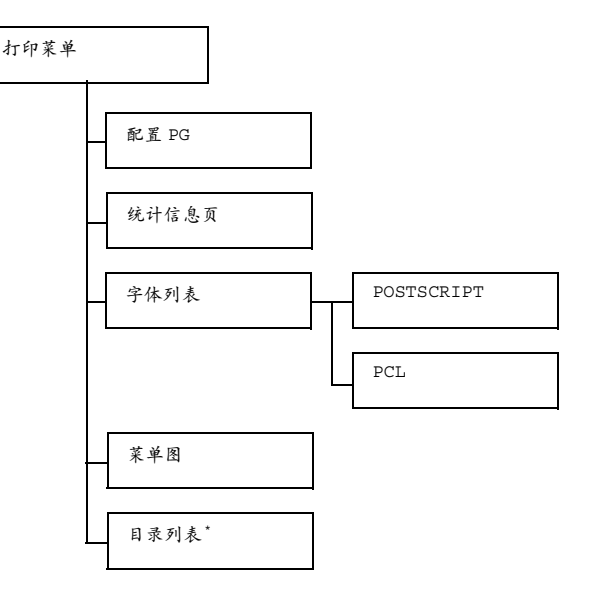

■ \*此菜单项仅在安装了可选的硬盘套件或 CompactFlash 卡时才会显示。

| 配置页   | 设置     | 打印/取消                              |       |  |
|-------|--------|------------------------------------|-------|--|
|       | 打印配置页。 |                                    |       |  |
| 统计信息页 | 设置     | 打印/取消                              |       |  |
|       | 打印统计信  |                                    |       |  |
| 字体列表  | POST   | 设置打印 / 取消打印 PostScript 字体的列表。      |       |  |
|       | SCRIPT |                                    |       |  |
|       | PCL    | 设置                                 | 打印/取消 |  |
|       |        | 打印 PCL 字体的列表。                      |       |  |
| 菜单图   | 设置     | 打印/取消                              |       |  |
|       | 打印菜单图  | <b>単图</b> 。                        |       |  |
| 目录列表  | 设置     | 打印 / 取消<br>盘或 CompactFlash 卡的目录列表。 |       |  |
|       | 打印硬盘或  |                                    |       |  |

## 纸张菜单

通过此菜单可以管理打印所用的纸张。

纸张菜单

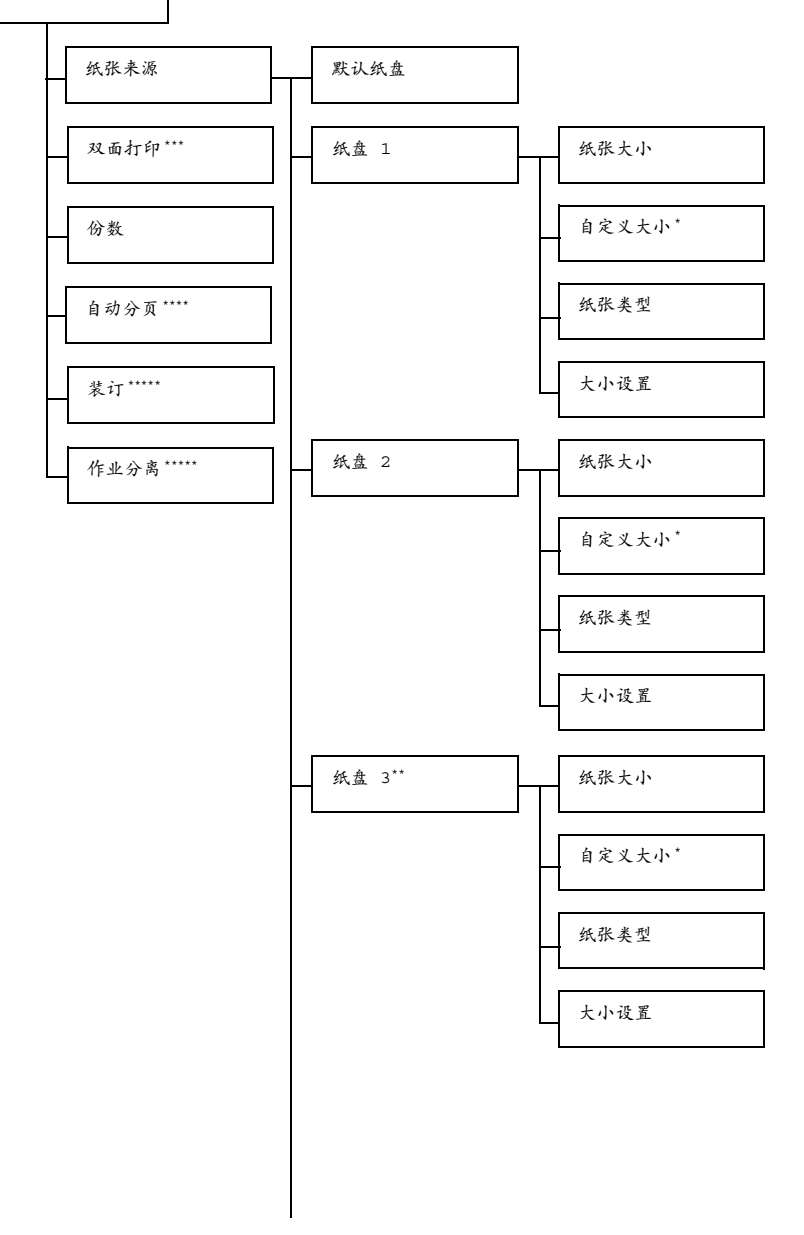

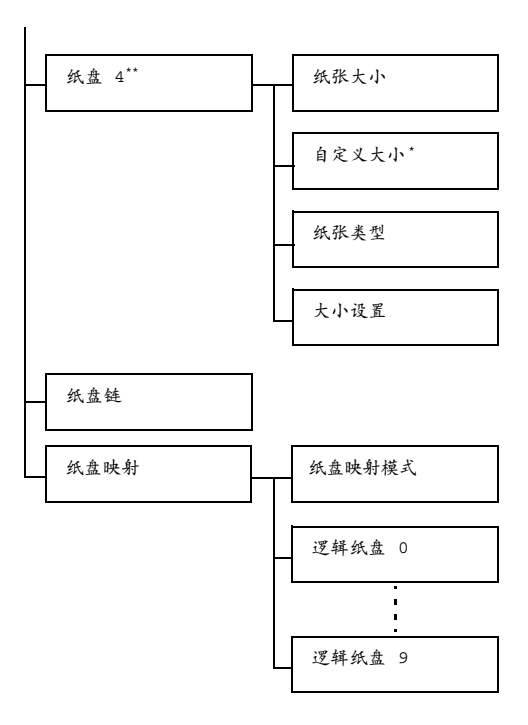

\*此菜单项仅当在纸盘 X/纸张大小菜单中选择自定义时才会显示。
\*\*这些菜单项仅在安装了一个或两个可选下进纸部件时才会显示。
\*\*\*\* 此菜单项仅在安装了双面打印部件时才会显示。
\*\*\*\*\* 此菜单项仅在安装了可选的硬盘套件或至少 1 GB 的 CompactFlash

卡时才会显示。

\*\*\*\*\* 此菜单项仅在安装了可选的偏移纸盘时才会显示。

| 纸张来源 | 默认纸盘                                                                                                    | 设置          |                           | <b>纸盘</b><br>纸盘                                                                             | <b>1</b> /纸盘 2/纸盘 3/<br>4                                                                                                    |
|------|----------------------------------------------------------------------------------------------------|-------------|---------------------------|---------------------------------------------------------------------------------------------|----------------------------------------------------------------------------------------------------|
|      |                                                                                                    | 选择默认约       | 纸盘的设置                     | l o                                                                                         |                                                                                                    |
|      |                                                                                                    | ■▲ 纸:<br>时才 | 盘 3 和纸<br>十会显示。           | 盘4仅                                                                                         | 在安装了可选下进纸部件                                                                                                    |
|      | 4            4            4            4            4            4            4            4            4            4            4            4            4            4            4            4            4            4            4            4            4            4            4            4            4            4            4            4            4            4            4            4            4            4            4            4 | 纸张大小 设置     | 设置                        | 任意<br>EXEC<br>B5(C<br>LETT<br>FOLI<br>QUAH<br>LEGA<br>32/I<br>DL/I<br>CHOU<br>B5(I<br>YOU   | / LETTER/LEGAL/<br>CUTIVE/A4/A5/A6/<br>JIS)/B6(JIS)/GOVT<br>TER/STATEMENT/<br>IO/SP FOLIO/UK<br>RTO/FOOLSCAP/GOVT<br>AL/16K/KAI 16/KAI<br>ENV C5/ENV C6/ENV<br>ENV MONARCH/ENV<br>J#3/ENV CHOU#4/<br>ISO)/ENV #10/ENV<br>#4/JPOST/JPOST-D/ |
|      |                                                                                                    |             | 选择纸盘<br>设置。<br>北,所<br>血盘动 | <br>  日<br> <br> <br> <br> <br> <br> <br> <br> <br> <br> <br> <br> <br> <br> <br> <br> <br> | 义<br>長入的纸张大小所对应的<br>跌认设置为 <i>LETTER</i> 。<br>地区的默认设置为 A4。<br>张菜单/纸张来源/纸<br>大小设置菜单选择了自<br>印机会自动检测纸张大小。                                                                                                    |

|  | 自定义<br>大小 | 纸盘 1 中装入自定义大小的纸张后指定纸<br>张大小。              |
|--|-----------|-------------------------------------------|
|  |           | 设置的单位可以通过系统默认值菜单/纸<br>张/度量单位设置在毫米和英寸之间切换。 |
|  |           | 宽度的设置范围                                   |
|  |           | ■ 对于毫米: 76 到 216 毫米                       |
|  |           | (默认值)                                     |
|  |           | - 北美: 216 毫米                              |
|  |           | - 所有其它地区: 210 毫米                          |
|  |           | ■ 对于英寸: 3.00 到 8.50 英寸                    |
|  |           | (默认值)                                     |
|  |           | - 北美: 8.50 英寸                             |
|  |           | - 所有其它地区: 8.27 英寸                         |
|  |           | 长度的设置范围                                   |
|  |           | ■ 对于毫米: 127 到 900 毫米                      |
|  |           | (默认值)                                     |
|  |           | - 北美: 279 毫米                              |
|  |           | - 所有其它地区: 297 毫米                          |
|  |           | ■ 对于英寸: 5.00 到 35.43 英寸                   |
|  |           | (默认值)                                     |
|  |           | - 北美: 11.00 英寸                            |
|  |           | - 所有其它地区: 11.69 英寸                        |
|  |           | 此菜单项仅在纸张大小设置为自定义<br>时显示。                  |

|      | 纸张类型 | 设置                       | 任意/ <b>曹通纸</b> /回收纸/厚<br>纸 1/厚纸 2/厚纸 3/<br>标签/透明胶片/信封/明<br>信片/薄纸                                                                                                    |
|------|------|--------------------------|----------------------------------------------------------------------------------------------------|
|      |      | 选择纸盘<br>设置。              | 1 中装入的纸张类型所对应的                                                                                                    |
|      |      | ■S 厚约<br>565             | 氏 3 和薄纸仅供 pagepro<br>OEN 选择。                                                                                                    |
|      | 大小设置 | 设置                       | 自动/用户选择                                                                                                    |
|      |      | 如果选择 自<br>大小。            | 自动,则打印机会自动检测纸张                                                                                                    |
|      |      | 如果选择角<br>大小。             | 用户选择,则用户可以选择纸张                                                                                                    |
| 纸盘 2 | 纸张大小 | 设置                       | LETTER/LEGAL/<br>EXECUTIVE/A4/A5/A6/<br>B5(JIS)/B6(JIS)/GOVT<br>LETTER/STATEMENT/<br>FOLIO/SP FOLIO/UK<br>QUARTO/FOOLSCAP/GOVT<br>LEGAL/16K/KAI 16/KAI<br>32/ENV C6/ENV DL/ENV<br>MONARCH/ENV CHOU#3/<br>B5(ISO)/ENV #10/ENV<br>YOU#4/JPOST/JPOST-D/<br>自定义 |
|      |      | 选择纸盘<br>设置。              | 2 中装入的纸张大小所对应的<br>美洲的默认设置为 LETTER。<br>「其它地区的默认设置为 A4。                                                                                                    |
|      |      | <b>上</b> 如果<br>2 /<br>打印 | <以纸张菜单/纸张来源/纸盘<br>/大小设置菜单选择了自动,则<br>p机会自动检测纸张大小。                                                                                                    |

| <br>1 1   |                                           |
|-----------|-------------------------------------------|
| 自定义<br>大小 | 纸盘 2 中装入自定义大小的纸张后指定纸<br>张大小。              |
|           | 设置的单位可以通过系统默认值菜单/纸<br>张/度量单位设置在毫米和英寸之间切换。 |
|           | 宽度的设置范围                                   |
|           | ■ 对于毫米: 98 到 216 毫米<br>(默认值)              |
|           | - 北美: 216 毫米                              |
|           | - 所有其它地区: 210 毫米                          |
|           | ■ 对于英寸: 3.87 到 8.50 英寸<br>(默认值)           |
|           | - 北美: 8.50 英寸                             |
|           | - 所有其它地区: 8.27 英寸                         |
|           | 长度的设置范围                                   |
|           | ■ 对于毫米: 148 到 356 毫米<br>(默认值)             |
|           | - 北美: 279 毫米                              |
|           | - 所有其它地区: 297 毫米                          |
|           | ■ 对于英寸: 5.83 到 14.00 英寸<br>(默认值)          |
|           | - 北美: 11.00 英寸                            |
|           | - 所有其它地区: 11.69 英寸                        |
|           | 此菜单项仅在纸张大小设置为自定义时显示。                      |

|      | 纸张类型 | 设置                                  | 任意 / <b>曹通纸</b> / 回收纸 / 厚<br>纸 1 / 厚纸 2 / 厚纸 3 /<br>标签 / 透明胶片 / 信封 / 明<br>信片 / 薄纸                                                                                                    |
|------|------|-------------------------------------|----------------------------------------------------------------------------------------------------|
|      |      | 选择纸盘<br>设置。                         | 2 中装入的纸张类型所对应的                                                                                                    |
|      |      | <b>三</b> 区 厚约<br>565                | 氏 3 和薄纸仅供 pagepro<br>OEN 选择。                                                                                                    |
|      | 大小设置 | 设置                                  | 自动/用户选择                                                                                                    |
|      |      | 如果选择 i<br>大小。                       | 自动,则打印机会自动检测纸张                                                                                                    |
|      |      | 如果选择序<br>大小。                        | 月户选择,则用户可以选择纸张                                                                                                    |
| 纸盘 3 | 纸张大小 | ·····<br>设置                         | LETTER/LEGAL/<br>EXECUTIVE/A4/A5/A6/<br>B5(JIS)/B6(JIS)/GOVT<br>LETTER/STATEMENT/<br>FOLIO/SP FOLIO/UK<br>QUARTO/FOOLSCAP/GOVT<br>LEGAL/16K/KAI 16/KAI<br>32/ENV C6/ENV DL/ENV<br>MONARCH/ENV CHOU#3/<br>B5(ISO)/ENV #10/ENV<br>YOU#4/JPOST/JPOST-D/<br>自定义 |
|      |      | 选择纸盘<br>设置。<br>北美<br>所有<br>3 /<br>五 | 3 中装入的纸张大小所对应的<br>《洲的默认设置为 LETTER。<br>(其它地区的默认设置为 A4。<br>《从纸张菜单/纸张来源/纸盘<br>(大小设置菜单选择了自动,则<br>印机会自动检测纸张大小。                                                                                                    |

| 自定义<br>大小 | 纸盘 3 中装入自定义大小的纸张后指定纸<br>张大小。              |
|-----------|-------------------------------------------|
|           | 设置的单位可以通过系统默认值菜单/纸<br>张/度量单位设置在毫米和英寸之间切换。 |
|           | 宽度的设置范围                                   |
|           | ■ 对于毫米: 98 到 216 毫米<br>(默认值)              |
|           | - 北美: 216 毫米                              |
|           | - 所有其它地区: 210 毫米                          |
|           | ■ 对于英寸: 3.87 到 8.50 英寸<br>(默认值)           |
|           | - 北美: 8.50 英寸                             |
|           | - 所有其它地区: 8.27 英寸                         |
|           | 长度的设置范围                                   |
|           | ■ 对于毫米: 148 到 356 毫米<br>(默认值)             |
|           | - 北美: 279 毫米                              |
|           | - 所有其它地区: 297 毫米                          |
|           | ■ 对于英寸: 5.83 到 14.00 英寸<br>(默认值)          |
|           | - 北美: 11.00 英寸                            |
|           | - 所有其它地区: 11.69 英寸                        |
|           | 此菜单项仅在纸张大小设置为自定义时显示。                      |

|      | 纸张类型 | ····································· | 任意 / <b>普通纸</b> / 回收纸 / 厚<br>纸 1 / 厚纸 2 / 厚纸 3 /<br>标签 / 透明胶片 / 信封 / 明<br>信片 / 薄纸                                                                                                    |
|------|------|---------------------------------------|----------------------------------------------------------------------------------------------------|
|      |      | 选择纸盘<br>设置。                           | 3 中装入的纸张类型所对应的                                                                                                    |
|      |      | <b>国</b> 区 厚约<br>565                  | 氏 3 和薄纸仅供 pagepro<br>OEN 选择。                                                                                                    |
|      | 大小设置 | 设置                                    | 自动/用户选择                                                                                                    |
|      |      | 如果选择 的<br>大小。                         | 自动,则打印机会自动检测纸张                                                                                                    |
|      |      | 如果选择角<br>大小。                          | 月户选择,则用户可以选择纸张                                                                                                    |
| 纸盘 4 | 纸张大小 | 设置                                    | LETTER/LEGAL/<br>EXECUTIVE/A4/A5/A6/<br>B5(JIS)/B6(JIS)/GOVT<br>LETTER/STATEMENT/<br>FOLIO/SP FOLIO/UK<br>QUARTO/FOOLSCAP/GOVT<br>LEGAL/16K/KAI 16/KAI<br>32/ENV C6/ENV DL/ENV<br>MONARCH/ENV CHOU#3/<br>B5(ISO)/ENV #10/ENV<br>YOU#4/JPOST/JPOST-D/<br>CUSTOM |
|      |      | 选择纸盘设置。<br>北美所有                       | 4 中装入的纸张大小所对应的<br>《洲的默认设置为 LETTER。<br>(其它地区的默认设置为 A4。<br>《从纸张菜单/纸张来源/纸<br>4/大小设置菜单选择了自<br>则打印机会自动检测纸张太小。                                                                                                    |

| 自定义<br>大小 | 纸盘 4 中装入自定义大小的纸张后指定纸<br>张大小。              |
|-----------|-------------------------------------------|
|           | 设置的单位可以通过系统默认值菜单/纸<br>张/度量单位设置在毫米和英寸之间切换。 |
|           | 宽度的设置范围                                   |
|           | ■ 对于毫米: 98 到 216 毫米<br>(默认值)              |
|           | - 北美: 216 毫米                              |
|           | - 所有其它地区: 210 毫米                          |
|           | ■ 对于英寸: 3.87 到 8.50 英寸<br>(默认值)           |
|           | - 北美: 8.50 英寸                             |
|           | - 所有其它地区: 8.27 英寸                         |
|           | 长度的设置范围                                   |
|           | ■ 对于毫米: 148 到 356 毫米<br>(默认值)             |
|           | - 北美: 279 毫米                              |
|           | - 所有其它地区: 297 毫米                          |
|           | ■ 对于英寸: 5.83 到 14.00 英寸<br>(默认值)          |
|           | - 北美: 11.00 英寸                            |
|           | - 所有其它地区: 11.69 英寸                        |
|           | 此菜单项仅在纸张大小设置为自定义时显示。                      |

|      |        | 纸张类型                | 设置                                                  | 任意 / <b>曹通纸</b> / 回收纸 / 厚<br>纸 1 / 厚纸 2 / 厚纸 3 /<br>标签 / 透明胶片 / 信封 / 明<br>信片 / 薄纸 |  |  |  |
|------|--------|---------------------|-----------------------------------------------------|-----------------------------------------------------------------------------------|--|--|--|
|      |        |                     | 选择纸盘<br>设置。                                         | 4 中装入的纸张类型所对应的                                                                    |  |  |  |
|      |        |                     | <b>上</b> 厚约<br>565                                  | 氏 3 和薄纸仅供 pagepro<br>0EN 选择。                                                      |  |  |  |
|      |        | 大小设置                | 设置                                                  | 自动/用户选择                                                                           |  |  |  |
|      |        |                     | 如果选择 f<br>大小。                                       | 自动,则打印机会自动检测纸张                                                                    |  |  |  |
|      |        |                     | 如果选择》<br>大小。                                        | 用户选择,则用户可以选择纸张                                                                    |  |  |  |
|      | 纸盘链    | 设置                  | 开启 / 关                                              | 闭                                                                                 |  |  |  |
|      |        | 如果选择<br>相同大小约       | 开启,则打<br>纸张的纸盘                                      | 印过程中指定纸盘缺纸时,装有<br>将被自动选中使打印可以继续。                                                  |  |  |  |
|      |        | 如果选择:               | 关闭,则指                                               | 定纸盘缺纸时,打印将停止。                                                                     |  |  |  |
|      | 纸盘映射   | 纸盘映射                | 设置                                                  | 开启 / <b>关闭</b>                                                                    |  |  |  |
|      |        | 模式                  | 选择是否依                                               | 吏用纸盘映射功能。                                                                         |  |  |  |
|      |        | 逻辑纸盘<br>0 到 9       | 设置                                                  | 物理纸盘 1 / 物理纸盘 2 /<br>物理纸盘 3 / 物理纸盘 4                                              |  |  |  |
|      |        |                     | 当收到的打<br>驱动程序时                                      | J印作业来自另一制造商的打印机<br>f,选择使用该纸盘进行打印。                                                 |  |  |  |
|      |        |                     | 逻辑纸盘 2 的默认设置为物理纸盘<br>其它所有纸盘的默认设置都为 PHYSI<br>物理纸盘 1。 |                                                                                   |  |  |  |
|      |        |                     | <b>上</b> 物理<br>装了                                   | 里纸盘 3 和物理纸盘 4 仅在安<br>*可选下进纸部件时才会显示。                                               |  |  |  |
| 双面打印 | 设置     | 关闭 / 长              | 边/短边                                                |                                                                                   |  |  |  |
|      | 如果选择长  | 边,则将在               | 纸张的两面                                               | 面进行打印并沿长边装订。                                                                      |  |  |  |
|      | 如果选择短  | 边,则将在               | 纸张的两面                                               | 面进行打印并沿短边装订。                                                                      |  |  |  |
|      | 打印机驱动和 | l驱动程序中的设置可以覆盖此菜单设置。 |                                                     |                                                                                   |  |  |  |

| 份数   | 设置                  | <b>1</b> -9999                                                                         |  |  |  |  |  |
|------|---------------------|----------------------------------------------------------------------------------------|--|--|--|--|--|
|      | 指定打印的伯              | 分数。                                                                                    |  |  |  |  |  |
|      | 打印机驱动和              | ]程序中的设置可以覆盖此菜单设置。                                                                      |  |  |  |  |  |
| 自动分页 | 设置                  | 开启 / <b>关闭</b>                                                                         |  |  |  |  |  |
|      | 如果选择开,<br>副本。       | <b>启</b> ,则将先打印文档的所有页面,然后再打印下一个                                                        |  |  |  |  |  |
|      | 如果选择关               | 闭,则文档的各个副本将不会分别打印。                                                                     |  |  |  |  |  |
|      | 打印机驱动和              | 呈序中的设置可以覆盖此菜单设置。                                                                       |  |  |  |  |  |
|      | 上来<br>Comp          | 单项仅在安装了可选的硬盘套件或至少 1 GB 的<br>actFlash 卡时才会显示。                                           |  |  |  |  |  |
| 装订   | 设置                  | 次纸盘/主纸盘/偏移                                                                             |  |  |  |  |  |
|      | 选择次纸盘               | 时,纸张会送出到次出纸盘。                                                                          |  |  |  |  |  |
|      | 选择主纸盘               | 5择主纸盘时,纸张会送出到主出纸盘。                                                                     |  |  |  |  |  |
|      | 选择偏移时,              | 纸张会以每份副本轻微偏移的方式送出到次出纸盘。                                                                |  |  |  |  |  |
|      | 打印机驱动和              | 呈序中的设置可以覆盖此菜单设置。                                                                       |  |  |  |  |  |
|      | ■ 次纸:               | ★ 次纸盘或偏移可用的纸张大小如下:<br>宽度: 89到 216 毫米 (3.5 到 8.5 英寸)<br>长度: 140到 356 毫米 (5.5 到 14.0 英寸) |  |  |  |  |  |
|      | <b>上</b> 仅当自        | 自动分页为开启时才能设置偏移。                                                                        |  |  |  |  |  |
| 作业分离 | 设置                  | 开启 / <b>关闭</b>                                                                         |  |  |  |  |  |
|      | 纸张以每份打              | 汀印作业轻微偏移的方式送出到次出纸盘。                                                                    |  |  |  |  |  |
|      | <b>山</b> 如果料<br>送出品 | 舟装订设置为主纸盘,打印作业将以相互堆积的方式<br>FT不偏移。                                                      |  |  |  |  |  |

## 质量菜单

通过此菜单可以指定打印质量的设置。

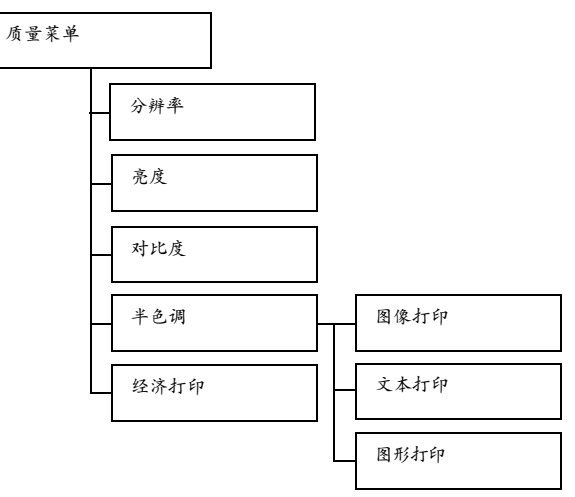

| 分辨率 | 设置          | 600/1200                                |  |  |  |  |  |
|-----|-------------|-----------------------------------------|--|--|--|--|--|
|     | 指定打印图像      |                                         |  |  |  |  |  |
| 亮度  | 设置          | -15%/-10%/-5%/ <b>0%</b> /+5%/+10%/+15% |  |  |  |  |  |
|     | 调整打印图像      |                                         |  |  |  |  |  |
| 对比度 | 设置          | -15%/-10%/-5%/ <b>0%</b> /+5%/+10%/+15% |  |  |  |  |  |
|     | 调整打印图像的对比度。 |                                         |  |  |  |  |  |

| 半色调  | 图像打印   | 设置                       | 艺术线条/细节/平滑            |  |  |  |
|------|--------|--------------------------|-----------------------|--|--|--|
|      |        | 选择如何再                    | 现图像半色调。               |  |  |  |
|      |        | 如果选择艺术线条,则以高精度再现半色调。     |                       |  |  |  |
|      |        | 如果选择细                    | 9节,则以细节再现半色调。         |  |  |  |
|      |        | 如果选择乎                    | 滑,则平滑再现半色调。           |  |  |  |
|      | 文本打印   | 设置                       | 艺术线条 / 细节 / 平滑        |  |  |  |
|      |        | 选择如何再                    | 现文本半色调。               |  |  |  |
|      |        | 如果选择ざ                    | 大线条,则以高精度再现半色调。       |  |  |  |
|      |        | 如果选择细                    | 9节,则以细节再现半色调。         |  |  |  |
|      |        | 如果选择乎                    | 滑,则平滑再现半色调。           |  |  |  |
|      | 图形打印   | 设置                       | 艺术线条/细节/平滑            |  |  |  |
|      |        | 选择如何再                    | 现图形半色调。               |  |  |  |
|      |        | 如果选择ざ                    | 大线条,则以高精度再现半色调。       |  |  |  |
|      |        | 如果选择细                    | <b>9</b> 节,则以细节再现半色调。 |  |  |  |
|      |        | 如果选择乎                    | 滑,则平滑再现半色调。           |  |  |  |
| 经济打印 | 设置     | 开启 / 关门                  | त्रि                  |  |  |  |
|      | 选择是否通过 | 上。<br>北减少碳粉用量以较低的密度打印图形。 |                       |  |  |  |
|      | 如果选择开启 | <b>3</b> ,则在打印           | 〕时减少碳粉用量。             |  |  |  |
|      | 如果选择关闭 | ],则在打印                   | 〕时不减少碳粉用量。            |  |  |  |

## 存储设备直接打印

此菜单项会在安装了可选硬盘套件或 CompactFlash 卡,并且将接口菜单/存 储设备直接打印设置为启用时显示。

此外,如果未通过身份验证设置允许公共用户访问,将不显示此菜单项。有关 身份验证设置的详细信息,请参阅 Utilities and Documentation 光盘中的 Reference Guide。

通过此菜单可以指定"存储设备直接打印"功能的设置。

有关存储设备直接打印的详细信息,请参阅第 74 页的"存储设备直接 打印"。

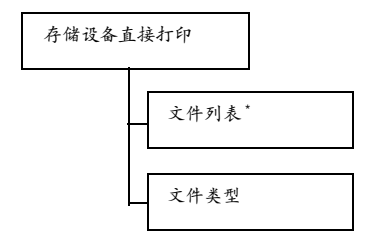

- \* 控制面板上的存储设备直接打印端口中插有 USB 存储设备时,会显示此菜单项。
- 所有出厂默认值都以粗体显示。

| 文件列表 | 选择要输出的                   | 的文件,然后按 <b>菜单/选择</b> 键。                  |
|------|--------------------------|------------------------------------------|
|      | 如果要打印的<br><b>菜单/选择</b> 银 | 的文件位于一个文件夹中,请选择该文件夹,然后按<br><sub>建。</sub> |
|      | 设置                       | 打印                                       |
|      | 选择此设置し                   | 以输出文件。                                   |
|      | 设置                       | 取消                                       |
|      | 选择此设置                    | 以停止输出并返回到文件列表。                           |

| LETTER/ | 设置                                                                                                    | LETTER/LEGAL/EXECUTIVE/A4/  |  |  |
|---------|----------------------------------------------------------------------------------------------------|-----------------------------|--|--|
| A4      |                                                                                                    | A5/A6/B5(JIS)/B6(JIS)/GOVT  |  |  |
|         |                                                                                                    | LETTER/STATEMENT/FOLIO/SP   |  |  |
|         |                                                                                                    | FOLIO/UK QUARTO/FOOLSCAP/   |  |  |
|         |                                                                                                    | GOVT LEGAL/16K/KAI 16/KAI   |  |  |
|         |                                                                                                    | 32/ENV C5/ENV C6/ENV DL/ENV |  |  |
|         |                                                                                                    | MONARCH/ENV CHOU#3/ENV      |  |  |
|         |                                                                                                    | CHOU#4/B5(ISO)/ENV #10/ENV  |  |  |
|         |                                                                                                    | YOU#4/JPOST/JPOST-D/ 自定义    |  |  |
|         | 更改纸张ス                                                                                                    | 大小。                         |  |  |
|         | <ul> <li>▶ 为系统默认值菜单/默认纸张选择的值会<br/>作为此设置的默认值显示。</li> <li>▶ 如果所选的文件类型是 PDF 文件或 XPS 文<br/>件,则不显示此菜单项。</li> </ul> |                             |  |  |
|         |                                                                                                    |                             |  |  |
| 双面打印:   | 设置                                                                                                    | 长边 / 短边 / 关闭                |  |  |
| 关闭      | 选择是否证                                                                                                    | 进行双面打印。                     |  |  |
|         | 如果选择者<br>边装订。                                                                                                 | K 边,则将在纸张的两面进行打印并沿长         |  |  |
|         | 如果选择新<br>边装订。                                                                                                 | 盘边,则将在纸张的两面进行打印并沿短          |  |  |
|         | 如果选择                                                                                                    | 关闭,则不会进行双面打印。               |  |  |
|         | L<br>بلا                                                                                                    | 专单项仅在安装了双面打印部件时才会显示。        |  |  |
| 份数: 1   | 设置                                                                                                    | <b>1</b> -9999              |  |  |
|         | 指定要打印                                                                                                    | 印的份数(介于1到 9999 之间)。         |  |  |

|      | 自动分页   | 设置                                                                           | 开启 / <b>关闭</b>              |  |  |  |  |
|------|--------|------------------------------------------------------------------------------|-----------------------------|--|--|--|--|
|      |        | 选择是否对副本自动分页。                                                                 |                             |  |  |  |  |
|      |        | 如果选择学                                                                        | 开 <i>启</i> ,则执行自动分页打印。      |  |  |  |  |
|      |        | 如果选择                                                                         | 关闭,则不执行自动分页打印。              |  |  |  |  |
|      |        | <ul> <li>此菜单项仅在安装了可选的硬盘套件或至少</li> <li>1 GB 的 CompactFlash 卡时才会显示。</li> </ul> |                             |  |  |  |  |
|      | 主纸盘    | 设置 次纸盘/主纸盘/偏移                                                                |                             |  |  |  |  |
|      |        | 选择出纸盘和装订设置。                                                                  |                             |  |  |  |  |
|      |        | 选择次纸盘时,纸张会送出到次出纸盘。                                                           |                             |  |  |  |  |
|      |        | 选择主纸盘时,纸张会送出到主出纸盘。                                                           |                             |  |  |  |  |
|      |        | 选择偏移时,纸张会以每份副本轻微偏移的方式送<br>出到次出纸盘。                                            |                             |  |  |  |  |
|      |        | 此菜单项仅在安装了可选的偏移纸盘时才会显示。                                                       |                             |  |  |  |  |
| 文件类型 | 设置     | PDF、 XP                                                                      | S、JPEG、TIFF/ <b>PDF、XPS</b> |  |  |  |  |
|      | 选择要显示的 | 的文件的类型。                                                                      |                             |  |  |  |  |

## 接口菜单

通过此菜单可以指定接口设置。

更改 ETHERNET 菜单中的设置后,应重新启动打印机。

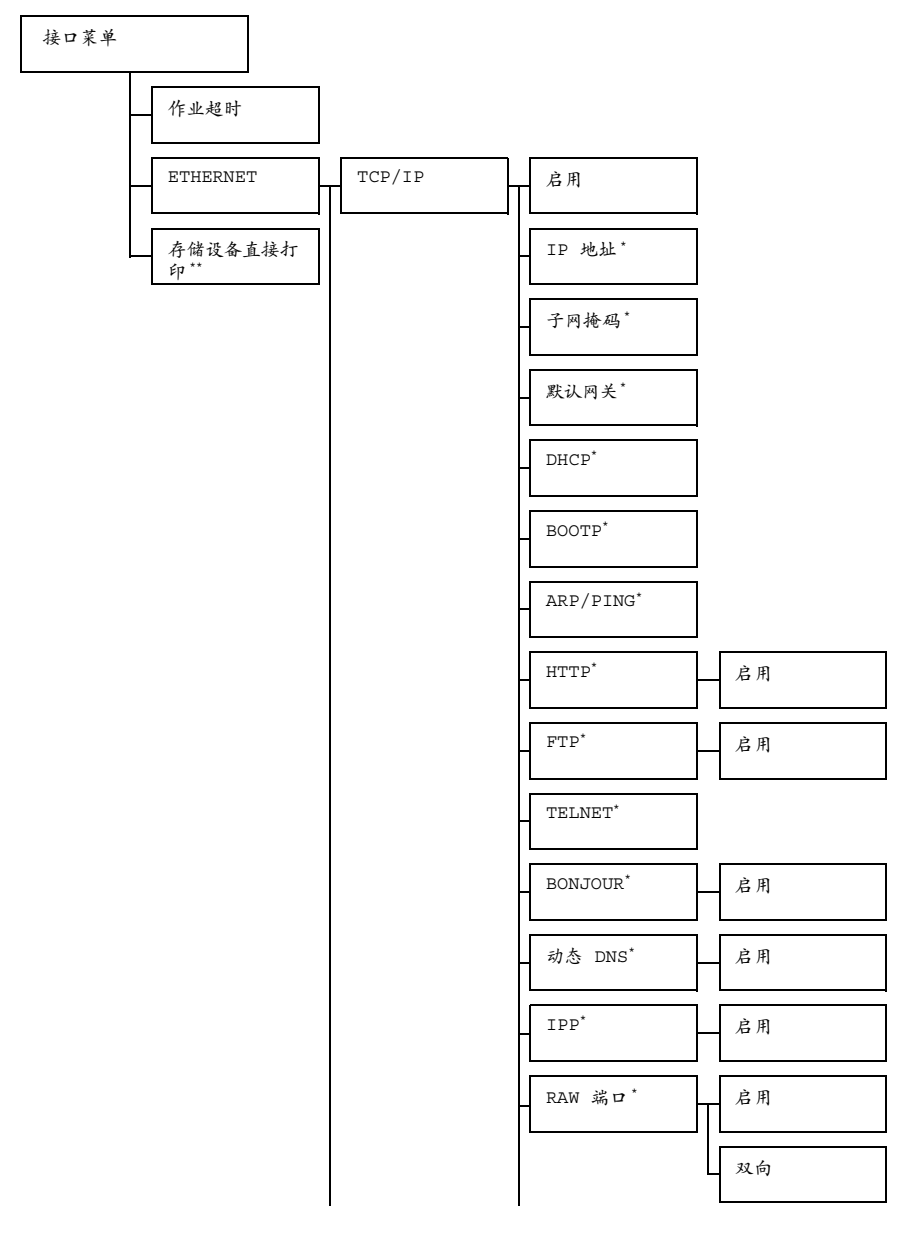

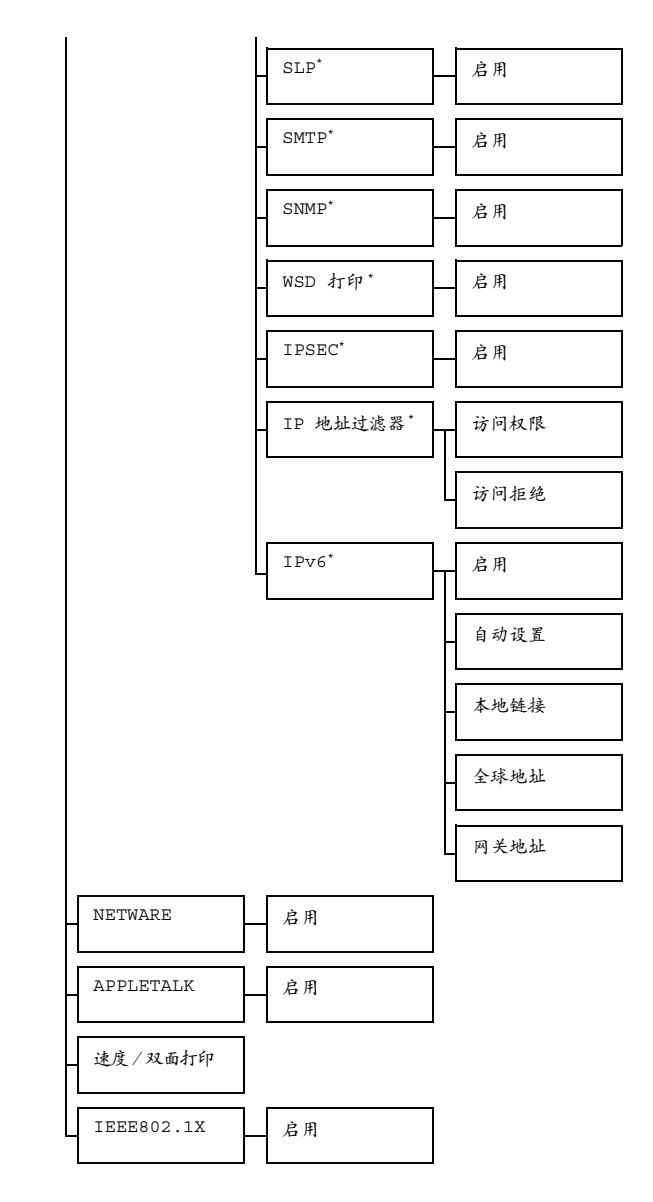

■★ \*当接口菜单 /ETHERNET/TCP/IP / 启用设置为是时会出现这些 菜单项。

■★ \*\*此菜单项仅在安装了可选的硬盘套件或 CompactFlash 卡时才会显示。

| 作业超时             | 设置                      | 5秒-         | 15 秒 -               | 300 秒                          |  |  |
|------------------|-------------------------|-------------|----------------------|--------------------------------|--|--|
|                  | 指定接收打日                  | 印作业的超       | 时间隔。                 |                                |  |  |
| ETHER-           | TTHER- TCP/IP 启用 设置 是/否 |             |                      | 是/否                            |  |  |
| NET              |                         |             | 如果选择,                | 是,则启用 TCP/IP。                  |  |  |
|                  |                         |             | 如果选择                 | 否,则禁用 TCP/IP。                  |  |  |
|                  |                         | IP地址        | 设置                   | 000.000.000.000                |  |  |
|                  |                         |             | 设置此打印                | 印机在网络上的 IP 地址。                 |  |  |
|                  |                         |             | 使用 △、                | ▽、 <<>> 和 ▷ 键指定值。              |  |  |
|                  |                         |             | 如果手动打<br>BOOTP 将     | 指定了 IP 地址,则 DHCP/<br>升自动设置为关闭。 |  |  |
|                  |                         | 子网掩码        | 设置                   | 255.255.000.000                |  |  |
|                  |                         |             | 指定网络的                | 的子网掩码值。使用                      |  |  |
|                  |                         | 默认值         | 设置                   | 000.000.000.000                |  |  |
|                  |                         | 网关          | 指定网络中路由器的 IP 地址。使用   |                                |  |  |
|                  |                         | DHCP        | 设置                   | 开启 / 关闭                        |  |  |
|                  |                         |             | 选择是否自动获取 IP 地址。      |                                |  |  |
|                  |                         |             | 如果选择                 | 开启,则自动获取 IP 地址。                |  |  |
|                  |                         |             | 如果选择关闭,则不自动获取 IP 地址。 |                                |  |  |
|                  |                         | BOOTP       | 设置                   | 开启 / <b>关闭</b>                 |  |  |
|                  |                         |             | 选择是否目                | 自动获取 IP 地址。                    |  |  |
|                  |                         |             | 如果选择表                | 开启,则自动获取 IP 地址。                |  |  |
|                  |                         |             | 如果选择:                | 关闭,则不自动获取 IP 地址。               |  |  |
|                  |                         | ARP/        | 设置                   | 开启 / <b>关闭</b>                 |  |  |
| PING 选择是否自动获取 IF |                         | 自动获取 IP 地址。 |                      |                                |  |  |
|                  |                         |             | 如果选择表                | 开启,则自动获取 IP 地址。                |  |  |
|                  |                         |             | 如果选择:                | 关闭,则不自动获取 IP 地址。               |  |  |
|                  |                         | HTTP        | 启用                   | 设置 <b>是</b> / 否                |  |  |
|                  |                         |             |                      | 如果选择是,则启用 HTTP。                |  |  |
|                  |                         |             |                      | 如果选择否,则禁用 HTTP。                |  |  |

|  |  | FTP    | 启用                 | 设置             | 是/否                    |  |  |
|--|--|--------|--------------------|----------------|------------------------|--|--|
|  |  |        |                    | 如果选择           | 是,则启用 FTP。             |  |  |
|  |  |        |                    | 如果选择           | 否,则禁用 FTP。             |  |  |
|  |  | TELNET | 设置                 | 设置 启用 / 禁用     |                        |  |  |
|  |  |        | 选择是启序              | 用还是禁用          | ] Telnet 传输。           |  |  |
|  |  |        | 选择启用会启用 Telnet 传输。 |                |                        |  |  |
|  |  |        | 选择禁用会禁用 Telnet 传输。 |                |                        |  |  |
|  |  | BON-   | 启用                 | 设置             | 是/否                    |  |  |
|  |  | JOUR   |                    | 如果选择<br>BONJOU | 是,则启用<br>R。            |  |  |
|  |  |        |                    | 如果选择<br>BONJOU | 否,则禁用<br>R。            |  |  |
|  |  | 动态 DNS | 启用                 | 设置             | 是/否                    |  |  |
|  |  |        |                    | 如果选择<br>DNS。   | 是,则启用动态                |  |  |
|  |  |        |                    | 如果选择<br>DNS。   | 否,则禁用动态                |  |  |
|  |  | IPP    | 启用                 | 设置             | 是/否                    |  |  |
|  |  |        |                    | 如果选择           | 是,则启用 IPP。             |  |  |
|  |  |        |                    | 如果选择           | 否,则禁用 IPP。             |  |  |
|  |  | RAW 端口 | 启用                 | 设置             | 是/否                    |  |  |
|  |  |        |                    | 如果选择<br>端口。    | 《是,则启用 RAW             |  |  |
|  |  |        |                    | 如果选择<br>端口。    | 晉,则禁用 RAW              |  |  |
|  |  |        | 双向                 | 设置             | 开启 / <b>关闭</b>         |  |  |
|  |  |        |                    | 如果选择<br>端ロ以进   | 开启,则启用 RAW<br>打双向通信。   |  |  |
|  |  |        |                    | 如果选择<br>端ロ且无   | 关闭,则禁用 RAW<br>法进行双向通信。 |  |  |

|  |     | SLP    | 启用          | 设置             | 是/否         |
|--|-----|--------|-------------|----------------|-------------|
|  |     |        |             | 如果选择           | 是,则启用 SLP。  |
|  |     |        |             | 如果选择           | 否,则禁用 SLP。  |
|  |     | SMTP   | 启用          | 设置             | 是/否         |
|  |     |        |             | 如果选择           | 是,则启用 SMTP。 |
|  |     |        |             | 如果选择           | 否,则禁用 SMTP。 |
|  |     | SNMP   | 启用          | 设置             | 是/否         |
|  |     |        |             | 如果选择           | 是,则启用 SNMP。 |
|  |     |        |             | 如果选择           | 否,则禁用 SNMP。 |
|  |     | WSD 打印 | 启用          | 设置             | 是/否         |
|  |     |        |             | 如果选择<br>打印。    | 是,则启用 WSD   |
|  |     |        |             | 如果选择<br>打印。    | 答,则禁用 WSD   |
|  |     | IPSEC  | 启用          | 设置             | 是/否         |
|  |     |        |             | 如果选择<br>IPSEC。 | 是,则启用       |
|  |     |        |             | 如果选择<br>IPSEC。 | 否,则禁用       |
|  |     | IP 地址  | 访问权限        | 设置             | 启用 / 禁用     |
|  | 过滤器 |        | 如果选择<br>权限。 | 启用,则启用访问       |             |
|  |     |        |             | 如果选择<br>权限。    | 禁用,则禁用访问    |
|  |     |        | 访问拒绝        | 设置             | 启用 / 禁用     |
|  |     |        |             | 如果选择<br>拒绝。    | 启用,则启用访问    |
|  |     |        |             | 如果选择<br>拒绝。    | 禁用,则禁用访问    |

|       |                      | IPv6   | 启用                             | 设置              | 是/否           |  |  |
|-------|----------------------|--------|--------------------------------|-----------------|---------------|--|--|
|       |                      |        |                                | 如果选择            | 是,则启用 IPv6。   |  |  |
|       |                      |        |                                | 如果选择            | 否,则禁用 IPv6。   |  |  |
|       |                      |        | 自动设置                           | 设置              | 是/否           |  |  |
|       |                      |        |                                | 如果选择<br>地址。     | 是,则自动获取 IPv6  |  |  |
|       |                      |        |                                | 如果选择<br>动配置。    | 否,则禁用 IPv6 自  |  |  |
|       |                      |        | 本地链接                           | 显示 IPv          | 6 的本地链接地址。    |  |  |
|       |                      |        | 全球地址                           | 显示 IPv          | 6 的全球地址。      |  |  |
|       |                      |        | 网关地址                           | 显示 IPv          | 6 的网关地址。      |  |  |
|       | NETWARE              | 启用     | 设置                             | 是/否             |               |  |  |
|       |                      |        | 如果选择,                          | 择是,则启用 NetWare。 |               |  |  |
|       |                      |        | 如果选择                           | 否,则禁用           | 月 NetWare。    |  |  |
|       | APPLE                | 启用     | 设置                             | 是/否             |               |  |  |
|       | TALK                 |        | 如果选择之                          | <b>是</b> ,则启用   | AppleTalk。    |  |  |
|       |                      |        | 如果选择る                          | 否,则禁用           | AppleTalk。    |  |  |
|       | 速度/                  | 设置     | 自动 / 1                         | 0BASE           | È双工/10BASE 半  |  |  |
|       | 双面打印                 |        | 双工/10                          | OBASE           | 全双工 / 100BASE |  |  |
|       |                      |        | キ双工/ 1000BASE 全双工              |                 |               |  |  |
|       |                      | 指定网络伯  | 专输速度以                          | 及双向传输           | 渝的传输方式。       |  |  |
|       | IEEE802.             | 启用     | 设置                             | 是/否             |               |  |  |
|       | TX                   |        | 如果选择 <i>是</i> ,则启用 IEEE802.1X。 |                 |               |  |  |
|       |                      |        | 如果选择得                          | 否,则禁用           | IEEE802.1X。   |  |  |
| 存储设   | 设置                   | 启用 / 禁 | 用                              |                 |               |  |  |
| 备直接   | 选择是启用还是禁用存储设备直接打印。   |        |                                |                 |               |  |  |
| 91 Eh | 如果选择启                | 用,则会启  | 用存储设备                          | <b>备</b> 直接打印   | ]。            |  |  |
|       | 如果选择禁用,则会禁用存储设备直接打印。 |        |                                |                 |               |  |  |

## 系统默认值菜单

通过此菜单可以指定用于调整打印机运行的设置,如消息窗口显示的语言、打 印机进入节能程序模式之前的时间长度。

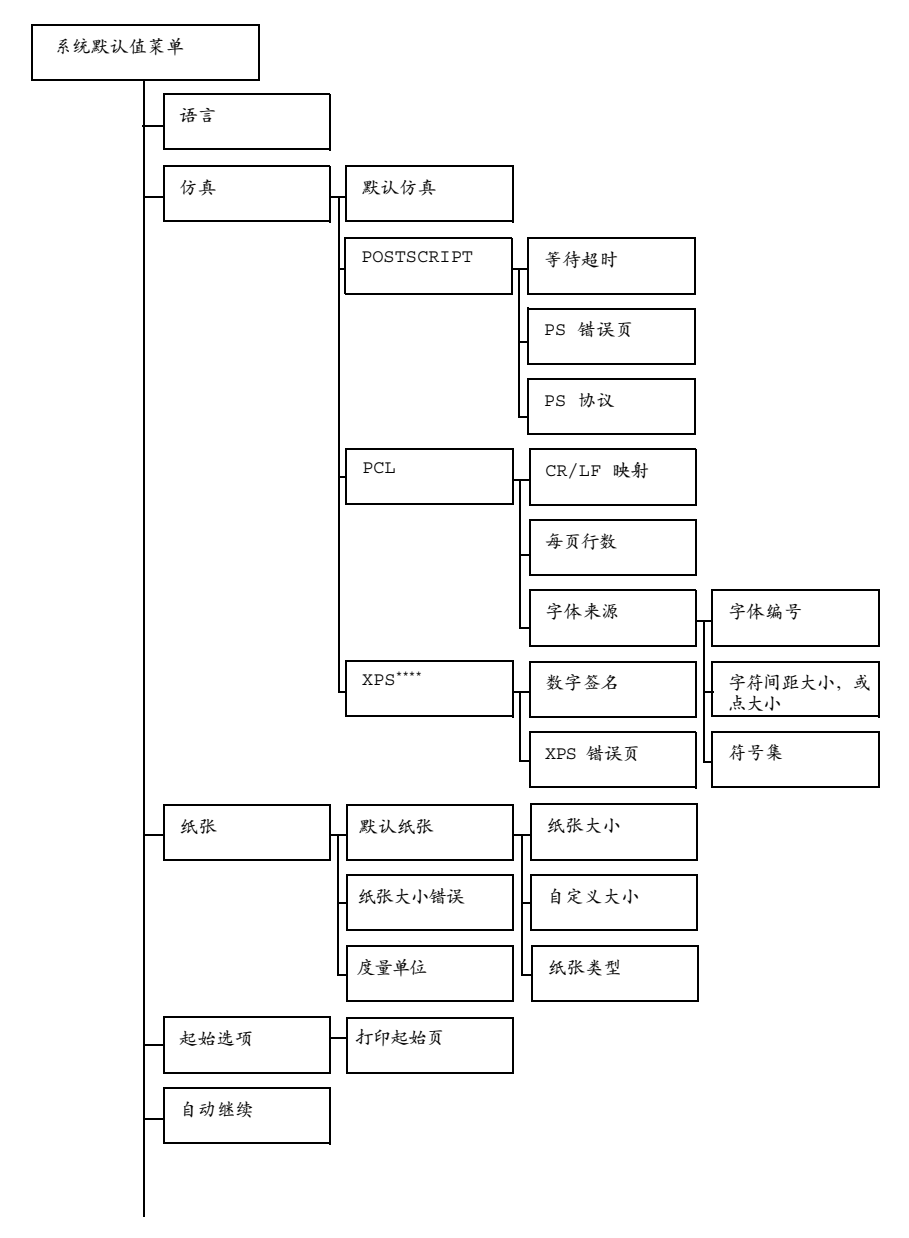

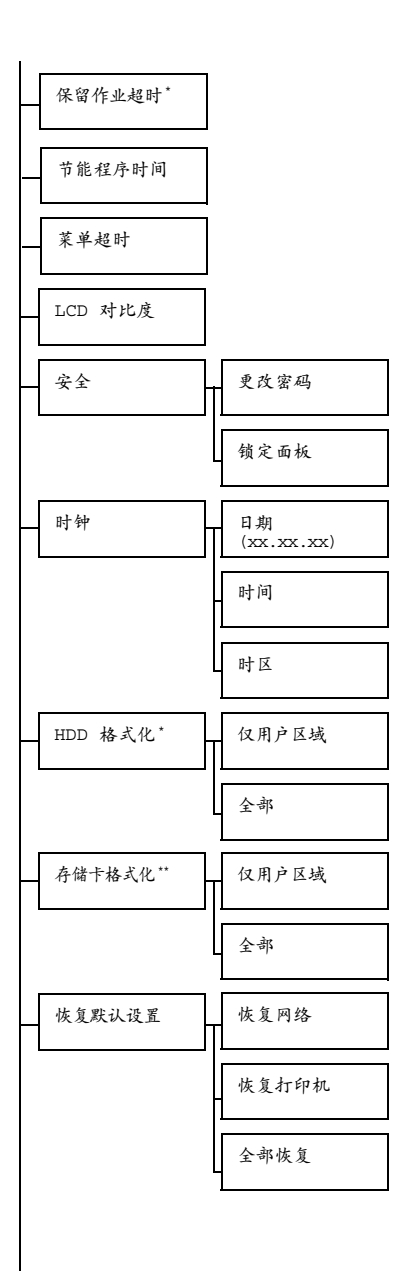
| 启用警告 | <b>缺</b> 纸 | 纸盘 1    |
|------|------------|---------|
|      |            | 纸盘 2    |
|      |            | 纸盘 3*** |
|      |            | 纸盘 4*** |
|      | 纸张不足       | 纸盘 2    |
|      | 碳粉不足       | 纸盘 3*** |
|      |            | 纸盘 4*** |

\*此菜单项仅在安装了可选硬盘套件时才会显示。
 \*\*此菜单项仅在安装了可选 CompactFlash 卡时才会显示。
 \*\*\* 这些菜单项仅在安装了可选下进纸部件时才会显示。
 \*\*\*\* 此菜单项仅在安装了可选的硬盘套件或 CompactFlash 卡时才会显示。

所有出厂默认值都以粗体显示。

| 语言 | 设置             | 英文 / 法                           | 文/德文                                  | / 西班牙文 / 意大利文 / 葡萄     |  |  |  |
|----|----------------|----------------------------------|---------------------------------------|------------------------|--|--|--|
|    |                | 牙文/捷                             | 克文/日                                  | 文/ 韩文/ 简体中文/ 繁体中       |  |  |  |
|    |                | 文/荷兰文/俄文/波兰文                     |                                       |                        |  |  |  |
|    | 消息窗口           | 显示的语言                            | 可以更改为                                 | )所选语言。                 |  |  |  |
|    | 消息窗口<br>示为 DEU | 中的语言选<br>TSCH。                   | 项会显示为                                 | n相应的语言,例如 GERMAN 显     |  |  |  |
| 仿真 | 默认仿真           | 设置                               | 自动 / PG                               | OSTSCRIPT/PCL          |  |  |  |
|    |                | 指定打印                             | 机的仿真语                                 | 言。                     |  |  |  |
|    |                | 如果选择自动,打印机将从数据流中自动选择打印机<br>仿真语言。 |                                       |                        |  |  |  |
|    | POST-          | 等待超时                             | 设置 <b>0</b> -300                      |                        |  |  |  |
|    | SCRIPT         |                                  | 指定错误被判定为 PostScript 错误之前所<br>允许的时间长度。 |                        |  |  |  |
|    |                |                                  | 如果选择                                  | 0,则不会发生超时。             |  |  |  |
|    |                | PS错误页                            | 设置                                    | 开启 / <b>关闭</b>         |  |  |  |
|    |                |                                  | 选择发生 Postscript 错误时是否打印错<br>误页。       |                        |  |  |  |
|    |                | PS 协议                            | 设置                                    | 自动/标准/二进制              |  |  |  |
|    |                |                                  | 指定 Post                               | Script 数据流的数据传输协议。     |  |  |  |
|    |                |                                  | 如果选择 的<br>选择适用的                       | 自动,打印机将从数据流中自动<br>匀协议。 |  |  |  |

| PCL | CR/LF | 设置                       | CR=CR L                          | F=LF/CR=CRLF                                   |
|-----|-------|--------------------------|----------------------------------|------------------------------------------------|
|     | 映射    |                          | LF=LF/C                          | R=CR                                           |
|     |       |                          | LF=LFCR                          | /CR=CRLF                                       |
|     |       |                          | LF=LFCR                          | -                                              |
|     |       | 选择 PCL                   | 语言中 CR/                          | 'LF 代码的定义。                                     |
|     | 每页行数  | 设置                       | 5- <b>60</b> -12                 | 8                                              |
|     |       | 指定 PCL                   | 语言中页的                            | 行数。                                            |
|     | 字体来源  | 字体编号                     | 设置                               | <b>0</b> -102                                  |
|     |       |                          | 指定 PCL                           | 语言的默认字体。                                       |
|     |       |                          | 字体编号椎<br>示。有关扩<br>信息,请参<br>菜单"。  | ₹据 PCL 字体列表显<br>J印字体列表的详细<br>≽阅第 35 页的"打印      |
|     |       | 字符间距                     | 设置                               | 0.44-10.00-                                    |
|     |       | 大小, 或                    |                                  | 99.99                                          |
|     |       | 点大小                      |                                  | (4.00- <b>12.00</b> -                          |
|     |       |                          |                                  | 999.75)                                        |
|     |       |                          | 指定 PCL                           | 语言的字体大小。                                       |
|     |       |                          | 如果所选的<br>字体,则将<br>小。如果所<br>轮廓字体, | 的字体编号用于位图<br>身显示字符间距大<br>F选的字体编号用于<br>则将显示点大小。 |
|     |       | 符号集                      | 指定 PCL                           | 语言使用的符号集。                                      |
|     |       |                          | 默认设置为                            | PC8。                                           |
| XPS | 数字签名  | 设置                       | 启用/禁                             | 用                                              |
|     |       | 如果选择启                    | 3 用,则启月                          | 用数字签名。                                         |
|     |       | 如果选择禁                    | た, 別禁 周                          | 用数字签名。                                         |
|     | XPS   | 设置                       | 开启 / 关                           | 闭                                              |
|     | 错误页   | 如果选择并<br>XPS 错误〕         | 千启,则出3<br>页。                     | 现 XPS 错误时打印                                    |
|     |       | 如果选择 <i>争</i><br>XPS 错误] | €闭,则出∃<br>页。                     | 砚 XPS 错误时不打印                                   |

| 纸张 | 默认纸张 | 纸张大小 | 设置                | LETTER/LEGAL/                       |
|----|------|------|-------------------|-------------------------------------|
|    |      |      |                   | EXECUTIVE/ <b>A4</b> /A5/A6/        |
|    |      |      |                   | B5(JIS)/B6(JIS)/GOVT                |
|    |      |      |                   | LETTER/STATEMENT/                   |
|    |      |      |                   | FOLIO/SP FOLIO/UK                   |
|    |      |      |                   | QUARTO/FOOLSCAP/GOVT                |
|    |      |      |                   | LEGAL/16K/KAI 16/KAI                |
|    |      |      |                   | 32/ENV C5/ENV C6/ENV                |
|    |      |      |                   | DL/ENV MONARCH/ENV                  |
|    |      |      |                   | CHOU#3/ENV CHOU#4/                  |
|    |      |      |                   | B5(ISO)/ENV #10/ENV                 |
|    |      |      |                   | YOU#4/JPOST/JPOST-D/                |
|    |      |      |                   | 自定义                                 |
|    |      |      | 选择通常的             | 吏用的纸张大小。                            |
|    |      |      | <b>〕</b> 北美<br>所有 | 《洲的默认设置为 LETTER。<br>「其它地区的默认设置为 A4。 |

| 自定义<br>大小 | 当纸张大小设置为自定义时,指定纸张<br>大小。                                                                         |
|-----------|--------------------------------------------------------------------------------------------------|
|           | 设置的单位可以通过系统默认值菜单/<br>纸张/度量单位设置在毫米和英寸之间<br>切换。                                                    |
|           | 宽度的设置范围                                                                                          |
|           | ■ 对于毫米: 76 到 216 毫米                                                                              |
|           | (默认值)                                                                                            |
|           | - 北美: 216 毫米                                                                                     |
|           | - 所有其它地区: 210 毫米                                                                                 |
|           | ■ 对于英寸: 3.00 到 8.50 英寸                                                                           |
|           | (默认值)                                                                                            |
|           | - 北美: 8.50 英寸                                                                                    |
|           | - 所有其它地区: 8.27 英寸                                                                                |
|           | 长度的设置范围                                                                                          |
|           | ■ 对于毫米: 127 到 356 毫米                                                                             |
|           | (默认值)                                                                                            |
|           | - 北美: 279 毫米                                                                                     |
|           | - 所有其它地区: 297 毫米                                                                                 |
|           | ■ 对于英寸: 5.00 到 14.00 英寸                                                                          |
|           | (默认值)                                                                                            |
|           | - 北美: 11.00 英寸                                                                                   |
|           | - 所有其它地区: 11.69 英寸                                                                               |
| 纸张类型      | <ul> <li>设置 普通纸/回收纸/厚纸 1 /</li> <li>厚纸 2 /厚纸 3 /标签/</li> <li>透明胶片/信封/明信片/</li> <li>薄纸</li> </ul> |
|           | 选择通常使用的纸张类型。                                                                                     |
|           | ■ 厚纸 3 和薄纸仪供 pagepro<br>5650EN 选择。                                                               |

|             | 纸张大                                                      | 设置                                               | 启用/禁用                                    |  |  |  |
|-------------|----------------------------------------------------------|--------------------------------------------------|------------------------------------------|--|--|--|
|             | 小错误                                                      | 如果选择                                             | <b>启</b> 用,则会检测纸张大小错误。                   |  |  |  |
|             |                                                          | 如果选择                                             | 禁 用 ,则不检测纸张大小错误。                         |  |  |  |
|             | 度量单位                                                     | 设置                                               | 英寸/毫米                                    |  |  |  |
|             |                                                          | 指定自定)<br>间切换。                                    | 义纸张大小所用的单位,可以在英寸和毫米                      |  |  |  |
|             |                                                          | 北北                                               | 美洲的默认设置为英寸。所有其它地区的默<br>设置为毫米。            |  |  |  |
| 起始选项        | 打印起                                                      | 设置                                               | 开启 / <b>关闭</b>                           |  |  |  |
|             | 始页                                                       | 指定打印                                             | 机开启时是否打印起始页。                             |  |  |  |
| 自动继续        | 设置                                                       | 开启 / 关                                           | 闭                                        |  |  |  |
|             | 选择当所让<br>不符时,并                                           | 选纸盘的纸<br>是否继续打                                   | 张大小或类型与打印作业的纸张大小或类型<br>印。                |  |  |  |
|             | 如果自动继续设置为开启,则在下列情况下 10 秒钟后将自动<br>继续打印。此时,即使纸张大小不同也会进行打印。 |                                                  |                                          |  |  |  |
|             | 无纸张: 台                                                   | 无纸张:缺纸(第 178 页)/纸盘缺纸(第 179 页)                    |                                          |  |  |  |
|             | 不同的纸<br>错误(第                                             | 勺纸张大小 / 类型: 纸张错误(第 178 页) / 纸盘 x 纸张<br>(第 180 页) |                                          |  |  |  |
| 保留作         | 设置                                                       | 禁用/1小时/4小时/1天/1周                                 |                                          |  |  |  |
| 业超时         | 指定删除码<br>用,则特;                                           | ~                                                |                                          |  |  |  |
| 节能程         | 设置                                                       | 5 分钟/                                            | 6 分钟 / 7 分钟 / 8 分钟 / 9 分钟 /              |  |  |  |
| 序时间         |                                                          | 10 分钟                                            | / 11 分钟/ 12 分钟/ 13 分钟/ 14                |  |  |  |
|             |                                                          | 分钟 / 1                                           | 5 分钟 / 30 分钟 / 1 小时                      |  |  |  |
| * * * * * * | 指定打印机                                                    | <u>机进入节能</u>                                     | 程序模式之前的时间长度。<br>                         |  |  |  |
| 菜单超时        | 设置                                                       | 关闭 / 1                                           | 分钟 / 2 分钟                                |  |  |  |
|             | 指定在消息操作即会                                                | 急窗口中显<br>显示状态屏                                   | 示莱单屏幕或帮助屏幕时,多长时间不执行<br>幕。如果选择关闭,则不会发生超时。 |  |  |  |
| LCD         | 设置                                                       | -3/-2/-                                          | -1/0/+1/+2/+3                            |  |  |  |
| 对比度         | 调整消息                                                     | 窗口的对比                                            | 度。                                       |  |  |  |
|             | 亮度水平下限设置是-3,上限设置是+3。                                     |                                                  |                                          |  |  |  |

| 安全         | 更改密码           | 指定锁定控制面板的密码。                                                    |  |  |  |  |  |
|------------|----------------|-----------------------------------------------------------------|--|--|--|--|--|
|            |                | 如果密码设置为 0000(默认值),则控制面板未锁<br>定。要锁定控制面板,请确保将密码指定为 0000↓<br>外的数字。 |  |  |  |  |  |
|            | 锁定面板           | 设置 <b>关闭</b> / 最小 / 开启                                          |  |  |  |  |  |
|            |                | 指定如何锁定控制面板。                                                     |  |  |  |  |  |
|            |                | 如果选择关闭,则不锁定控制面板。                                                |  |  |  |  |  |
|            |                | 如果选择最小,则接口菜单和系统默认值菜单将<br>受到密码保护。                                |  |  |  |  |  |
|            |                | 如果选择开启,则所有菜单都将受到密码保护。                                           |  |  |  |  |  |
|            |                | 要锁定控制面板,请确保将密码指定为 0000 以外的<br>数字。                               |  |  |  |  |  |
| 时钟         | 日期             | 指定打印机内部时钟的日期。                                                   |  |  |  |  |  |
|            | (xx.xx.<br>xx) | 亚洲和中国的日期设置顺序为年、月、日<br>(YY.MM.DD)。                               |  |  |  |  |  |
|            |                | 美国的日期设置顺序为月、日、年 (MM.DD.YY)。                                     |  |  |  |  |  |
|            |                | 欧洲的日期设置顺序为日、月、年 (DD.MM.YY)。                                     |  |  |  |  |  |
|            | 时间             | 指定打印机内部时钟的时间。                                                   |  |  |  |  |  |
|            | 时区             | 设置 -12:00- <b>00:00</b> -+13:00                                 |  |  |  |  |  |
|            |                | 指定时区。                                                           |  |  |  |  |  |
| HDD<br>格式化 | 仅用户<br>区域      | 初始化硬盘用户区域。如果选择此菜单项,打印机将<br>自动重启。                                |  |  |  |  |  |
|            | 全部             | 初始化硬盘。如果选择此菜单项,打印机将自动重启。                                        |  |  |  |  |  |
| 存储卡<br>格式化 | 仅用户<br>区域      | 初始化 CompactFlash 卡的用户区域。如果选择此菜<br>单项,打印机将自动重启。                  |  |  |  |  |  |
|            | 全部             | 初始化 CompactFlash 卡。如果选择此菜单项,打印<br>机将自动重启。                       |  |  |  |  |  |

| 恢复默认<br>设置 | 恢复网络      | 将网约<br>机将自 | 各设:<br>自动:                          | 8置恢复为默认值。如果选择此菜单项,打印<br>b重启。           |                |  |  |
|------------|-----------|------------|-------------------------------------|----------------------------------------|----------------|--|--|
|            | 恢复<br>打印机 | 将打日<br>印机料 | 将打印机设置恢复为默认值。如果选择此菜单项,打<br>印机将自动重启。 |                                        |                |  |  |
|            | 全部恢复      | 将所7<br>机将自 | 将所有设置恢复为默认值。如果选择此菜单项,打印<br>机将自动重启。  |                                        |                |  |  |
| 启用警告       | 缺纸        | 纸盘         | 1                                   | 设置                                     | 开启 / 关闭        |  |  |
|            |           |            |                                     | 指定纸盘                                   | 1 缺纸时是否显示警告。   |  |  |
|            |           | 纸盘         | 2                                   | 设置                                     | 开启 / 关闭        |  |  |
|            |           |            |                                     | 指定纸盘                                   | 2 缺纸时是否显示警告。   |  |  |
|            |           | 纸盘         | 3                                   | 设置 开启/关闭                               |                |  |  |
|            |           |            |                                     | 指定纸盘:                                  | 3 缺纸时是否显示警告。   |  |  |
|            |           | 纸盘         | 4                                   | 设置 开启 / 关闭                             |                |  |  |
|            |           |            |                                     | 指定纸盘4                                  | 4 缺纸时是否显示警告。   |  |  |
|            | 纸张不足      | 纸盘         | 2                                   | 设置                                     | 开启 / 关闭        |  |  |
|            |           |            |                                     | 指定纸盘                                   | 2 将要缺纸时是否显示警告。 |  |  |
|            |           | 纸盘         | 3                                   | 设置                                     | 开启 / 关闭        |  |  |
|            |           |            |                                     | 指定纸盘3将要缺纸时是否显示警告。                      |                |  |  |
|            |           | 纸盘         | 4                                   | 设置     开启/关闭       指定纸盘 4 将要缺纸时是否显示警告。 |                |  |  |
|            |           |            |                                     |                                        |                |  |  |
|            | 碳粉不足      | 设置         |                                     | 开启/关                                   | 闭              |  |  |
|            |           |            |                                     | 选择当碳料                                  | 份即将用尽时是否显示警告。  |  |  |

## 维护菜单

使用此菜单可执行对打印机的维护。

要使用此菜单、则必须输入管理员密码。

维护菜单

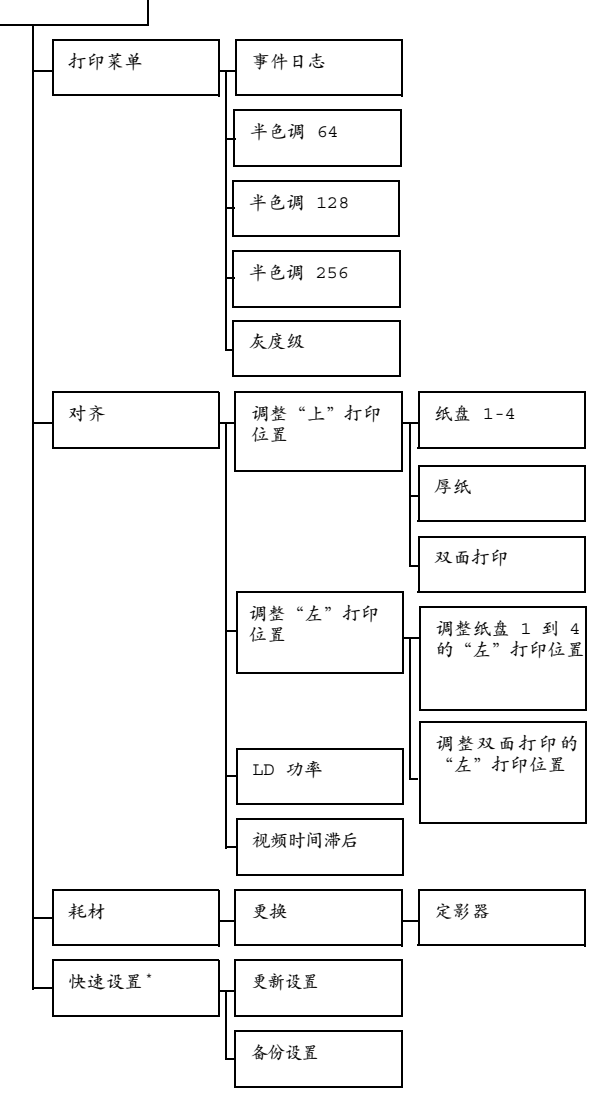

■ \*此菜单项仅在 USB 存储设备连接到打印机时才会显示。

所有出厂默认值都以粗体显示。

| 打印菜单    | 事件日志        | 设置             | 打印/取消                        |  |  |  |
|---------|-------------|----------------|------------------------------|--|--|--|
|         |             | 打印事件日          | 打印事件日志。                      |  |  |  |
|         | 半色调         | 设置             | 打印/取消                        |  |  |  |
|         | 64          | 以 64 灰度级打印半色调。 |                              |  |  |  |
|         | 半色调         | 设置             | 打印/取消                        |  |  |  |
|         | 128         | 以 128 灰        | 以 128 灰度级打印半色调。              |  |  |  |
|         | 半色调         | 设置             | 打印/取消                        |  |  |  |
| 256     | 256         | 以 256 灰        | 度级打印半色调。                     |  |  |  |
|         | 灰度级         | 设置             | 打印/取消                        |  |  |  |
|         |             | 打印灰度纲          | 及。                           |  |  |  |
| 对齐      | 调整          | 纸盘 1           | 设置 -8-0-7                    |  |  |  |
| 。<br>FF | "上"打<br>印位置 |                | 在纸盘 1 中的纸张上打印时,指定上边距<br>的大小。 |  |  |  |
|         |             | 纸盘 2           | 设置 -8-0-7                    |  |  |  |
|         |             |                | 在纸盘 2 中的纸张上打印时,指定上边距<br>的大小。 |  |  |  |
|         |             | 纸盘 3           | 设置 -8-0-7                    |  |  |  |
|         |             |                | 在纸盘 3 中的纸张上打印时,指定上边距<br>的大小。 |  |  |  |
|         |             | 纸盘 4           | 设置 -8-0-7                    |  |  |  |
|         |             |                | 在纸盘 4 中的纸张上打印时,指定上边距<br>的大小。 |  |  |  |
|         |             | 厚纸             | 设置 -8-0-7                    |  |  |  |
|         |             |                | 在厚纸上打印时,指定上边距的大小。            |  |  |  |
|         |             | 双面打印           | 设置 -8-0-7                    |  |  |  |
|         |             |                | 在纸张上双面打印时,指定上边距的大小。          |  |  |  |

|  | 调整                   | 调整纸                  | 设置               | - 8 - 0 - 7       |
|--|----------------------|----------------------|------------------|-------------------|
|  | "左"打<br>印位置          | 盘 1 的<br>"左"打<br>印位置 | 在纸盘 1,<br>的大小。   | 中的纸张上打印时,指定左边距    |
|  |                      | 调整纸                  | 设置               | - 8 - 0 - 7       |
|  |                      | 盘 2 的<br>"左"打<br>印位置 | 在纸盘 2,<br>的大小。   | 中的纸张上打印时,指定左边距    |
|  |                      | 调整纸                  | 设置               | -8-0-7            |
|  | 盘 3 的<br>"左"打<br>印位置 | 在纸盘 3,<br>的大小。       | 中的纸张上打印时,指定左边距   |                   |
|  |                      | 调整纸                  | 设置               | - 8 - 0 - 7       |
|  |                      | 盘 4 的<br>"左"打<br>印位置 | 在纸盘 4,<br>的大小。   | 中的纸张上打印时,指定左边距    |
|  |                      | 调整双                  | 设置               | - 8 - 0 - 7       |
|  |                      | 面打印<br>的"左"<br>打印位置  | 在纸张上邓            | X面打印时,指定左边距的大小。   |
|  | LD 功率                | 设置                   | 0-7              |                   |
|  |                      | 调整激光轴                | 俞出的强度            | 0                 |
|  | 视频时间                 | 设置                   | 0-15             |                   |
|  | 滞后                   | 当分辨率讨<br>频输出的起       | 殳置为 1200<br>起始点。 | 0 dpi 时,水平调整偶数行上视 |

| 耗材   | 更换   | 定影器                       | 设置                                | 是/否              |  |  |
|------|------|---------------------------|-----------------------------------|------------------|--|--|
|      |      |                           | 重置定影                              | 器的使用寿命计数器。       |  |  |
| 快速设置 | 更新设置 | 设置                        | 执行/取                              | 消                |  |  |
|      |      | 选择是否证<br>机设置。             | 选择是否通过 USB 存储设备上的定义文件更新打印<br>机设置。 |                  |  |  |
|      |      | 如果选择排                     | 选择执行,则更新打印机设置。                    |                  |  |  |
|      |      | 如果选择理                     | 如果选择取消,则不更新设置。                    |                  |  |  |
|      | 备份设置 | 设置                        | 执行/取消                             |                  |  |  |
|      |      | 选择是否在 USB 存储设备上保存打印机设置信息。 |                                   |                  |  |  |
|      |      | 如果选择打<br>备上。              | <b>执行,则</b> 将                     | 打印机设置保存到 USB 存储设 |  |  |
|      |      | 如果选择理                     | 反消,则不                             | 保存设置。            |  |  |

## 服务菜单

通过此菜单,服务代表可以调整打印机并执行维护操作。用户不能使用此菜单。

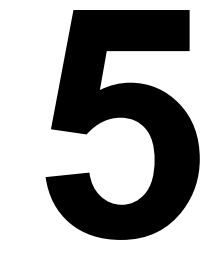

# 存储设备直接打印

## 存储设备直接打印

通过将 USB 存储设备插入到打印机中,即可打印 USB 存储设备上保存的 PDF、XPS、JPEG 和 TIFF 文件。

- 只有在安装了可选的硬盘套件或 CompactFlash 卡的情况下,才能使用存储设备直接打印功能。 要通过存储设备直接打印功能执行自动分页打印,必须安装可选硬盘 套件或至少 1 GB 的 CompactFlash 卡。
- 有关通过控制面板指定设置的详细信息,请参阅第 50 页的"存储设备 直接打印"。

## 从连接的 USB 存储设备打印

1 打开存储设备直接打印端口盖。

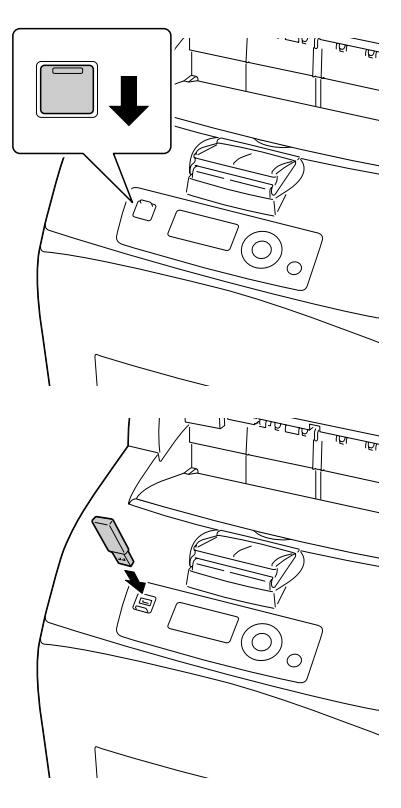

2 将 USB 存储设备插入到存储设备 直接打印端口。USB 图标会出现 在消息窗口的左上角, Memory Direct(存储设备直接打印) 菜单也会同时出现。

- 3 选择 LIST OF FILES (文件列表),然后按 Menu/Select (菜单/选择)键。
  - 当所有文件(PDF、XPS、JPEG和TIFF)都显示之后,选择 Type OF FILES(文件类型),然后按 Menu/Select(菜单/ 选择)键。
- 4 从文件列表中选择要打印的文件,然后按 Menu/Select(菜单/选择)键。 如果要打印的文件位于一个文件夹中,请选择该文件夹,然后按 Menu/ Select(菜单/选择)键。

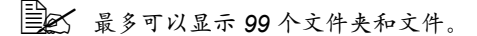

最多可以显示 8 级文件夹。

- 5 选择 PRINT(打印),然后按 Menu/Select(菜单/选择)键。 打印完毕后,状态屏幕会再次出现。
  - 可以为纸张大小、双面打印、份数、自动分页、出纸盘和存储设备 直接打印指定设置。
  - 全存储设备直接打印过程中,请勿将 USB 存储设备从存储设备直接打印端口拔下。

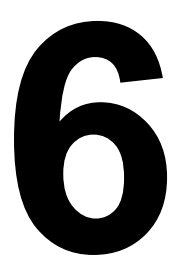

# 使用纸张

## 纸张规格

## 支持的纸张类型 / 大小

下表所示为关于本打印机支持的纸张类型和大小的信息。

有关自定义大小的信息,请参阅第79页的"自定义大小"。

| 纸张                                               | 纸张          | 纸盘 *          | 双面打印    |      |  |  |  |
|--------------------------------------------------|-------------|---------------|---------|------|--|--|--|
|                                                  | 英寸          | 毫米            |         | (双面) |  |  |  |
| Letter                                           | 8.5 x 11.0  | 215.9 x 279.4 | 1/2/3/4 | 是    |  |  |  |
| Legal                                            | 8.5 x 14.0  | 215.9 x 355.6 | 1/2/3/4 | 是    |  |  |  |
| Statement                                        | 5.5 x 8.5   | 139.7 x 215.9 | 1/2/3/4 | 是    |  |  |  |
| Executive                                        | 7.25 x 10.5 | 184.2 x 267.0 | 1/2/3/4 | 是    |  |  |  |
| A4                                               | 8.2 x 11.7  | 210.0 x 297.0 | 1/2/3/4 | 是    |  |  |  |
| A5                                               | 5.9 x 8.3   | 148.0 x 210.0 | 1/2/3/4 | 是    |  |  |  |
| A6                                               | 4.1 x 5.8   | 105.0 x 148.0 | 1/2/3/4 | 是    |  |  |  |
| B5 (JIS)                                         | 7.2 x 10.1  | 182.0 x 257.0 | 1/2/3/4 | 是    |  |  |  |
| B6                                               | 5.0 x 7.2   | 128.0 x 182.0 | 1/2/3/4 | 是    |  |  |  |
| Folio                                            | 8.3 x 13.0  | 210.0 x 330.0 | 1/2/3/4 | 是    |  |  |  |
| SP Folio                                         | 8.5 x 12.69 | 215.9 x 322.3 | 1/2/3/4 | 是    |  |  |  |
| Foolscap                                         | 8.0 x 13.0  | 203.2 x 330.2 | 1/2/3/4 | 是    |  |  |  |
| UK Quarto                                        | 8.0 x 10.0  | 203.2 x 254.0 | 1/2/3/4 | 是    |  |  |  |
| Government Letter                                | 8.0 x 10.5  | 203.2 x 266.7 | 1/2/3/4 | 是    |  |  |  |
| Government Legal                                 | 8.5 x 13.0  | 215.9 x 330.2 | 1/2/3/4 | 是    |  |  |  |
| 16 开                                             | 7.7 x 10.6  | 195.0 x 270.0 | 1/2/3/4 | 是    |  |  |  |
| 16 开                                             | 7.3 x 10.2  | 185.0 x 260.0 | 1/2/3/4 | 是    |  |  |  |
| 32 开                                             | 5.1 x 7.3   | 130.0 x 185.0 | 1/2/3/4 | 是    |  |  |  |
| Japanese Postcard                                | 3.9 x 5.8   | 100.0 x 148.0 | 1/2/3/4 | 是 ** |  |  |  |
| Japanese Postcard-D                              | 5.8 x 7.9   | 148.0 x 200.0 | 1/2/3/4 | 是 ** |  |  |  |
| B5 (ISO)                                         | 6.9 x 9.8   | 176.0 x 250.0 | 1/2/3/4 | 是    |  |  |  |
| Envelope #10                                     | 4.125 x 9.5 | 104.8 x 241.3 | 1/2/3/4 | 否    |  |  |  |
| Envelope DL                                      | 4.3 x 8.7   | 110.0 x 220.0 | 1/2/3/4 | 否    |  |  |  |
| Envelope C5                                      | 6.4 x 9.0   | 162.0 x 229.0 | 1       | 否    |  |  |  |
| Envelope C6                                      | 4.5 x 6.4   | 114.0 x 162.0 | 1/2/3/4 | 否    |  |  |  |
| Envelope Monarch                                 | 3.875 x 7.5 | 98.4 x 190.5  | 1/2/3/4 | 否    |  |  |  |
| Envelope Chou #3                                 | 4.7 x 9.2   | 120.0 x 235.0 | 1/2/3/4 | 否    |  |  |  |
| Envelope Chou #4                                 | 3.5 x 8.1   | 90.0 x 205.0  | 1       | 否    |  |  |  |
| Envelope You #4                                  | 4.1 x 9.3   | 105.0 x 235.0 | 1/2/3/4 | 否    |  |  |  |
| <b>备注</b> , * 纸盘 3 和 4 是可选的下进纸部件。<br>** 不保证打印质量。 |             |               |         |      |  |  |  |

如果 PAPER MENU/PAPER SOURCE/TRAY1/2/3/4/SIZE SETTING (纸张菜单/纸张来源/纸盘 1/2/3/4/大小设置) 设置为 AUTO (自动),则打印机会自动检测 Letter、Legal、Government Legal、Executive、A4、A5和 B5 (JIS) 的纸张大小。

## 自定义大小

| 纸盘 1     | 单面打印 | 宽度: 76.2-215.9 毫米(3.0 - 8.5 英寸)    |
|----------|------|------------------------------------|
|          |      | 长度: 127.0-900 毫米(5.0 - 35.43 英寸)   |
|          | 双面打印 | 宽度: 88.9-215.9 毫米 (3.5 - 8.5 英寸)   |
|          |      | 长度: 139.7-355.6 毫米(5.5 - 14.0 英寸)  |
| 纸盘 2/3/4 | 单面打印 | 宽度: 98.4-215.9 毫米 (3.87 - 8.5 英寸)  |
|          | 双面打印 | 长度: 148.0-355.6 毫米(5.83 - 14.0 英寸) |

对于自定义大小的纸张,请使用打印机驱动程序或打印机控制面板在 上一页的表格中所示的范围内指定设置。

## 纸张类型

在大量采购特殊纸张之前,请先试打印几张并检查打印质量。有关认可纸张的 列表,请访问 printer.konicaminolta.com。

## 普通纸 (回收纸)

| 容量    | 纸盘 1                                                  | 最多容纳 150 张纸,具体取决于纸张重量。 |
|-------|-------------------------------------------------------|------------------------|
|       | 纸盘 2/3/4                                              | 最多容纳 550 张纸,具体取决于纸张重量。 |
| 方向    | 纸盘 1                                                  | 打印面朝上                  |
|       | 纸盘 2/3/4                                              | 打印面朝上                  |
| 驱动程序纸 | 普通纸 (回收纸)                                             |                        |
| 张类型   |                                                       |                        |
| 重量    | pagepro 5650EN68-105 g/m <sup>2</sup> (18-28 lb bond) |                        |
|       | pagepro 4650EN60-105 g/m <sup>2</sup> (16-28 lb bond) |                        |
| 双面打印  | 有关支持的纸张                                               | 长大小信息,请参阅第 78 页。       |

#### 请使用

适用于普通纸激光打印机的纸张,如标准或可回收办公纸。

### 备注

请勿使用以下所列纸张类型。这些纸张可能会降低打印质量,造成误进纸甚至 损坏打印机。

#### 请勿使用以下纸张

- 表面处理过的纸张(例如复写纸和处理过的有色纸)
- 底面带有复写纸的纸张
- 未认可的热转印纸张(如热敏纸、热压纸、热压转印纸)
- 冷水转印纸
- 力敏纸
- 专用于喷墨打印机的纸张(如超细纸、光面纸、光面胶片、明信片)
- 已打印过的纸张
  - 已使用喷墨打印机打印过的纸张
  - 已使用单色 / 彩色激光打印机 / 复印机打印过的纸张
  - 已使用热转印打印机打印过的纸张
  - 已使用任何其它打印机或传真机打印过的纸张
- 积满灰尘的纸张
- 潮湿(或有湿气)的纸张
  - 纸张的相对湿度应保持在 35% 到 85% 之间。如果纸张潮湿,碳粉将不能很好地附着其上。
- 多层纸
- 胶粘纸
- 折叠、有折缝、卷曲、翘曲、皱褶的纸张或绸纹纸
- 穿孔纸、三洞穿孔纸或破损的纸张
- 过于光滑、过于粗糙或纹理过多的纸张
- 前后纹理(粗糙度)不同的纸张
- 太薄或太厚的纸张
- 带静电粘在一起的纸张
- 由箔片或镀金材料组成的纸张; 过于光亮的纸张
- 热敏纸或无法承受熔融温度 (180°C [356°F]) 的纸张
- 形状不规则的纸张(非矩形的或裁剪的角度不是直角)
- 用胶水、胶带、回形针、订书钉、缎带、挂钩或钮扣装订的纸张
- 酸性纸
- 其它任何未经认可的纸张

厚纸

厚度超过 106 g/m<sup>2</sup> (28 lb bond) 的纸张称为厚纸。请检测所有厚纸,确保其性 能合格且图像不会偏移。

| 容量    | 纸盘 1                                | 最多容纳 60 张厚纸,具体取决于它们的厚度。     |
|-------|-------------------------------------|-----------------------------|
|       | 纸盘 2/3/4                            | 最多容纳 160 张厚纸,具体取决于它们的厚度。    |
| 方向    | 打印面朝上                               |                             |
| 驱动程序纸 | 厚纸 1(106-                           | -159 g/m² / 28-42 lb bond)  |
| 张类型   | 厚纸 2 (160-216 g/m² / 43-57 lb bond) |                             |
|       | 厚纸 3* (10                           | 6-216 g/m² / 28-57 lb bond) |
| 重量    | 106-216 g/r                         | m <sup>2</sup>              |
| 双面打印  | 支持厚纸 1                              | 和厚纸 2。有关支持的纸张大小信息,请参阅       |
|       | 第 78 页。                             |                             |

■▲ 横幅纸

长度: 356 - 900 毫米

不支持以 1200 dpi 打印横幅纸。

不保证长度为 356 到 900 毫米区域的图像质量。

\* 仅 pagepro 5650EN 支持厚纸 3。

#### 请勿使用以下厚纸

■ 与纸盘中其它纸张混用的厚纸(因为会导致打印机误进纸)

## 信封

仅在信封的正面(地址面)打印。信封的某些部分由三层纸组成 - 正面、背面 和信封口。在这些层状区域打印的内容可能会丢失或褪色。

| 容量    | 纸盘 1     | 最多容纳 15 个信封,具体取决于它们的厚度。 |
|-------|----------|-------------------------|
|       | 纸盘 2/3/4 | 最多容纳80个信封,具体取决于它们的厚度。   |
| 方向    | 打印面朝上    |                         |
| 驱动程序纸 | 信封       |                         |
| 张类型   |          |                         |
| 双面打印  | 不支持      |                         |

#### 请使用以下信封

■ 适用于激光打印的普通办公信封,信封采用对角线斜接方式、折痕和边线 棱角分明,并采用普通的涂胶信封口 由于信封要通过加热辊,因此可能会封住信封口上的涂胶区域。使用带乳胶体的信封可以避免出现此问题。

■ 适用于激光打印

■ 干燥

请勿使用以下信封

- 带粘性信封口
- 带密封用的胶带封条、金属别针、回形针、扣钉或剥离带
- 具有透明窗
- 表面过于粗糙
- 具有会熔化、汽化、胶印、褪色或发出危险烟气的材料
- 已预先密封

## 标签

标签由面层(打印面)、胶粘层和承载层组成:

■ 面层必须符合普通纸规格。

■ 面层表面必须覆盖整个承载层,并且该表面上不应有任何胶粘剂。

您可以连续打印标签纸。但是,这可能会影响进纸,具体取决于纸张质量和打 印环境。如果出现问题,请停止连续打印,改为每次打印一张。

先尝试在普通纸上打印数据并检查布局。有关打印标签的详细信息,请参阅应 用程序文档。

| 容量    | 纸盘 1     | 最多容纳 100 张标签,具体取决于它们的厚度。 |
|-------|----------|--------------------------|
|       | 纸盘 2/3/4 | 最多容纳 290 张标签,具体取决于它们的厚度。 |
| 方向    | 打印面朝上    |                          |
| 驱动程序纸 | 标签       |                          |
| 张类型   |          |                          |
| 双面打印  | 不支持      |                          |

#### 请使用以下标签纸

- 建议在激光打印机上使用的标签
- Letter 或 A4 幅面(胶粘标签)

#### 请勿使用以下标签纸

- 容易剥落或有一部分已经剥离的标签。
- 底层已剥离或胶粘剂暴露在外

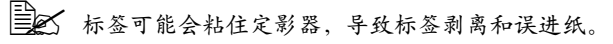

■ 预先裁切或穿孔

请勿使用

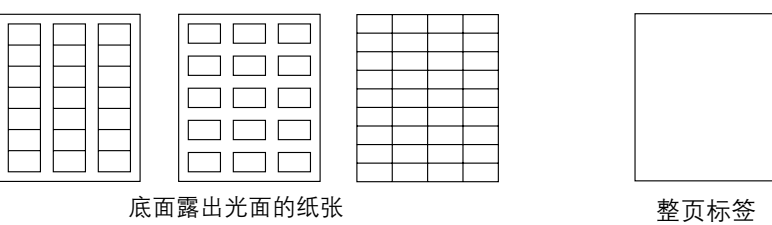

(未裁切)

可以使用

## 明信片

先尝试在普通纸上打印数据并检查布局。

| 容量   | 纸盘 1     | 最多容纳 55 张明信片,具体取决于它们的厚度。  |
|------|----------|---------------------------|
|      | 纸盘 2/3/4 | 最多容纳 200 张明信片,具体取决于它们的厚度。 |
| 方向   | 打印面朝上    |                           |
| 驱动程序 | 明信片      |                           |
| 纸张类型 |          |                           |
| 双面打印 | 有关支持的    | 纸张大小信息,请参阅第 <b>78</b> 页。  |

#### 请使用以下明信片:

■ 适用于激光打印机

#### 请勿使用以下明信片

- 涂布明信片
- 专用于喷墨打印机的明信片
- 预先裁切或穿孔的明信片
- 预先印好的明信片或多色明信片

如果明信片发生翘曲,请压平翘曲区域后再放入纸盘。

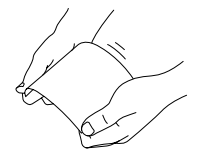

## 薄纸

检测所有薄纸,确保其性能合格。

| 容量    | 纸盘 1                                   | 最多容纳 150 张薄纸,具体取决于它们的厚度。 |
|-------|----------------------------------------|--------------------------|
|       | 纸盘 2/3/4                               | 最多容纳 550 张薄纸,具体取决于它们的厚度。 |
| 方向    | 打印面朝上                                  |                          |
| 驱动程序纸 | 薄纸                                     |                          |
| 张类型   |                                        |                          |
| 重量    | 64-67 g/m <sup>2</sup> (17-18 lb bond) |                          |
| 双面打印  | 有关支持的细                                 | 张大小信息,请参阅第 78 页。         |

L Q pagepro 5650EN 支持薄纸。

透明胶片

- 装入透明胶片之前不要将它们扇形散开。否则,所产生的静电可能会导致打印错误。
- 如果用手直接触摸透明胶片的表面,可能会影响打印质量。
- 请保持打印路径的洁净。透明胶片对弄脏的纸张路径特别敏感。如果 纸张的顶部或底部出现阴影,请参阅第8章的"维护打印机"。
- 尽快从出纸盘中取出透明胶片以免静电堆积。

您可以连续打印透明胶片。但是,这可能会影响进纸,具体取决于纸张质量、 静电堆积情况和打印环境。

先尝试在普通纸上打印数据并检查布局。

如果进 100 张透明胶片有问题,尝试每次只进 1-50 张透明胶片。每 次装入大量的透明胶片可能导致静电堆积,从而引起进纸问题。

| 容量    | 纸盘 1     | 最多容纳 100 张透明胶片,具体取决于它们的<br>厚度。 |
|-------|----------|--------------------------------|
|       | 纸盘 2/3/4 | 最多容纳 100 张透明胶片,具体取决于它们的<br>厚度。 |
| 方向    | 打印面朝上    |                                |
| 驱动程序纸 | 透明胶片     |                                |
| 张类型   |          |                                |
| 双面打印  | 不支持      |                                |

对于特殊类型的透明胶片,请取少量进行测试打印。

#### 请使用以下透明胶片

■ 适用于激光打印

#### 请勿使用以下透明胶片

- 带有静电的透明胶片,因为这样会使透明胶片粘在一起
- 专用于喷墨打印的透明胶片

## 什么是保证的可成像(可打印)区域?

在各种尺寸的纸张上,可打印区域距纸张 边缘的最大距离为 4.2 毫米(0.165 英 寸)。

各种大小的纸张均有其特定的可成像区 域,即打印机可在其中清楚打印而不产 生变形的最大区域。

此区域同时受硬件限制(打印机要求的 实际纸张大小和页边距)和软件约束 (供全页帧缓冲区使用的内存大小)的

影响。各种尺寸纸张保证的可成像(可

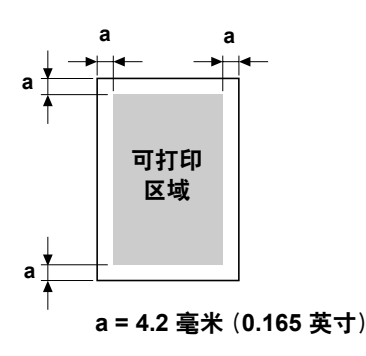

打印)区域是指纸张大小去除距纸张所有边 4.2 毫米(0.165 英寸)后的面积。

➡╱ 在横幅纸上进行打印时,下边距为 10 毫米(0.393 英寸)。

■ 横幅纸 长度: 356 - 900 毫米

### 可成像区域 - 信封

信封上有一个非保证的成像区域,该区域因信封类型的不同而有所不同。

信封的打印方向取决于应用程序。 通过应用程序。
诺尔问。
非保证区域
集成像区域 4.2 毫米 (0.165 英寸)
非保证区域
保证区域

## 页边距

页边距将通过应用程序设置。某些应用程序可让您设置自定义页面大小和页边 距,而有些应用程序只允许您选择标准页面大小和页边距。如果选择标准格 式,可能会因可成像区域的约束而失去部分图像。如果可以在应用程序中自定 义页面大小,请将大小保持在指定的可成像区域之内,以获得最佳效果。

## 装入纸张

## 如何装入纸张?

去掉每令纸最上面和最下面的纸张。每次 拿出大约 100 张纸,扇形散开(防止静电 堆积)后放入纸盘。

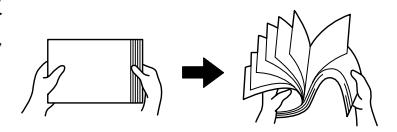

■▲ 请勿扇形散开透明胶片。

备注

虽然本打印机可以打印的纸张类型很多,但除了普通纸之外,它并不专用于在 某一种纸张上打印。连续打印普通纸以外的纸张(例如信封、标签、厚纸或透 明胶片),可能会降低打印质量或缩短引擎的使用寿命。

补充纸张时,请先取出纸盘中剩余的纸张。将其与新纸放在一起,对齐纸张边 缘,然后重新装入。

## 装入纸张 (纸盘 1/2/3/4)

有关可打印的纸张类型和大小的详细信息,请参阅第78页的"纸张规格"。

## 装入普通纸

1 打开纸盘并将其置于平坦的表面。

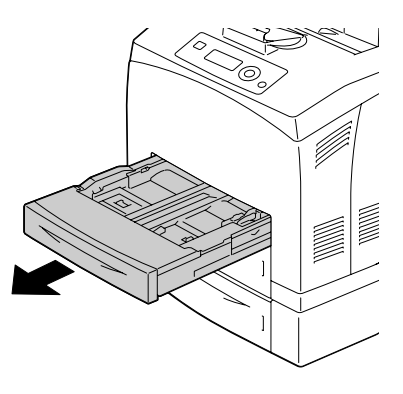

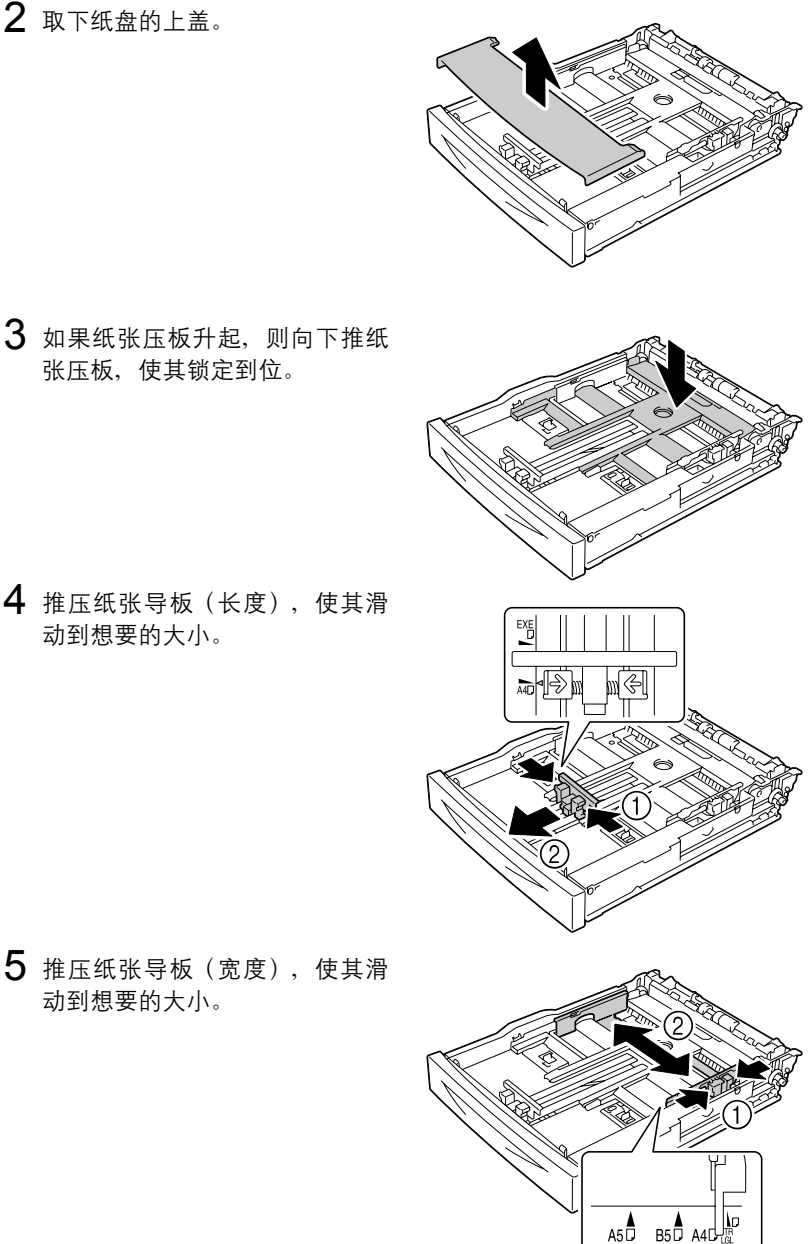

4 推压纸张导板(长度),使其滑 动到想要的大小。

动到想要的大小。

张压板,使其锁定到位。

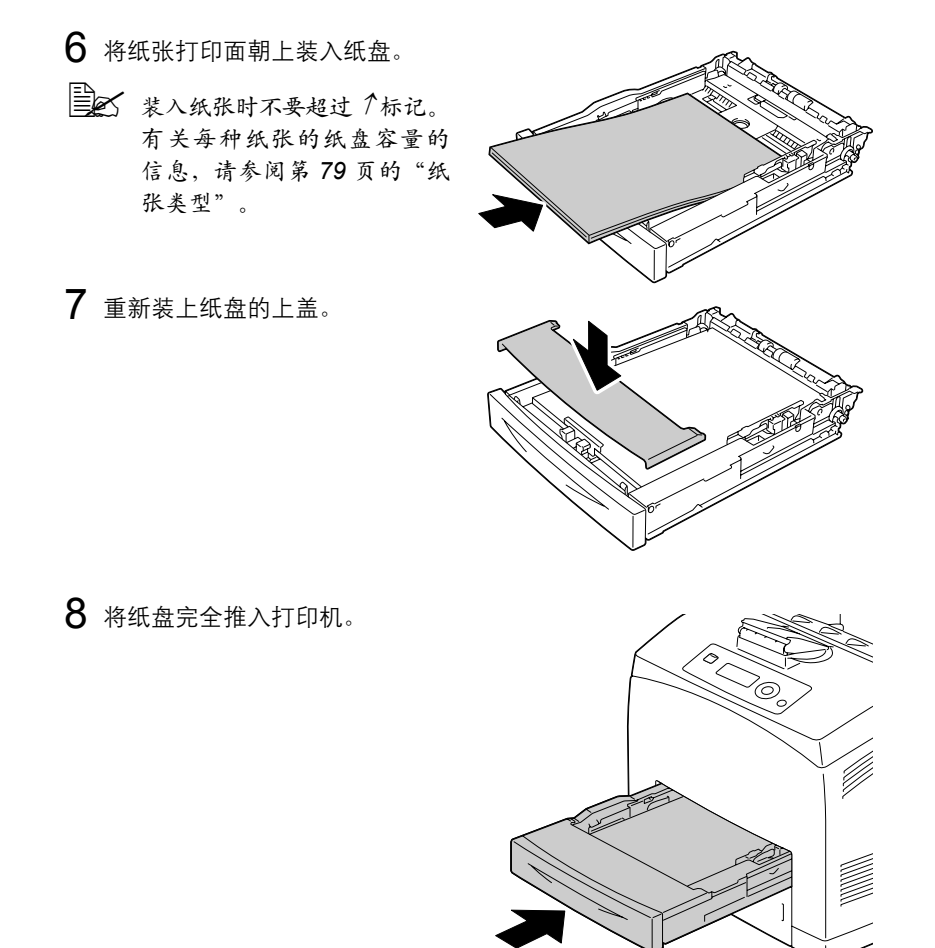

9 在配置菜单中选择 PAPER MENU/PAPER SOURCE/TRAY X (Tray 1/ 2/3/4)/PAPER SIZE (纸张菜单/纸张来源/纸盘X[纸盘 1/2/3/4]/纸 张大小)和 PAPER TYPE (纸张类型),然后选择要装入纸张的大小 和类型设置。另请参阅第 36 页的"纸张菜单"。

#### 其它纸张

在装入普通纸以外的其它纸张时,请在驱动程序中设置纸张模式(信封、标签、厚纸 1、厚纸 2、厚纸 3、明信片、薄纸或透明胶片)以获得最佳打印 质量。

## 装入信封

以下程序以 10 号信封为例。

将信封以信封口面朝下的方向装入。

1 打开纸盘 1。

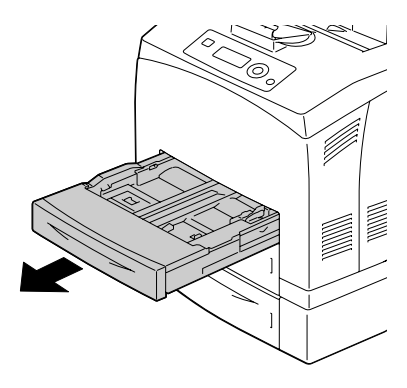

2 取下纸盘的上盖。

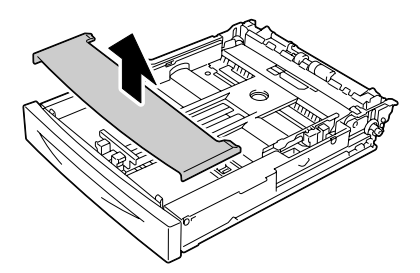

3 如果纸张压板升起,则向下推纸 张压板,使其锁定到位。

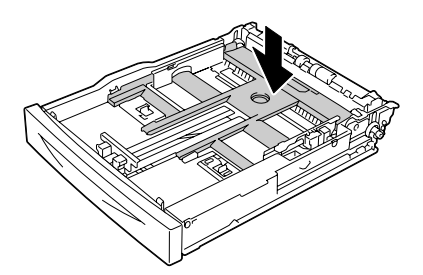

4 将信封以信封口朝右的方向装入。

- 装入纸张时不要超过个标记。 有关每种纸张的纸盘容量的 信息,请参阅第79页的"纸 张类型"。
- 对于信封口位于短边的信封,请以信封口面朝下的方向装入。
- 5 推压纸张导板(长度),使其滑动到想要的大小。

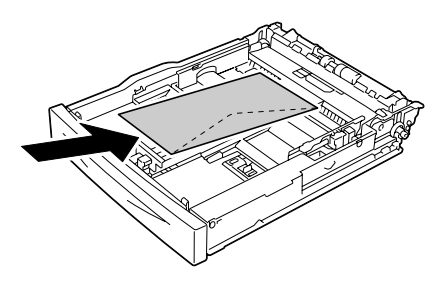

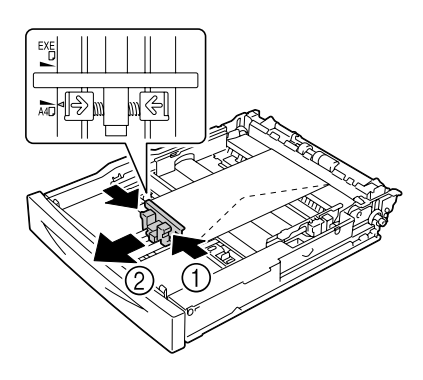

6 推压纸张导板(宽度),使其滑动到想要的大小。

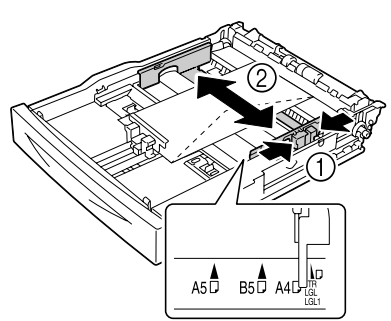

7 重新装上纸盘的上盖。

8 将纸盘完全推入打印机。

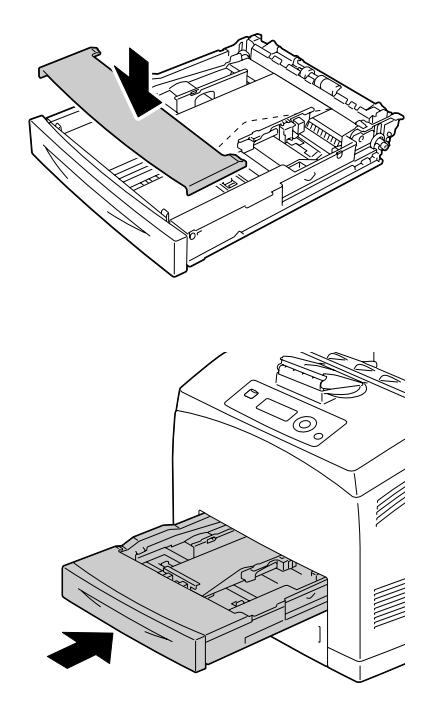

9 在配置菜单中选择 PAPER MENU/PAPER SOURCE/TRAY X (TRAY 1/2/3/4)/PAPER SIZE(纸张菜单/纸张来源/纸盘 X [ 纸盘 1/2/3/4]/纸张大小)和 PAPER TYPE(纸张类型), 然后选择 要装入纸张的大小和类型设置。另请参阅第 36 页的"纸张菜单"。

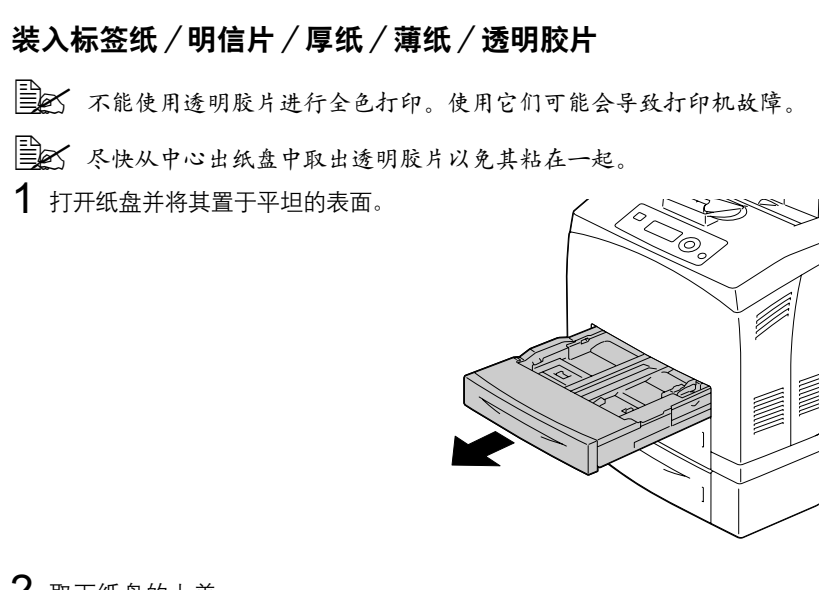

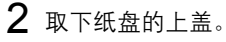

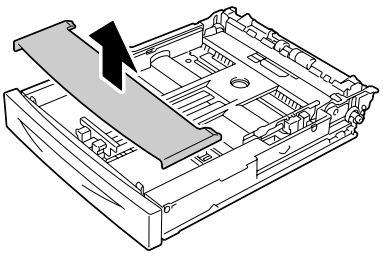

3 如果纸张压板升起,则向下推纸 张压板,使其锁定到位。

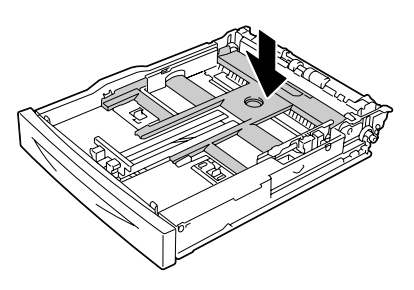

4 推压纸张导板(长度),使其滑动到想要的大小。

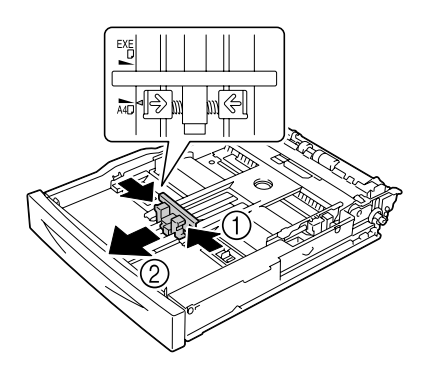

5 推压纸张导板 (宽度),使其滑 动到想要的大小。

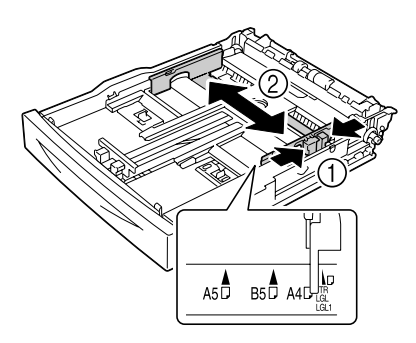

- 6 将纸张打印面朝上装入纸盘。
  - 装入纸张时不要超过 ↑标记。有关每种纸张的纸盘容量的信息,请参阅第79页的"纸张类型"。

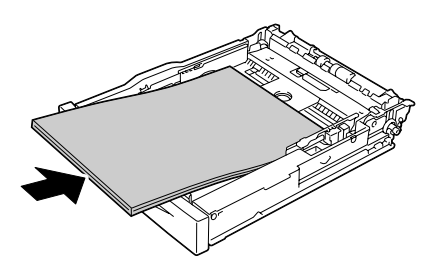

7 重新装上纸盘的上盖。

8 将纸盘完全推入打印机。

9 在配置菜单中选择 PAPER MENU/PAPER SOURCE/TRAY X (Tray 1/2/3/4)/PAPER SIZE (纸张菜单/纸张来源/纸盘 X [纸盘 1/2/3/4] /纸张大小)和 PAPER TYPE (纸张类型),然后选择 要装入纸张的大小和类型设置。另请参阅第 36 页的"纸张菜单"。

## 装入大于 A4 的纸张

1 打开纸盘并将其置于平坦的表面。

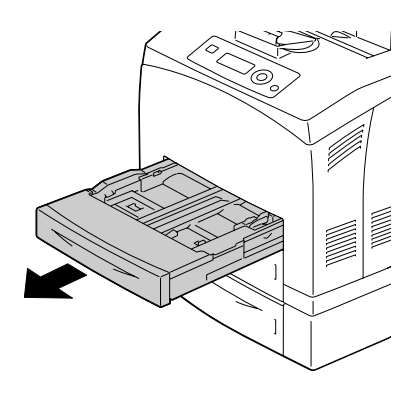

2 取下纸盘的上盖。

3 向外滑动纸盘中的左右锁定片以 解除锁定。

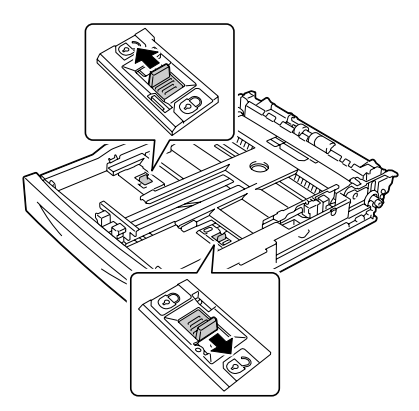
4 抓住纸盘的手柄并向前推动其可 伸展的部件,直到其达到想要的 纸张大小。

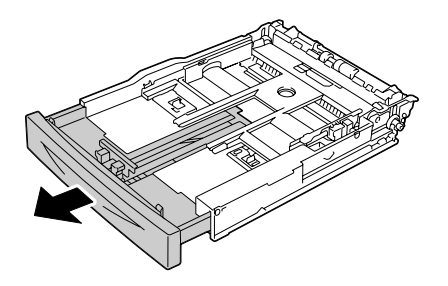

5 推压纸张导板(长度),使其滑 动到想要的纸张大小。

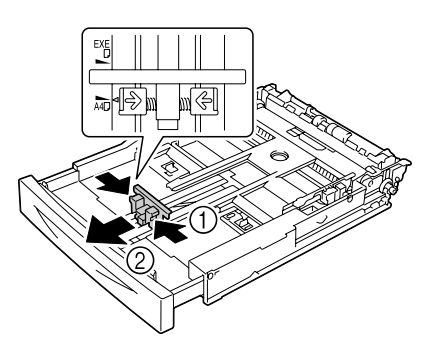

6 推压纸张导板(宽度),使其滑动到想要的纸张大小。

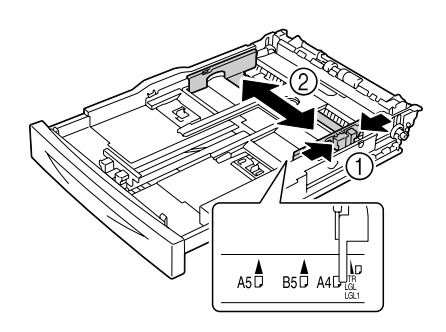

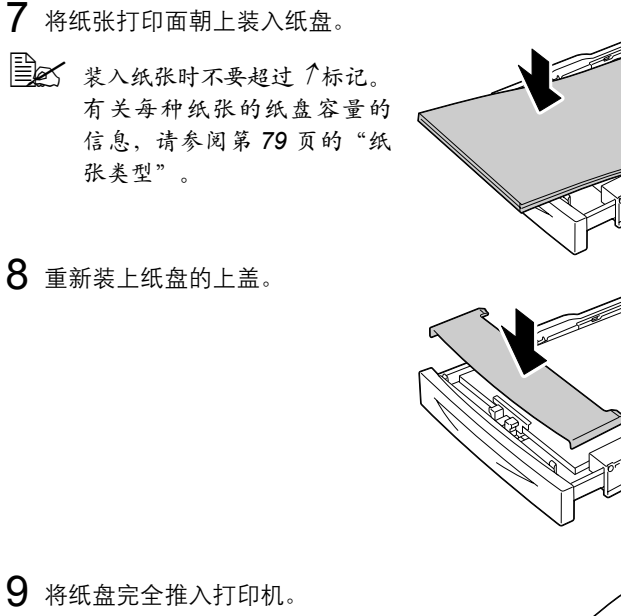

10 在配置菜单中选择 PAPER MENU/PAPER SOURCE/TRAY X (Tray 1/2/3/4)/PAPER SIZE (纸张菜单/纸张来源/纸盘 X [纸盘 1/2/3/4]/纸张大小)和 PAPER TYPE (纸张类型),然后选择要装入纸张的大小和类型设置。另请参阅第 36 页的"纸张菜单"。

### 将横幅纸装入纸盘 1

1 打开纸盘并将其置于平坦的表面。

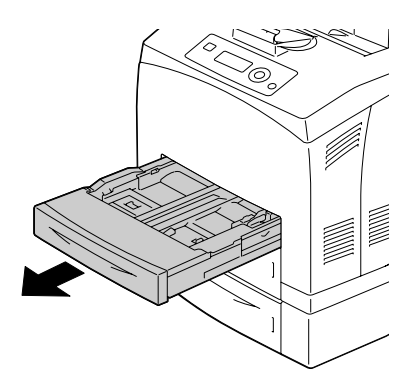

2 取下纸盘的上盖。

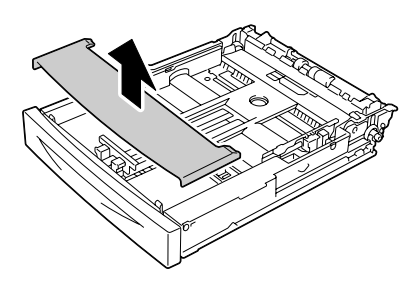

3 向外滑动纸盘中的左右锁定片以 解除锁定。

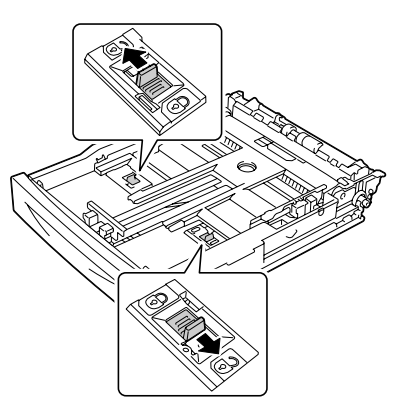

4 抓住纸盘的手柄并向前推动其可 伸展的部件,直到其达到末端。

动到想要的纸张大小。

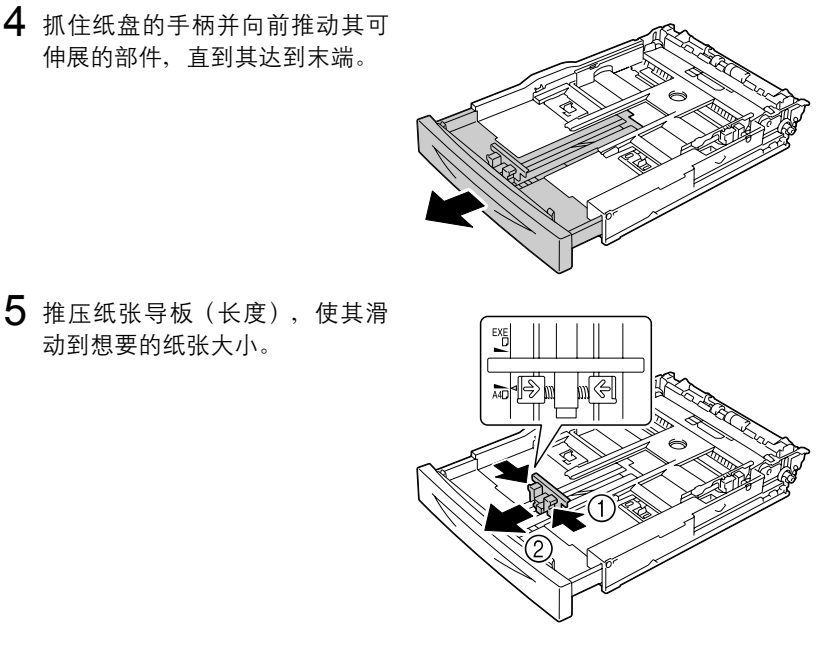

6 推压纸张导板 (宽度), 使其滑 动到想要的纸张大小。

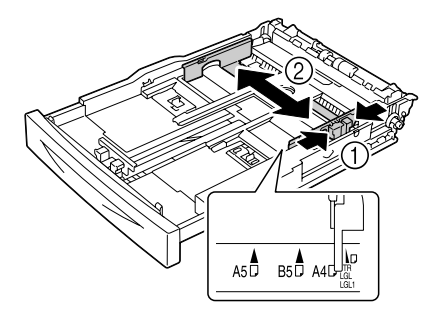

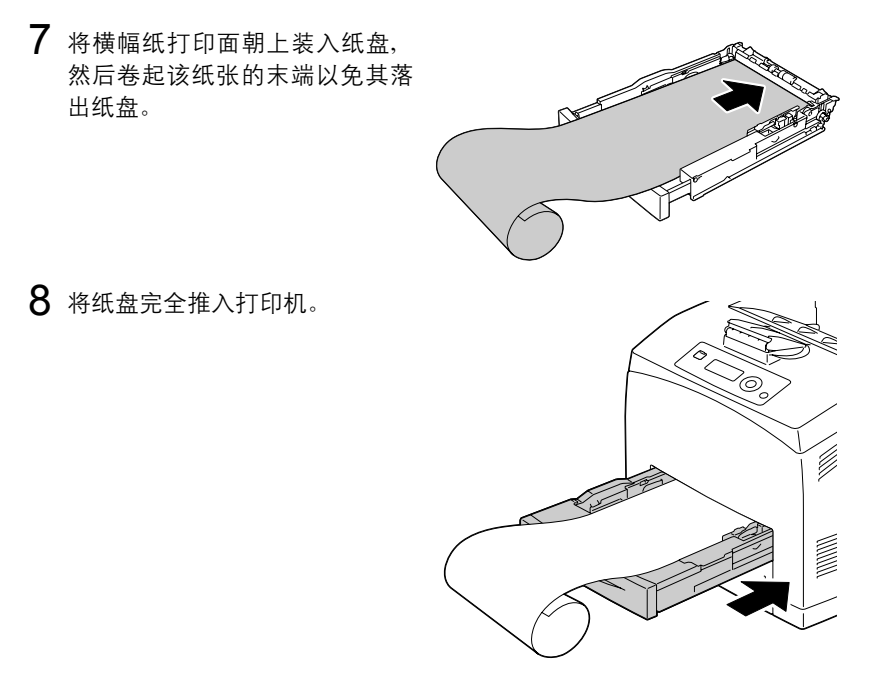

9 在配置菜单中选择 PAPER MENU/PAPER SOURCE/TRAY 1/PAPER SIZE(纸张菜单/纸张来源/纸盘 1/纸张大小)和 PAPER TYPE (纸张类型),然后选择装入纸张的大小和类型设置。另请参阅第 36 页 的"纸张菜单"。

# 双面打印

选择不透明度较高的纸张进行双面(2面)打印。不透明度是指纸张有效遮蔽 其反面打印内容的程度。如果纸张的不透明度较低(半透明度较高),则从页 的一面可以看到另一面上打印的数据。请检查应用程序,以获取页边距信息。 为获得最佳打印效果,请先打印少量纸张,确保不透明度满足要求。

双面(2面)打印可以手动执行,在已安装和选中双面打印选件的情况下也可 以自动执行。有关双面打印部件的安装信息,请参阅第 195 页的"安装双面 打印部件"。

#### 备注

有关支持双面打印的纸张类型的详细信息,请参阅第 78 页的"纸张规格"。

#### 双面打印不支持信封、标签、厚纸3或透明胶片。

■ 如果打印机上安装了足够的内存(不少于 256 MB),则可以执行双面 打印。

#### 如何进行自动双面打印?

您应核实打印机上是否安装了双面打印部件,只有安装后才可成功执行双面打 印作业。

检查应用程序,确定如何为双面打印设置页边距。

可用的"装订位置"设置如下。

| 如果选择"短边",输出的打印页将从顶部翻页。 |
|------------------------|
| 如果选择"长边",输出的打印页将从侧面翻页。 |

此外,如果"单面 N 页"设置为"小册子",将执行自动双面打印。 选择"小册子"后,可用的"顺序"设置如下。

| 如果选择"左边装订",打印页可以像左侧装订的小册子一<br>样折叠。 |
|------------------------------------|
| 如果选择"右边装订",打印页可以像右侧装订的小册子一<br>样折叠。 |

1 在纸盘中装入普通纸。

**2** 在打印机驱动程序中指定双面打印(Windows 中的"布局"选项卡)。

**3** 单击确定。

□□<> 在自动双面打印时,先打印纸张的背面,而后打印纸张的正面。

# 出纸盘

所有已打印纸张将输出到打印机顶部的打印面朝下出纸盘。该纸盘可以容纳约 500 张规格为 80 g/m<sup>2</sup> (22 lb) 的 (A4/Letter) 纸张。

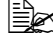

➡< 如果出纸盘中纸张堆积过高,打印机可能会出现误进纸、大量纸张卷 曲或静电堆积等问题。

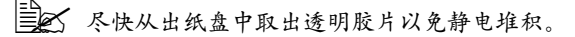

# 完成

安装了可选的偏移纸盘之后、即可进行作业分离打印和胶印。要了解安装过 程, 请参阅第 204 页的"偏移纸盘"。在 PAPER MENU (纸张菜单)中选 择 JOB SEPARATION (作业分离)或 FINISHING (装订)可以指定作 业分离打印和胶印的设置。

■★ 请为作业分离打印和胶印使用以下纸张。

| 纸张大小 | 宽度: | 89 到 216 毫米(3.5 - 8.5 英寸)   |
|------|-----|-----------------------------|
|      | 长度: | 140 到 356 毫米(5.5 - 14.0 英寸) |

■★ 纸张会送入到次出纸盘并进行相应的作业分离打印和胶印。

## 作业分离打印

当纸张送入到次出纸盘时,输出的页面会按如下方式偏移。

■ 要执行作业分离打印,请在 PAPER MENU/FINISHING (纸张菜) 单/装订)中选择 SUB TRAY (次纸盘)。

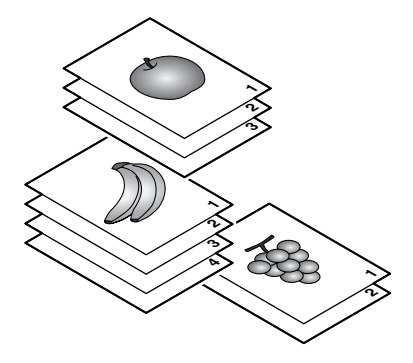

胶印

如果选择了胶印、输出的纸张将按如下方式偏移。

- 将 PAPER MENU/COLLATE (纸张菜单/自动分页) 设置为 ON (开启)时,页面将会成组输出,如下所示。
- 将 COLLATE (自动分页)设置为 将 COLLATE (自动分页)设置为 ON (开启)时 OFF (关闭)时

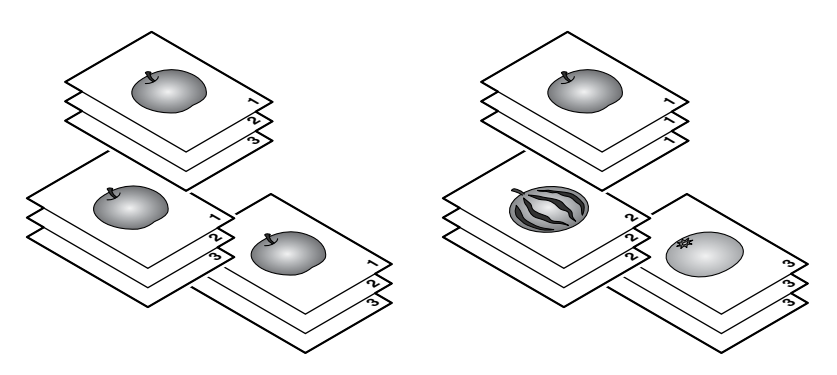

# 纸张存放

#### 如何存放纸张?

- 在装入纸张之前,请将纸张存放在原包装内并放置在平坦的表面上。 如果长时间将纸张脱离包装存放,则可能使纸张变得十分干燥,在打印时 会造成误进纸。
- 如果纸张已从包装纸中取出,请将其放回原包装,并在荫凉遮光的水平表面上存放。
- 避免受潮、湿度过高、避免阳光直射、温度过高(超过 35°C [95°F])以及 灰尘。
- 避免将纸张靠在其它物体上或垂直放置。

使用存放的纸张之前,先试打印几页检查打印质量。

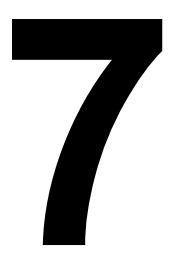

# 更换耗材

# 更换耗材

更换耗材之前,请确保已关闭打印机电源。

#### 备注

如果不按照本手册中的说明执行操作,可能会导致您的保修权利失效。

#### 备注

如果出现错误消息(TONER OUT [碳粉用尽]、FUSER UNIT END OF LIFE [定影器已达到使用寿命] 等),请打印配置页,然后检查耗材的状态。有关 错误消息的详细信息,请参阅第 174 页的"错误消息(警告:)"。有关打印 配置页的详细信息,请参阅第 144 页的"打印配置页"。

# 关于碳粉盒

本打印机使用的碳粉盒包括碳粉和一个感光鼓。如果输出图像变淡或模糊、则 可能是碳粉盒出现故障或损坏。在这种情况下、您需要更换新的碳粉盒。

➡云 请小心处理碳粉盒,以免将碳粉溅到打印机内部或自己身上。

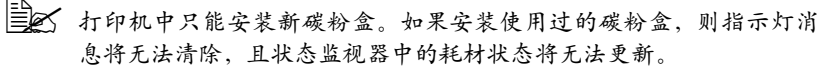

||■ズ 碳粉是无毒的。如果将碳粉弄到皮肤上,请用冷水和温和的肥皂清 洗。如果衣服上沾有碳粉,请尽量将其轻轻掸去。如果衣服上有残留 的碳粉, 请使用冷水 (不用热水) 清洗掉。

# 小心

如果碳粉进入眼睛,请立即用冷水冲洗并就医。

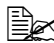

■ 有关回收碳粉盒的信息,请访问以下网址。

美国: printer.konicaminolta.net/products/recycle/index.asp 欧洲: www.konicaminolta.eu/printing-solutions/more-information/ clean-planet.html

其它地区: printer.konicaminolta.com

#### 备注

#### 请勿使用重新填充或未认可的碳粉盒。因使用重新填充或未认可的碳粉盒造成 的任何打印机损坏或质量问题均不能保修。技术支持不会对以上问题的修复提 供任何帮助。

更换碳粉盒时,请参考下表。为获得最佳打印质量和性能,请使用适用于特定 打印机类型并获得认可的 KONICA MINOLTA 碳粉盒、如下表所示。您可以在 打印机前盖内的耗材订购标签上找到打印机类型和碳粉盒部件号。

| 打印机类型 | 打印机部件号           | 碳粉盒类型            | 碳粉盒部件号   |
|-------|------------------|------------------|----------|
| AM    | A0DX 011         | 标准容量碳粉盒 - 黑色 (K) | A0FN 011 |
|       | (pagepro 4650EN) | 大容量碳粉盒 - 黑色 (K)  | A0FN 012 |
|       | A0DX 012         | 标准容量碳粉盒 - 黑色 (K) | A0FP 011 |
|       | (pagepro 5650EN) | 大容量碳粉盒 - 黑色 (K)  | A0FP 012 |
| EU    | A0DX 021         | 标准容量碳粉盒 - 黑色 (K) | A0FN 021 |
|       | (pagepro 4650EN) | 大容量碳粉盒 - 黑色 (K)  | A0FN 022 |
|       | A0DX 022         | 标准容量碳粉盒 - 黑色 (K) | A0FP 021 |
|       | (pagepro 5650EN) | 大容量碳粉盒 - 黑色 (K)  | A0FP 022 |
| AP    | A0DX 041         | 标准容量碳粉盒 - 黑色 (K) | A0FN 041 |
|       | (pagepro 4650EN) | 大容量碳粉盒 - 黑色 (K)  | A0FN 042 |
|       | A0DX 042         | 标准容量碳粉盒 - 黑色 (K) | A0FP 041 |
|       | (pagepro 5650EN) | 大容量碳粉盒 - 黑色 (K)  | A0FP 042 |

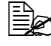

▶ 为获得最佳打印质量和性能,请使用适用于特定打印机类型的原装 KONICA MINOLTA 碳粉盒。

碳粉盒保管注意事项:

- 除非准备安装,否则始终将碳粉盒保存在包装中。
- 将碳粉盒放在荫凉、干燥、遮光处(避免过热)。

最高存放温度为 35°C (95°F),最大存放湿度为 85% (不冷凝)。如果将 碳粉盒从荫凉的地方移至温暖潮湿的地方,可能会出现冷凝,从而降低打 印质量。请将碳粉盒在新环境中放置大约一小时后再使用。

■ 存放和处理碳粉盒时应保持水平。 握持、放置或存放碳粉盒时请勿使其侧面向下或倒置,否则碳粉盒内的碳 粉可能会结块或分布不均匀。

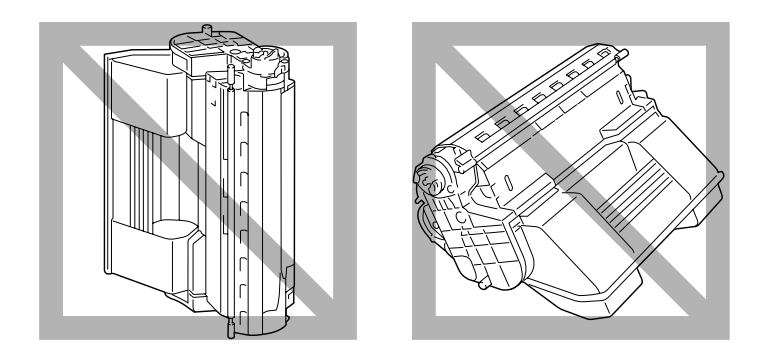

■ 使碳粉盒远离烟雾剂等含盐分的空气和腐蚀性气体。

#### 备注

#### 更换碳粉盒时,小心不要溅出碳粉。如果碳粉溅出,请立即用柔软的干布擦去。

如果 SYS DEFAULT MENU/ENABLE WARNING (系统默认值菜单/启 用警告)上的 TONER LOW (碳粉不足)设置为 ON (开启),则碳粉即 将用尽时将显示 TONER LOW (碳粉不足)。请遵循以下步骤更换碳粉盒。

- 如果 SYS DEFAULT MENU/ENABLE WARNING (系统默认值菜 单/启用警告)上的 TONER LOW (碳粉不足)设置为 OFF (关 闭),则显示 TONER OUT (碳粉用尽)消息时建议您更换碳粉盒。
- 1 打开顶盖。

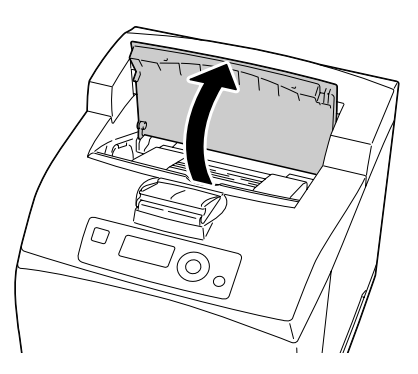

2 握住碳粉盒的手柄,然后慢慢将 其拉出。

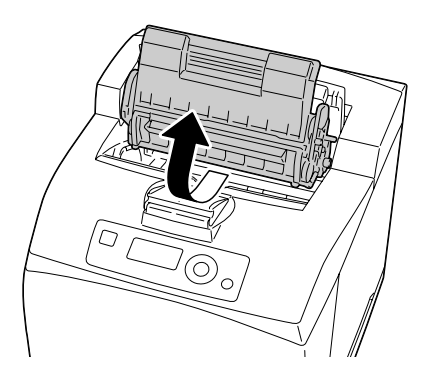

3 将新碳粉盒从包装盒中取出。

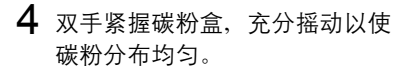

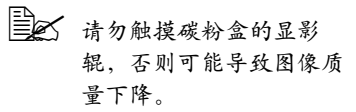

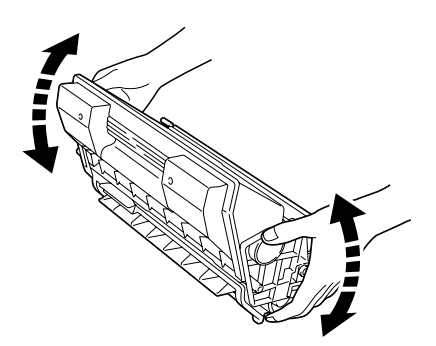

5 请在平坦的表面上更换碳粉盒, 水平拉出封条。

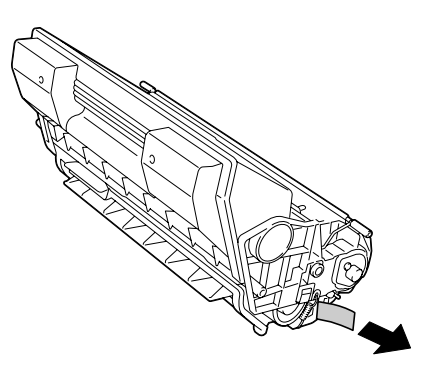

6 握住碳粉盒的手柄,将碳粉盒插 入打印机的插槽中。

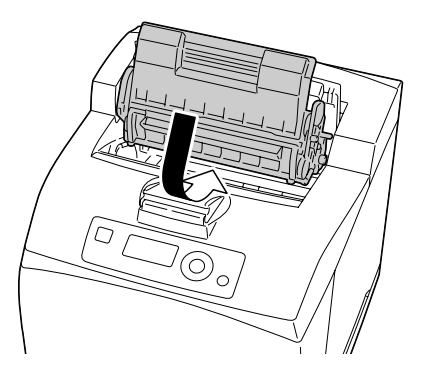

### 7 将顶盖关牢。

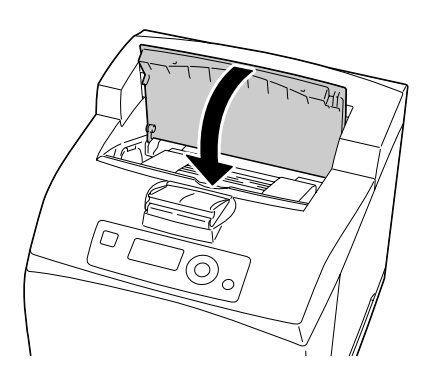

### 备注

请根据当地规定处理用过的碳粉盒。请勿焚烧碳粉盒。 有关详细信息,请参阅第 108 页的"关于碳粉盒"。

#### 更换定影器

如果定影器到了更换时间,则会显示消息 FUSER UNIT END OF LIFE (定影器已达到使用寿命)。即使出现此消息,仍可以继续打印,但是由于打印质量会下降,所以应立即更换定影器。

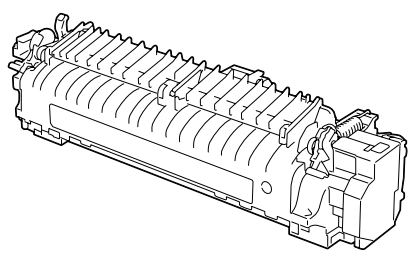

- 1 关闭打印机电源,并断开电源线 连接。

▲ 打印机内部有些部件很 烫。更换定影器之前,请 关闭打印机并等待 30 分 钟,然后检查定影区域是 否已降至室温;否则,您 可能会烫伤。

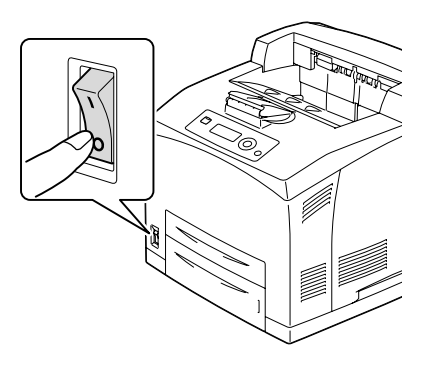

2 如图所示提起锁定杆。

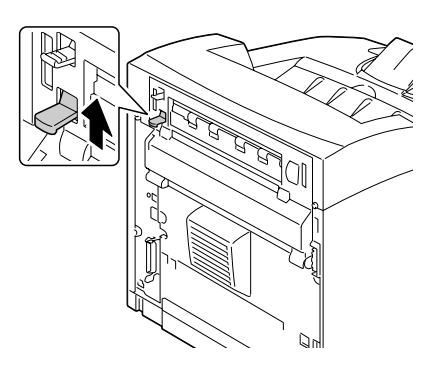

3 打开后盖。

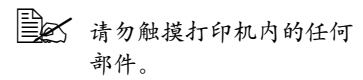

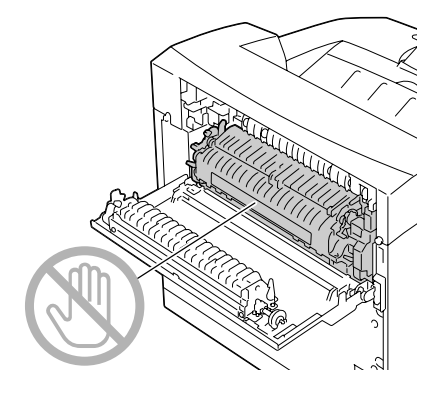

4 拉下定影器底部的两个锁定杆。

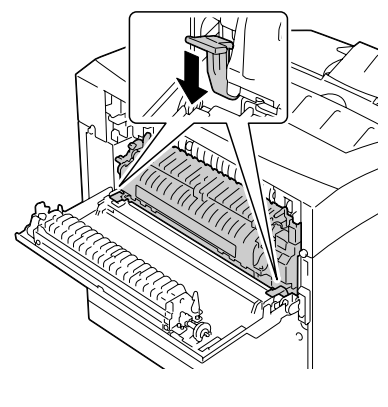

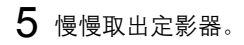

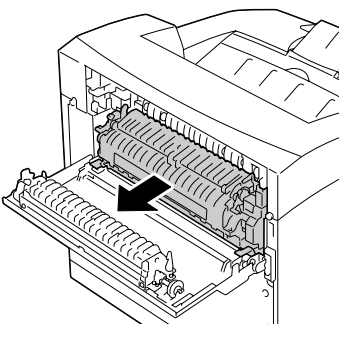

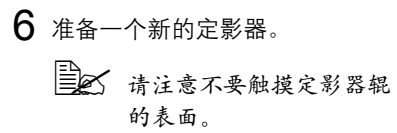

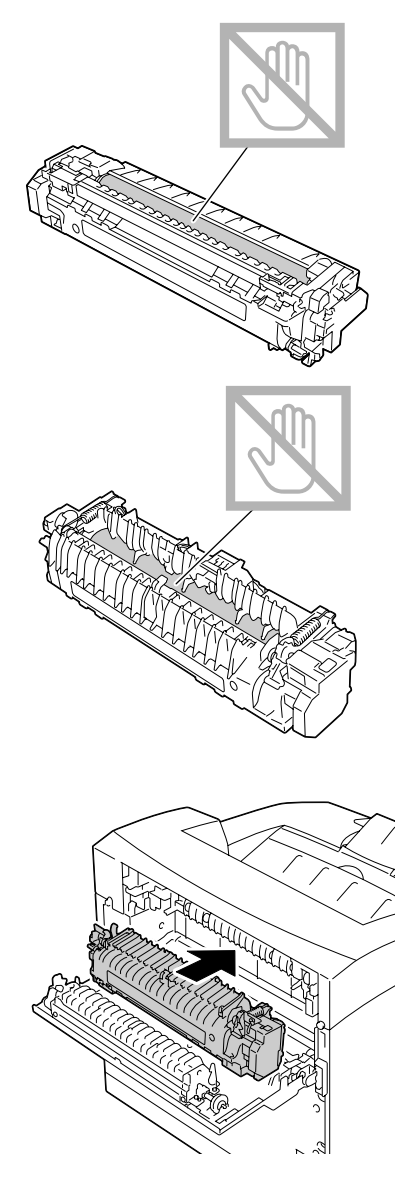

7 慢慢插入新的定影器。

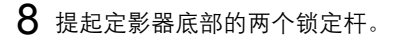

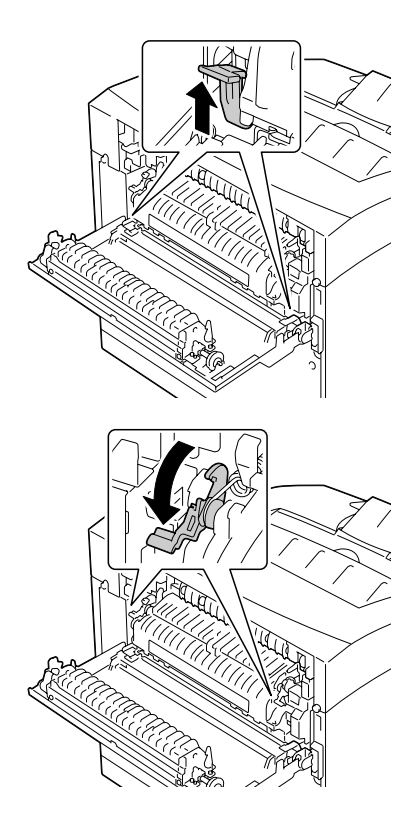

9 按下定影器两侧的锁定杆以锁定 定影器。

- 10 关闭后盖。
  - ■▲ 请不要在未安装定影器时关闭后盖。强行关闭后盖可能会损坏锁定 杆或后盖。

**11** 重新连接电源线,并打开打印机 电源。

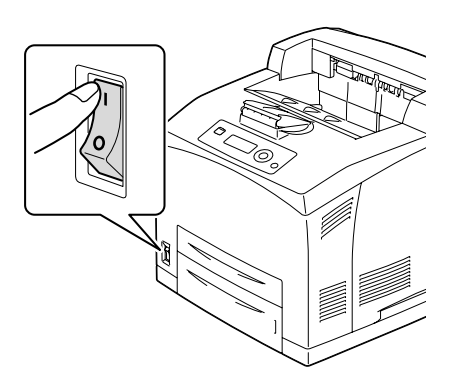

12 在 MAINTENANCE MENU/SUPPLIES/REPLACE/FUSER UNIT (维护菜单/耗材/更换/定影器)菜单中复位计数器。

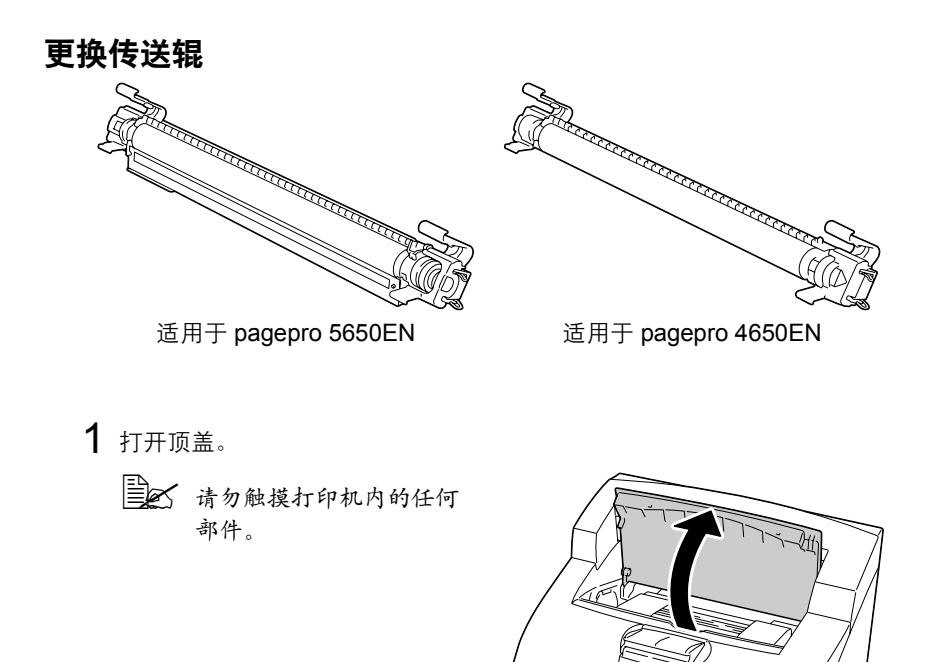

 $\Box$ 

2 握住碳粉盒的手柄慢慢将其拉出。

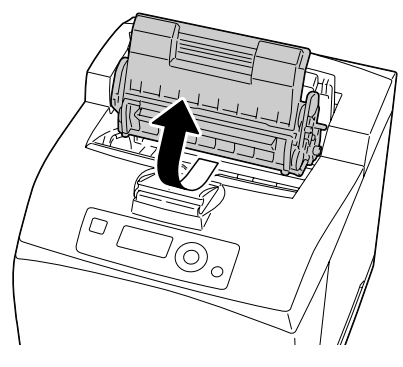

Hh

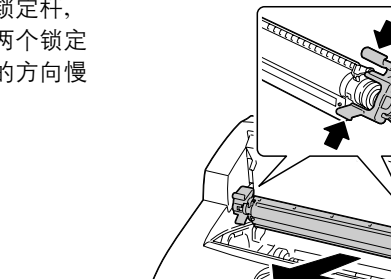

3 拉出传送辊上部的两个锁定杆, 然后推压传送辊下部的两个锁定 杆,将传送辊沿朝向您的方向慢 慢拉出。

**4** 握住新传送辊两侧的锁定杆,将 传送辊慢慢插入插槽。

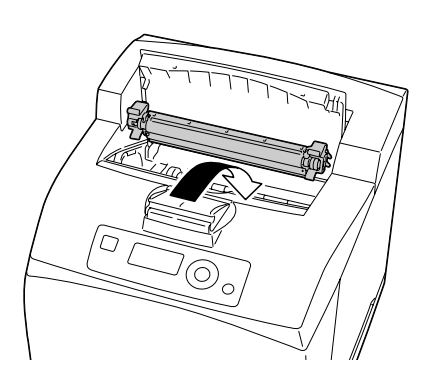

5 握住碳粉盒的手柄,将碳粉盒插 入打印机的插槽中。

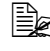

黄勿触摸打印机内的任何 部件。

确保碳粉盒稳固就位。

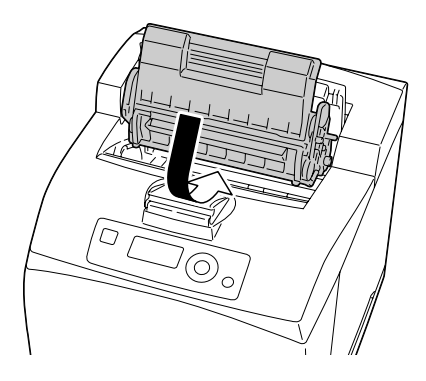

6 将顶盖关牢。

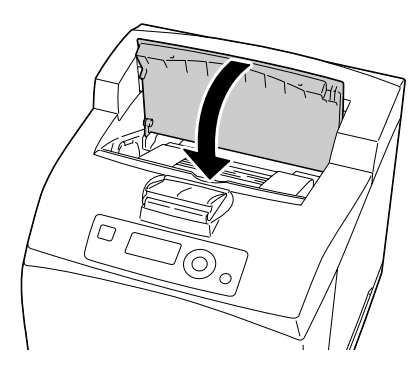

### 更换进纸辊

进纸辊是经常更换的部件之一。打印机内有两个进纸辊,其中之一位于纸盘 中。建议定期更换所有进纸辊。

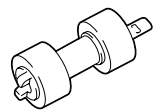

### 更换进纸辊 (纸盘中)

1 将纸盘从打印机中拉出。

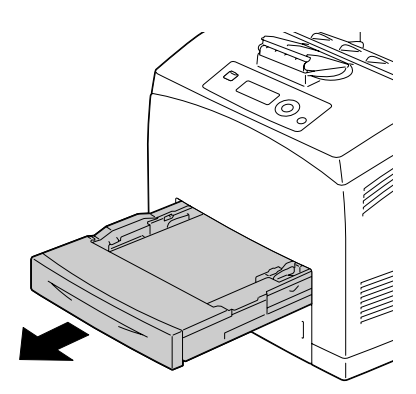

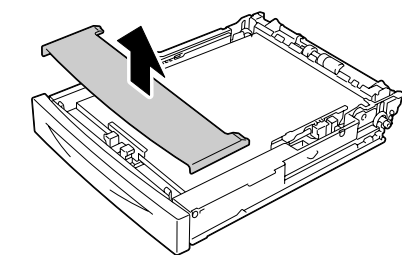

2 取下纸盘的上盖。

3 取出纸盘中的纸张。

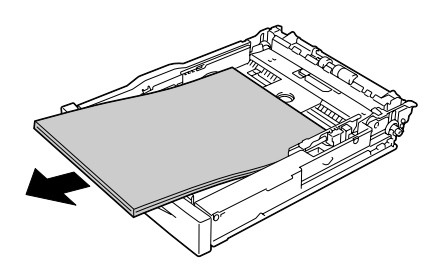

4 当按下进纸辊的辊轴时,放宽进 纸辊的舌片以将其 (1) 松开,然 后慢慢从纸盘的辊轴 (2) 取出进 纸辊。

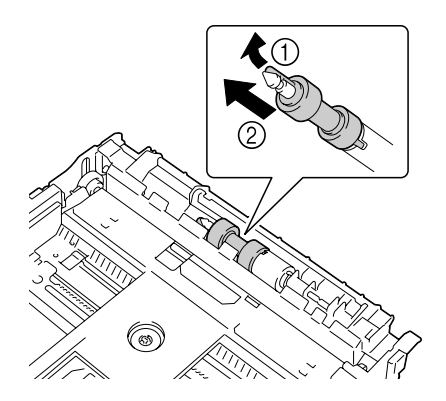

5 握住新进纸辊上的舌片,然后慢 慢将其推入纸盘上的辊轴。

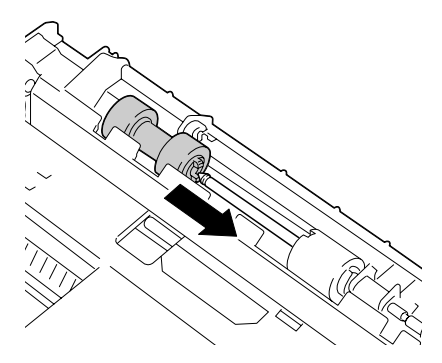

6 将进纸辊上的小舌片与辊轴的插 槽对齐,完全推入进纸辊以使舌 片完全进入插槽。

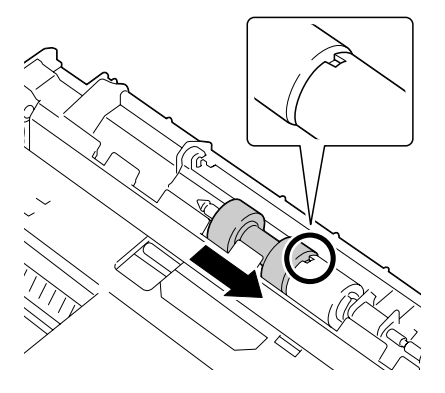

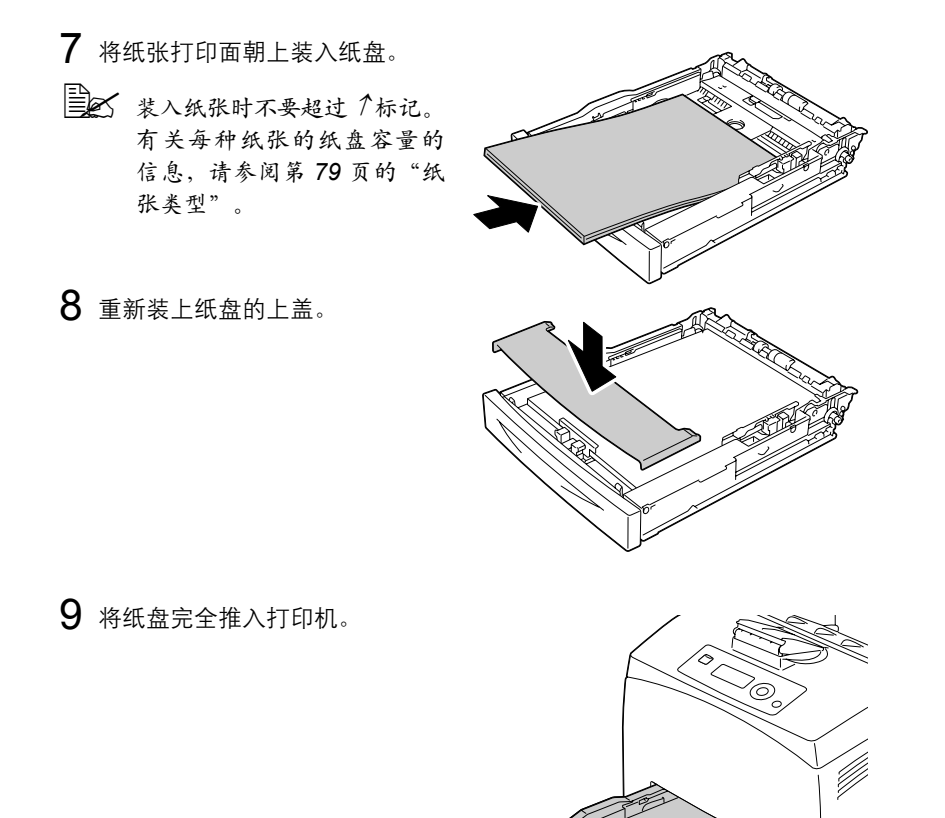

### 更换进纸辊 (打印机中)

1 打开顶盖。

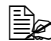

黄勿触摸打印机内的任何 部件。

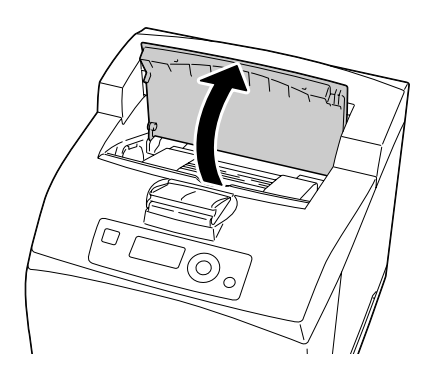

2 握住碳粉盒的手柄, 然后慢慢将 其拉出。

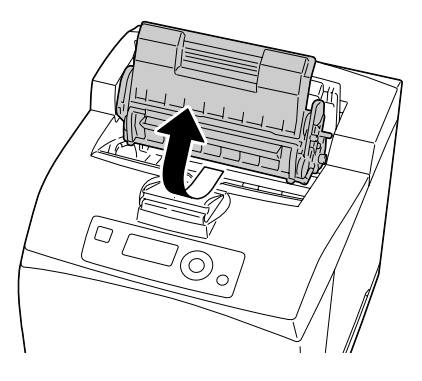

3 当按下进纸辊的辊轴时, 放宽进 纸辊的舌片以将其(1)松开,然 后慢慢从纸盘的辊轴 (2) 取出进 纸辊。

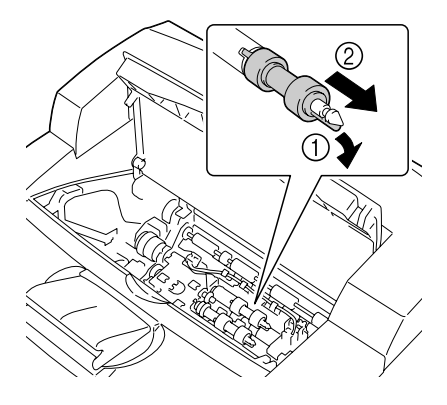

4 握住新进纸辊上的舌片,然后慢 慢将其推入纸盘上的辊轴。

5 将进纸辊上的小舌片与辊轴的插 槽对齐,完全推入进纸辊以使舌 片完全进入插槽。

- 6 握住碳粉盒的手柄,将碳粉盒插 入打印机的插槽中。
  - 请勿触摸打印机内的任何 部件。

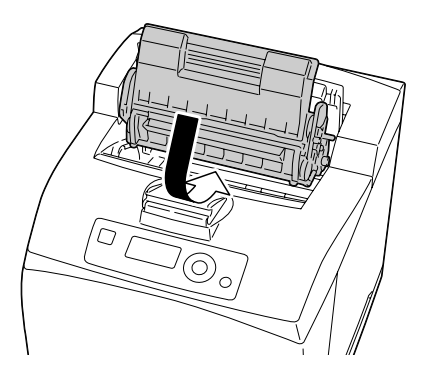

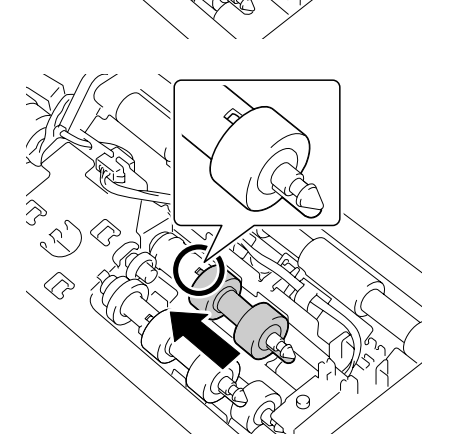

### 7 将顶盖关牢。

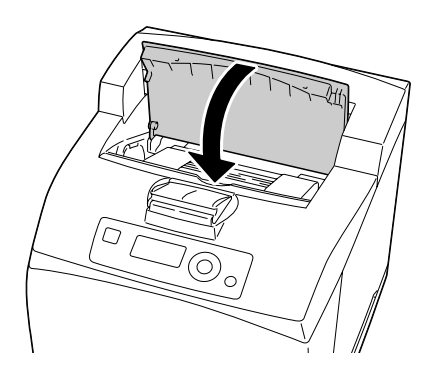

## 更换后备电池

如果后备电池已达到其使用寿命,则打印机日期和时间将无法保持更新。请遵 循以下步骤更换后备电池。

#### 备注

请只使用钮扣式 3V 锂电池 CR2032。切记保护打印机控制器板以及任何关联 的电路板免受静电的损害。在执行此步骤之前,请再次查看第 182 页的"防 静电保护"。此外,处理电路板时请始终只接触其边缘。

 关闭打印机电源并断开电源线和 接口电缆的连接。

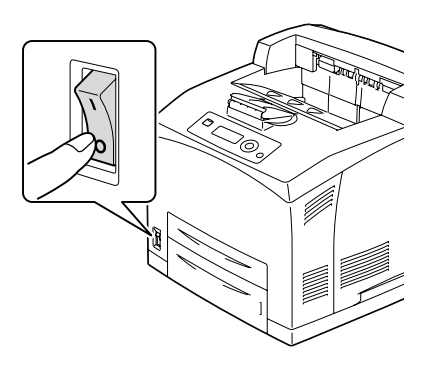

2 使用螺丝刀在打印机后部松开右侧盖上的螺钉。

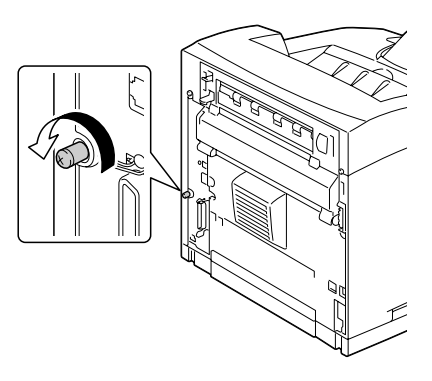

3 取下右侧盖。

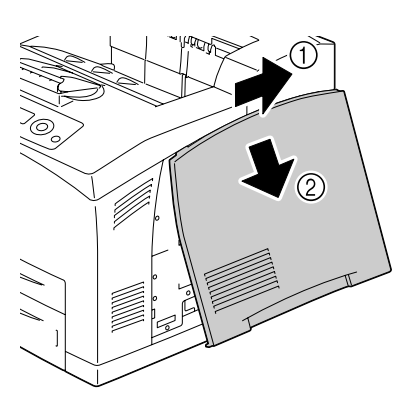

4 用螺丝刀松开两颗螺钉。(请勿 从打印机取下这些螺钉。)

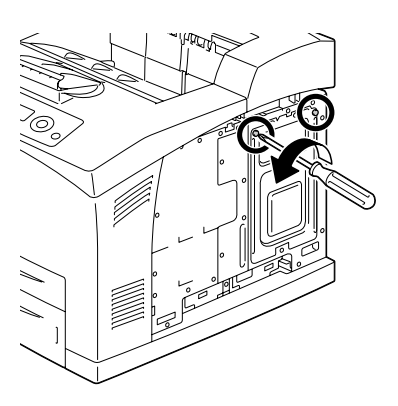

5 取下面板。

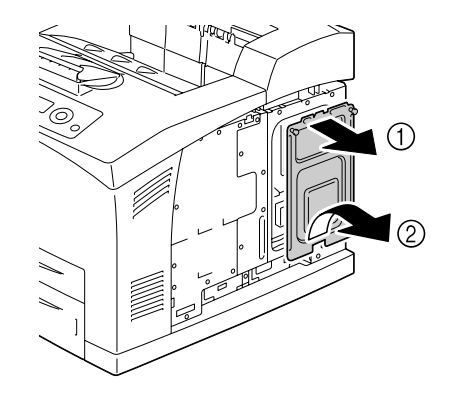

6 取出后备电池。

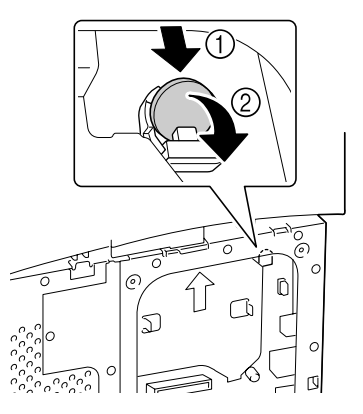

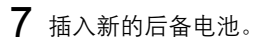

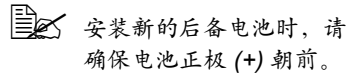

● 换用错误类型的电池可能 会引起爆炸。请根据当地 规定处理用过的电池。请 勿焚烧后备电池。

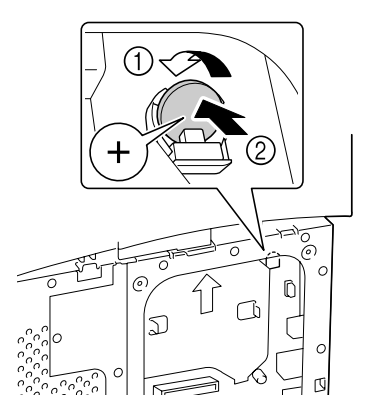

- 8 重新安装面板并拧紧两颗螺钉。
- 9 盖上右侧盖。
- 10 重新连接所有的接口电缆。
- 11 重新连接电源线,并打开打印机电源。

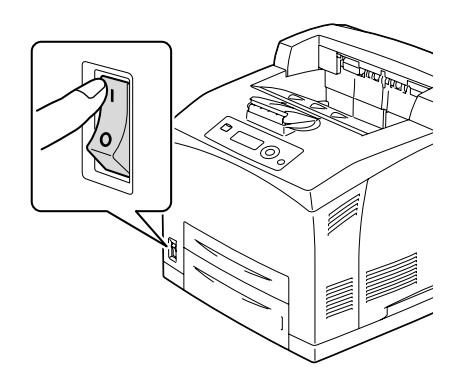

12 使用 SYS DEFAULT MENU/CLOCK (系统默认值菜单/时钟)菜单 中的 DATE (日期)设置日期,使用 SYS DEFAULT MENU/CLOCK (系统默认值菜单/时钟)菜单中的 TIME (时间)设置时间。

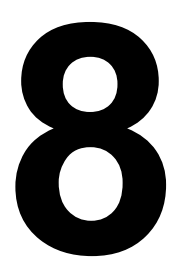

# 维护打印机

# 维护打印机

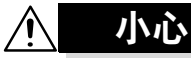

请仔细阅读所有注<mark>意事项和警告标签,确保遵循其中所有说明。这些标签位于</mark> 打印机盖的内侧以及打印机机身的内部。

操作打印机时一定要小心谨慎以便延长其使用寿命。如果违反操作规程,则可 能会损坏打印机并使您的保修权利失效。如果打印机内外布满灰尘并残存有纸 屑,会影响打印机的性能和打印质量,因此应定期清洁打印机。请紧记以下指 导原则。

▲ 警告!

小心

清洁之前,关闭打印机电源、拔下电源线并断开连接的所有接口电缆。请勿将 水或清洁剂溅入打印机,否则将损坏打印机并可能造成电击。

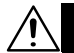

定影器的温度较高。打开后盖后,定影器的温度将逐渐下降(等待 一小时)。

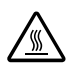

- 在清洁打印机内部或取出误进纸张时,一定要小心,因为定影器和其它内 部部件的温度可能非常高。
- 请勿在打印机的顶部放置任何物体。
- 使用软布清洁打印机。
- 切勿直接在打印机表面喷洒清洁剂。喷洒时清洁剂可能会通过打印机的通 气孔渗入打印机,进而损坏内部电路。
- 避免使用研磨性或腐蚀性的溶液或者包含溶剂的溶液(如酒精和苯)清洁 打印机。
- 务必在打印机不显眼的小块区域上试验使用的任何清洁剂(例如中性清洁剂),以检验其性能。
- 切勿使用锋利或粗糙的清洁器具,例如金属丝或塑料清洁垫。
- 务必轻轻关闭打印机盖。切勿将打印机置于振动源附近。
- 使用之后不要立即盖上打印机, 而应关闭打印机电源并等其逐渐冷却。
- 请勿将打印机机盖长时间置于打开状态,特别是在光照良好的地方,因为 亮光可能会损坏碳粉盒。
- 请勿在打印期间打开打印机。
- 请勿在打印机上敲打纸堆。
- 请勿润滑或拆卸打印机。
- 请勿倾斜打印机。
- 请勿触摸电触点、传动装置或激光设备。否则,可能会损坏打印机并影响 打印质量。
- 在出纸盘中尽量少装纸张。如果纸张堆得过高,打印机可能会出现误进纸 现象并弄卷大量纸张。
- 拾起打印机进行移动时,一定要有两个人。 请保持打印机水平以免碳粉溢出。
- 要抬起打印机时,请将纸盘 1/2 完 全推入打印机,然后按右图所示 抬起打印机。
- 如果安装了可选的下进纸部件,则在抬起打印机之前将 其卸下。

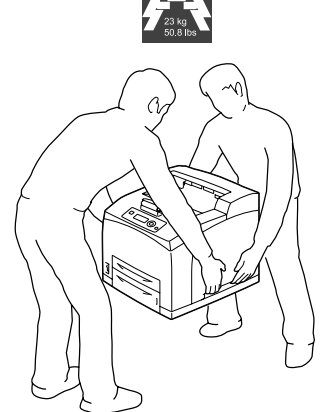

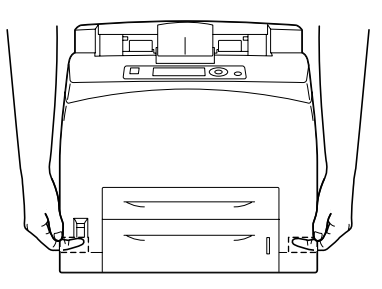

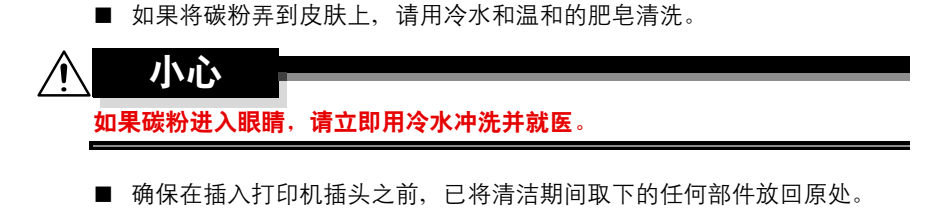

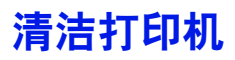

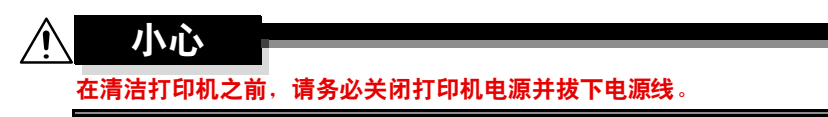

外部

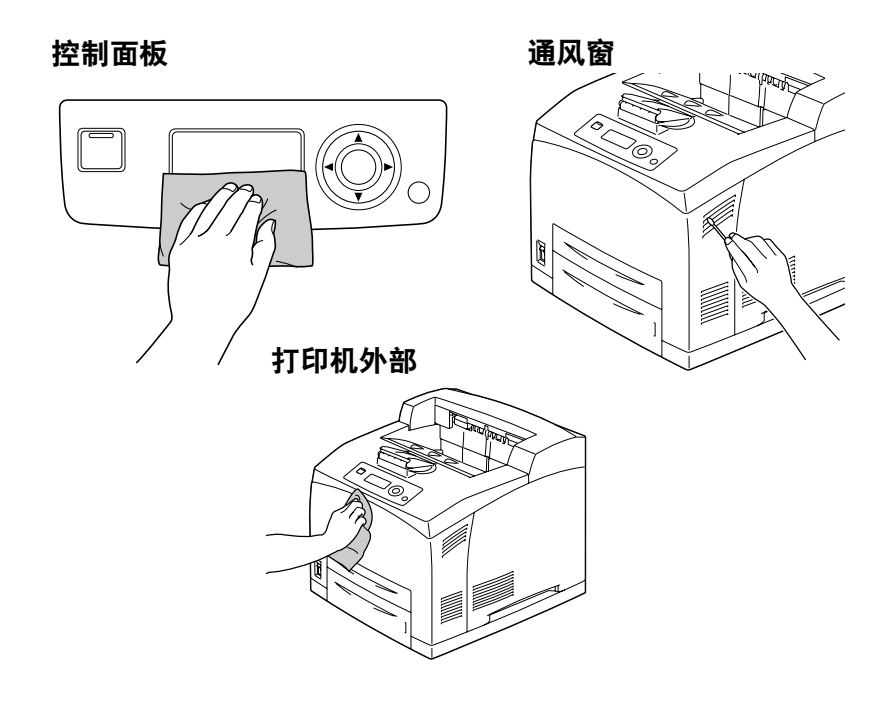

#### 清洁进纸辊 (纸盘中)

如果纸辊上积满纸屑和其它碎屑,可能会导致进纸问题。

1 将纸盘从打印机中拉出。

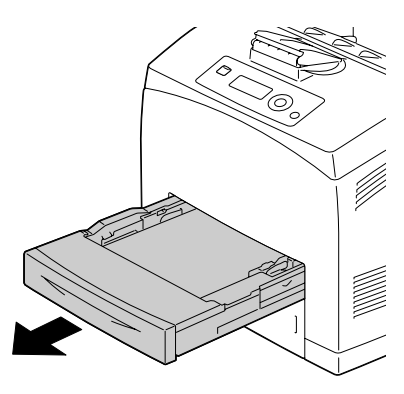

2 当按下进纸辊的辊轴时,放宽进 纸辊的舌片以将其 (1)松开,然 后慢慢从纸盘的辊轴 (2)取出进 纸辊。

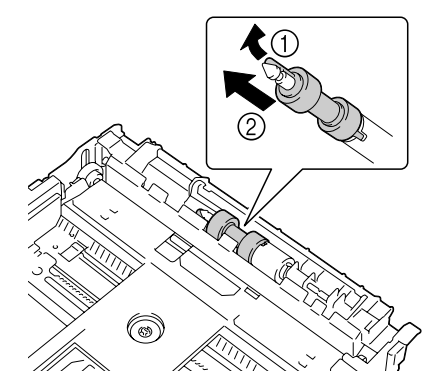

3 用柔软的干布擦拭进纸辊,对其进行清洁。

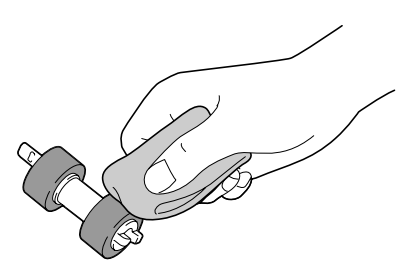

**4** 握住进纸辊上的舌片,然后慢慢 将其推入纸盘上的辊轴。

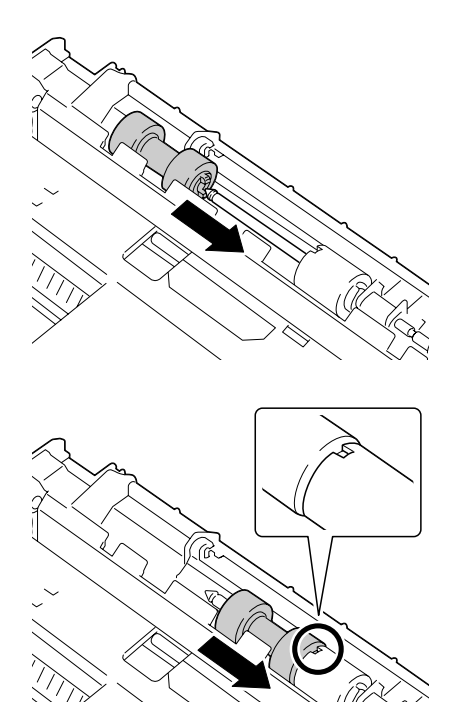

5 将进纸辊上的小舌片与辊轴的插 槽对齐,完全推入进纸辊以使舌 片完全进入插槽。

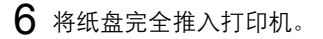

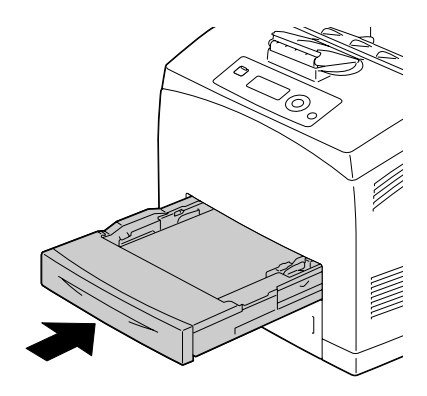

#### 清洁进纸辊(打印机中)

1 打开顶盖。
请勿触摸打印机内的任何 部件。

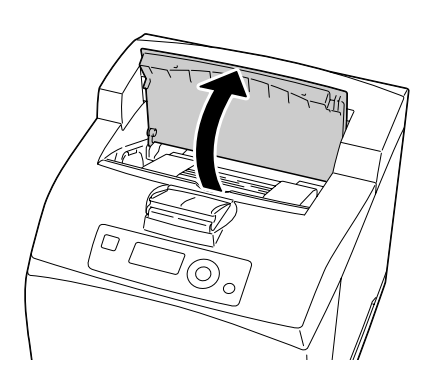

2 握住碳粉盒的手柄,然后慢慢将 其拉出。

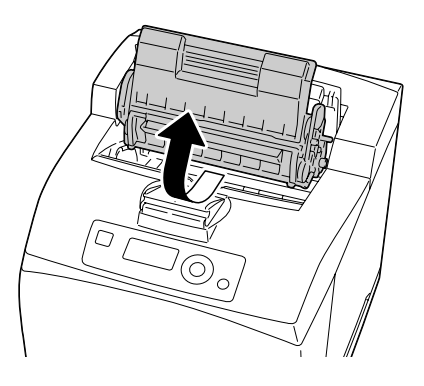

3 用柔软的干布擦拭进纸辊,对其进行清洁。

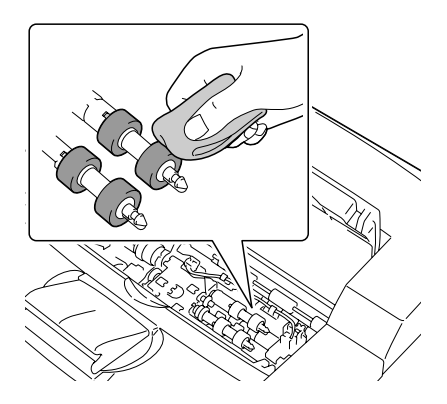

4 握住碳粉盒的手柄,将碳粉盒插 入打印机的插槽中。

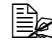

黄勿触摸打印机内的任何 部件。

确保碳粉盒稳固就位。

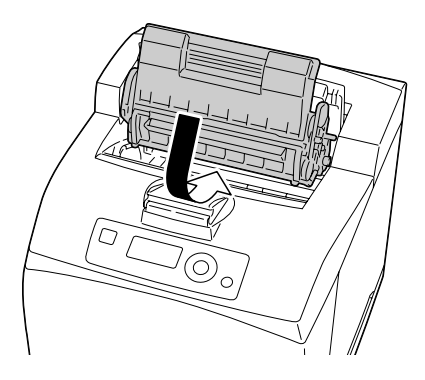

5 将顶盖关牢。

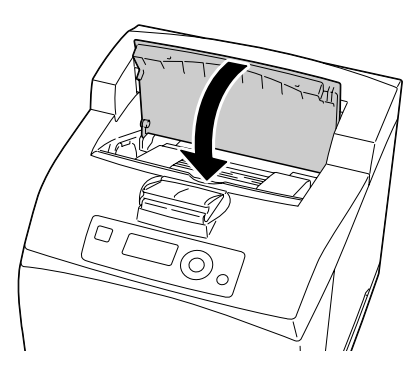

#### 清洁双面打印部件的进纸辊

1 抬起双面打印部件左上方的锁定 杆,将其锁定并打开双面打印部 件机盖。

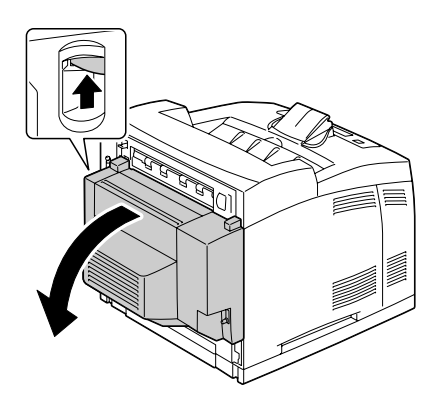

2 用柔软的干布擦拭进纸辊,对其进行清洁。

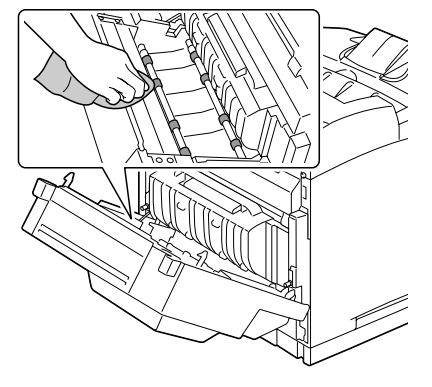

3 关闭双面打印部件机盖。

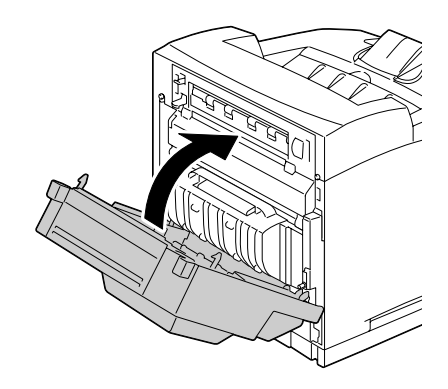

#### 清洁偏移纸盘进纸辊

1 拉起偏移纸盘盖左上方的舌片将 其打开。

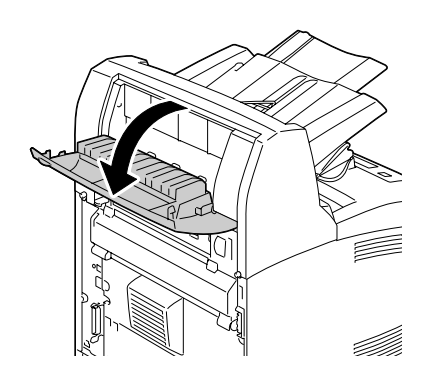

2 用柔软的干布擦拭进纸辊,对其进行清洁。

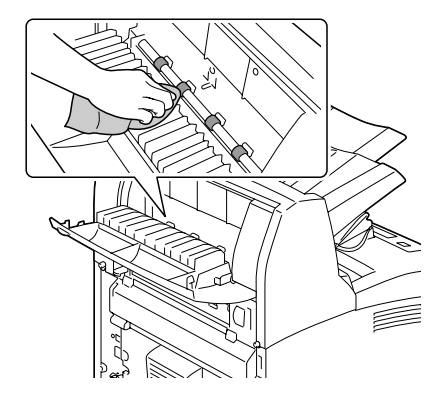

3 关闭偏移纸盘盖。

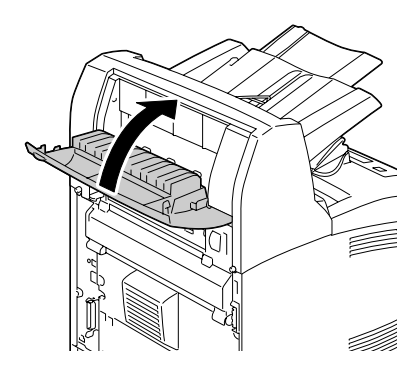

#### 清洁激光透镜

1 打开顶盖。

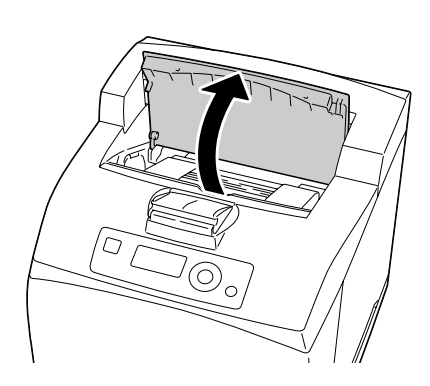

2 握住碳粉盒的手柄,然后慢慢将 其拉出。

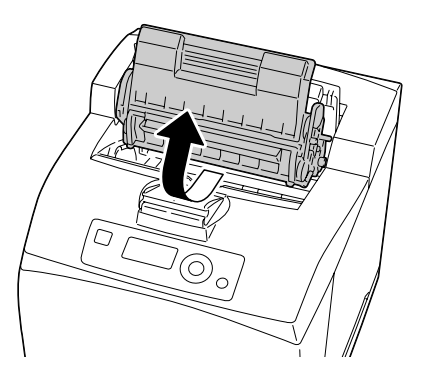

**3** 用柔软的干布擦拭激光透镜,对 其进行清洁。

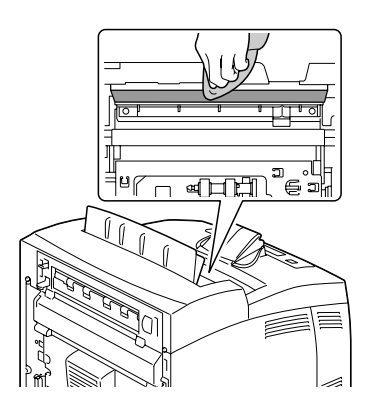

4 握住碳粉盒的手柄,将碳粉盒插 入打印机的插槽中。

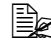

黄勿触摸打印机内的任何 部件。

确保碳粉盒稳固就位。

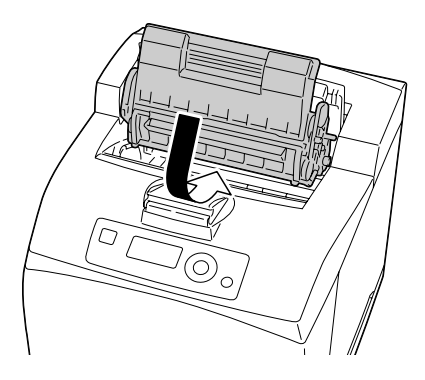

5 将顶盖关牢。

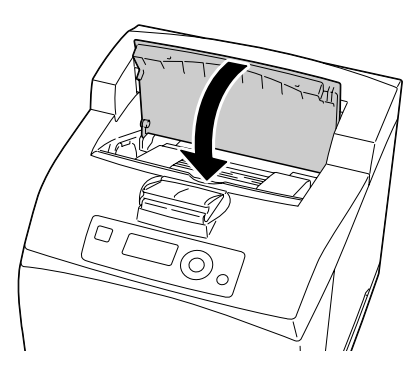

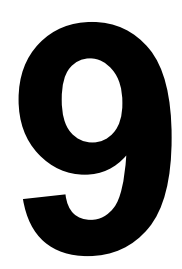

# 故障排除

# 简介

本章提供的信息旨在帮助您解决可能遇到的打印机问题,或者至少指导您了解 求助的方向。

| 打印配置页      | 第 144 页 |
|------------|---------|
| 防止误进纸      | 第 145 页 |
| 了解纸张路径     | 第 146 页 |
| 清除误进纸      | 第 147 页 |
| 解决误进纸问题    | 第 163 页 |
| 解决其它问题     | 第 165 页 |
| 解决打印质量问题   | 第 169 页 |
| 状态、错误和服务消息 | 第 173 页 |

# 打印配置页

打印配置页可以检查打印机是否能正确打印,也可以检查打印机配置。

| 按键 (一次)                  | (直到)显示下列消息                                                                                             |
|--------------------------|----------------------------------------------------------------------------------------------------|
|                          | READY(就绪)                                                                                              |
| ★<br>Menu<br>Select<br>↓ | PRINT MENU(打印菜单)<br>如果安装了可选的硬盘套件, PROOF/PRINT MENU(校样 /<br>打印菜单)将显示在菜单顶部。按 ▽ 键选择 PRINT MENU<br>(打印菜单)。 |
| ★<br>Menu<br>Select<br>↓ | CONFIGURATION PG (配置页)                                                                                 |
| ★<br>Menu<br>Select<br>↓ | PRINT (打印)                                                                                             |
| ★<br>Menu<br>Select<br>↓ | 打印配置页,打印机返回 READY(就绪)状态。                                                                               |

防止误进纸

**请确保...** 纸张符合打印机规格。 纸张平整,特别是前导端。 打印机放置在坚硬、平坦、水平的表面上。 在远离湿气的干燥处保存纸张。 打印之后立即从出纸盘中取出透明胶片,防止静电堆积。 每次放入纸张后,调整纸盘的纸张导板(导板调整不当,可能导致打印质量 下降、误进纸和打印机损坏)。 将纸张打印面向上装入纸盘(有些制造商会在包装纸末端印制标明打印面的

| 避免                                 |
|------------------------------------|
| 纸张折叠、打皱或过于卷曲。                      |
| 二次进纸(取出纸张并抹平纸张,以免纸张粘在一起)。          |
| 抹平透明胶片,因为这样会产生静电。                  |
| 在纸盘中一次装入多种类型 / 尺寸 / 重量的纸张。         |
| 纸盘超量装载。                            |
| 出纸盘超量装载(出纸盘可以容纳 500 页纸张,如果一次堆积纸张超过 |
| 500页,则可能发生误进纸)。                    |
| 出纸盘盛放过多的透明胶片。                      |

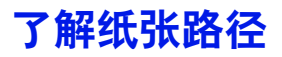

了解打印机纸张路径有助于您寻找误进纸位置。

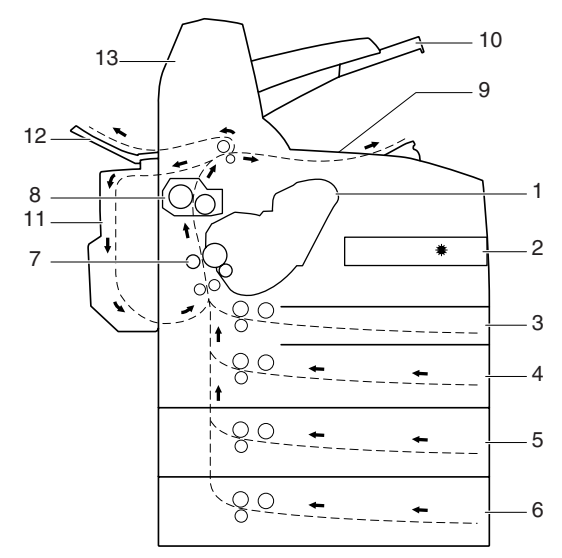

- 1 碳粉盒
- 8 定影器

- 2 激光
- 3 纸盘1
- 4 纸盘2
- 5 纸盘3(可选)
- 6 纸盘4(可选)

- 9 主出纸盘
- 10 次出纸盘
- 11 双面打印部件(可选)
- 12 打印面朝上纸盘 (pagepro 5650EN:标准, pagepro 4650EN:可选)
- 13 偏移纸盘(可选)
- 7 传送辊

# 清除误进纸

为避免损坏,请轻轻取出误进纸,不要撕破纸张。任何残留在打印机中的纸 张,不论大小,都可能阻塞纸张路径并导致误进纸。不要将误进的纸张再次 装入。

#### 备注

图像在定影过程之前不会固定到纸张上。如果触摸打印表面,碳粉可能会粘在 手上。因此,取出误进纸时,注意不要触及打印表面。确保不要将碳粉溅入打 印机内部。

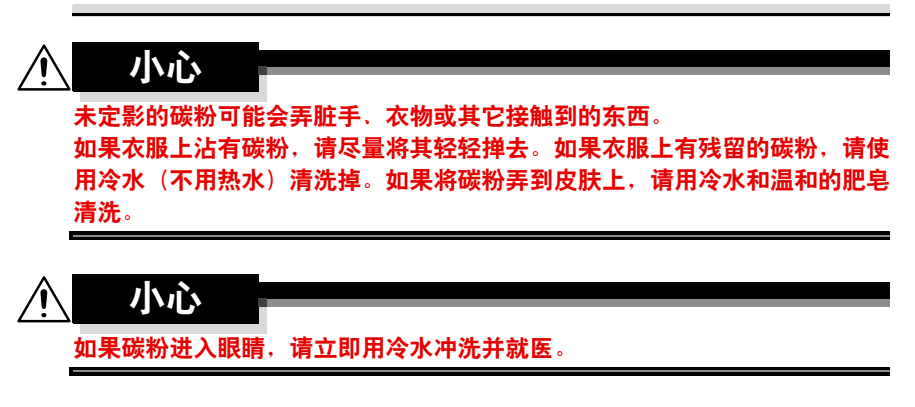

如果清除误进纸后,控制面板窗口仍旧显示误进纸消息,请打开打印机盖然后 关闭,以清除误进纸消息。

#### 误进纸消息和清除步骤

| 误进纸消息               | 参考页                  |
|---------------------|----------------------|
| PAPER JAM           | 请参阅第 149 页的"清除纸盘中的误  |
| TRAY1/2/3/4(纸盘 1/2/ | 进纸"。                 |
| 3/4 卡纸)             |                      |
| PAPER JAM           | 请参阅第 152 页的"清除双面打印部件 |
| DUPLEX1/2(双面打印部件    | 中的误进纸"。              |
| 1/2 卡纸)             |                      |
| PAPER JAM           | 请参阅第 154 页的"清除定影器中的误 |
| FUSER/EXIT(定影器卡纸/   | 进纸"。                 |
| 退出)                 |                      |
| PAPER JAM           | 请参阅第 157 页的"清除传送辊中的误 |
| TRANSFER(传送部件卡纸)    | 进纸"。                 |
| PAPER JAM           | 请参阅第 159 页的"清除偏移纸盘中的 |
| SUB EXIT (次纸盘卡纸退出)  | 误进纸"。                |

#### 清除纸盘中的误进纸

1 将纸盘从打印机中拉出。

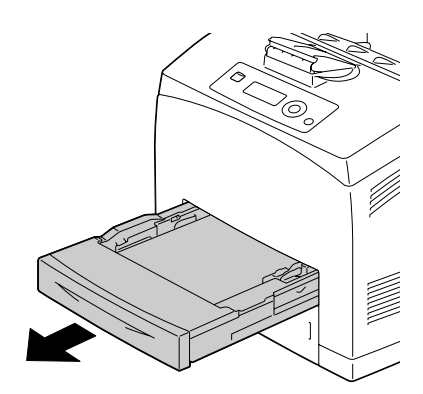

2 取下上盖, 然后从纸盘中取出所 有打皱的纸张。

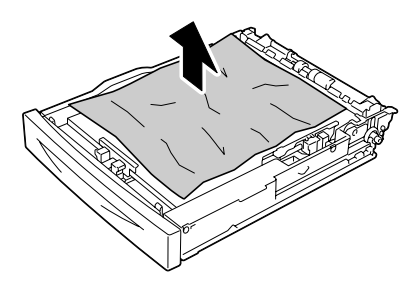

3 清除所有误进纸张。

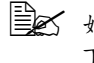

如果任何纸张在可选的 下进纸部件(纸盘 3/4) 中卡纸,则检查该纸盘 的内部。

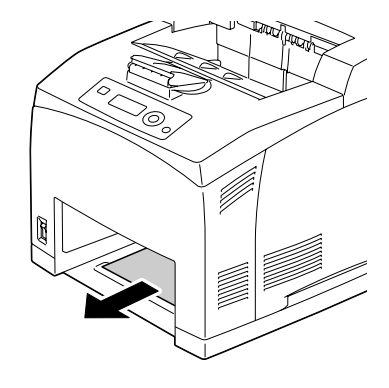

4 取出纸盘中的所有纸张。

5 将取出的纸张抹平,然后再仔细 对齐。

黄勿抹平透明胶片。

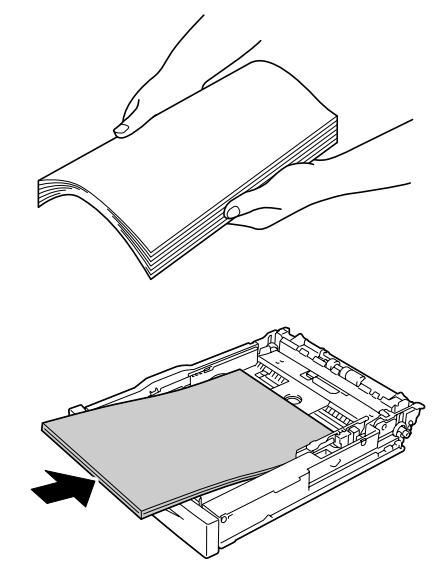

7 重新装上纸盘的上盖。

6 将纸张装入纸盘。

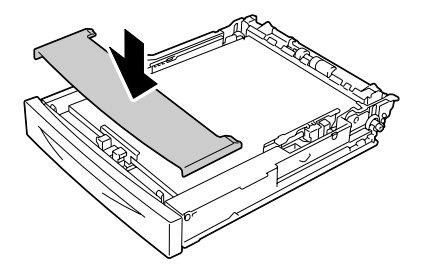

8 将纸盘完全推入打印机。

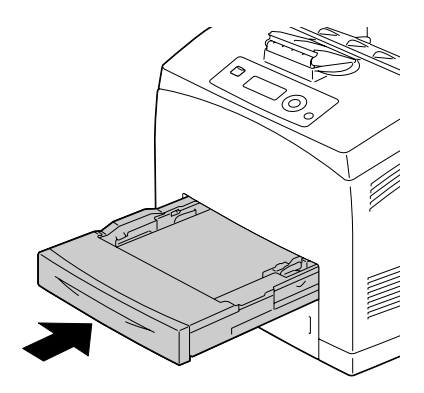

9 打开并关闭打印机顶盖。

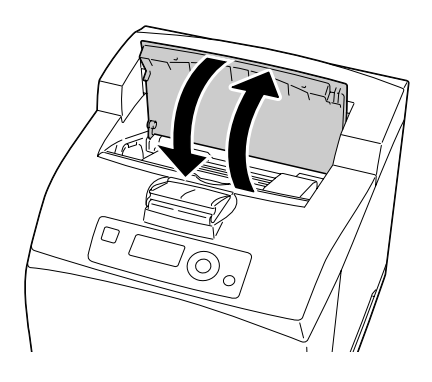

#### 清除双面打印部件中的误进纸

■ 显示屏中显示 PAPER JAM DUPLEX1 (双面打印部件 1 卡纸) 表示出纸部件发生卡纸。 显示屏中显示 PAPER JAM DUPLEX2 (双面打印部件 2 卡纸) 表示出纸部件或双面打印部件顶盖的内部发生卡纸。

#### 位于出纸部件中

- 1 检查中心出纸盘并取出误进纸。
  - 如果纸张破损,请检查是 否还剩有纸张。
  - 如果纸张难以取出,请 按照下面"位于双面打 印部件机盖内部"一节 中的说明继续操作,检 查双面打印部件机盖内 部并取出纸张。

#### 位于双面打印部件机盖内部

1 抬起双面打印部件左上方的锁定 杆,将其锁定并打开双面打印部 件机盖。

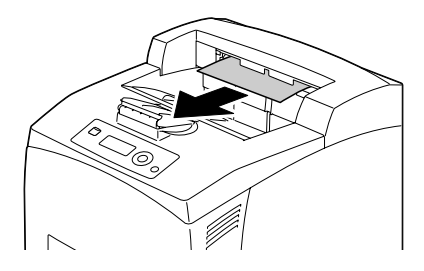

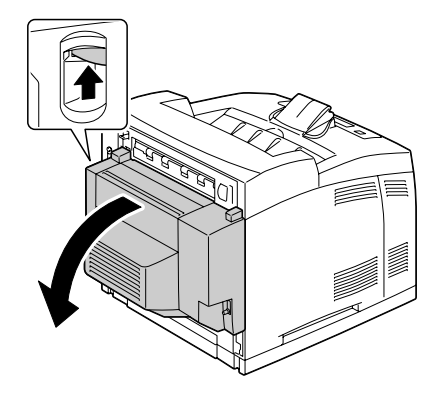

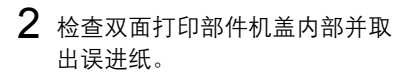

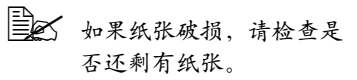

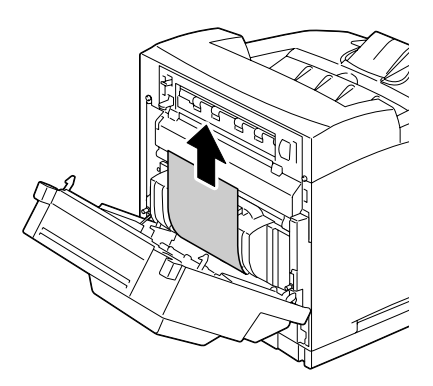

3 关闭双面打印部件机盖。

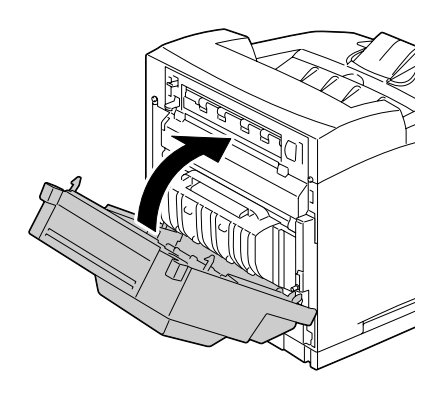

#### 清除定影器中的误进纸

- 1 从中心出纸盘中取出纸张。
  - 如果安装了双面打印部件, 则先打开双面打印部件的 机盖。请参阅第152页的 "清除双面打印部件中的 误进纸"。

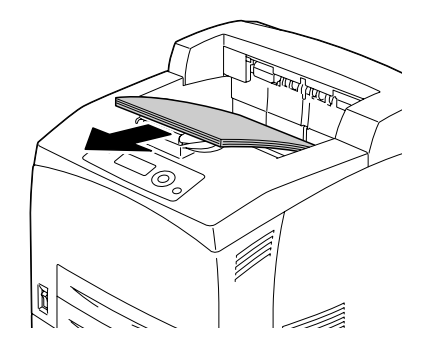

2 从打印机背面的左上角提起第二 个锁定杆。

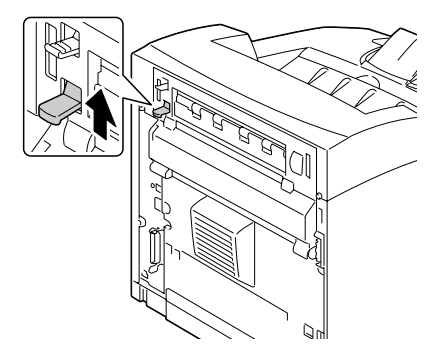

3 打开后盖。

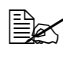

黄勿触摸打印机内的任何 部件。

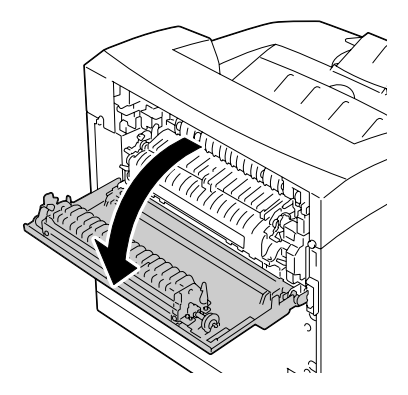

 打开定影器的机盖并取出误进纸.
 如果纸张破损,请检查是 否还剩有纸张。
 确保将定影器两侧的锁定 杆返回到清除卡纸前其所 在的位置。

① ① ①
① ① ②
② ① ②
② ① ②
② ② ② ③ ②
② ② ③ ③
② ② ③ ③
③ ② ③ ③
③ ③ ③ ●
③ ③ ●
③ ③ ●
③ ③ ●
③ ③ ●
③ ③ ●
③ ●
③ ●
③ ●
③ ●
③ ●
③ ●
③ ●
③ ●
③ ●
③ ●
③ ●
③ ●
③ ●
④ ●
④ ●
④ ●
④ ●
④ ●
④ ●
④ ●
④ ●
④ ●
④ ●
④ ●
④ ●
④ ●
④ ●
●
●
●
●
●
●
●
●
●
●
●
●
●
●
●
●
●
●
●
●
●
●
●
●
●
●
●
●
●
●
●
●
●
●
●
●
●
●
●
●
●
●
●
●
●
●
●
●
●
●
●
●
●
●
●
●
●
●
●
●
●
●
●
●
●
●
●
●
●
●
●
●
●
●
●
●
●
●
●
●
●
●
●
●
●
●
●
●
●
●
●
●
●
●
●
●
●
●
●
●
●
●
●
●
●
●
●
●
●
●
●
●
●
●
●
●
●
●
●
●
●
●
●
●
●
●
●
●
●
●
●
●
●
●
●
●
●
●
●
●
●
●
●
●
●
●
●
●
●
●
●
●
●
●
●
●
●
●
●
●</p 5 关闭后盖。

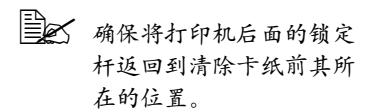

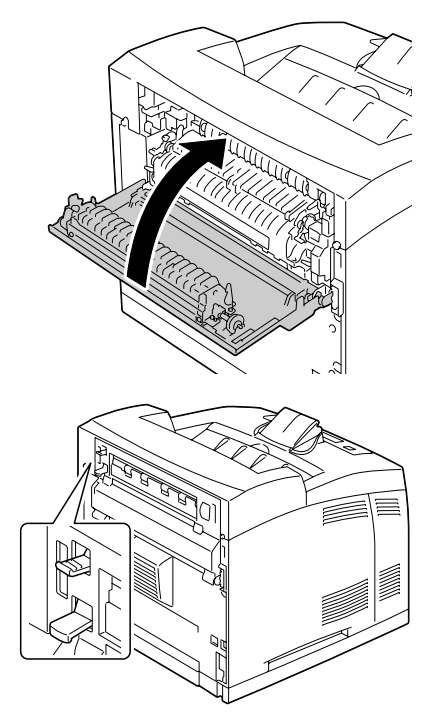

#### 清除传送辊中的误进纸

1 从中心出纸盘中取出纸张。

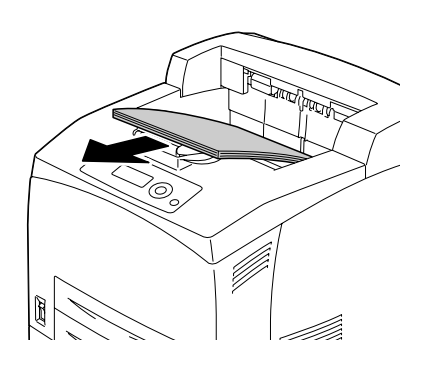

2 打开顶盖。

请勿触摸打印机内的任何 部件。

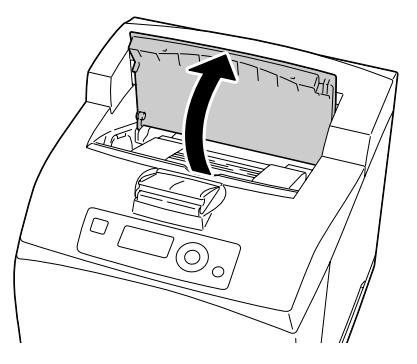

**3** 握住碳粉盒的手柄,然后慢慢将 其拉出。

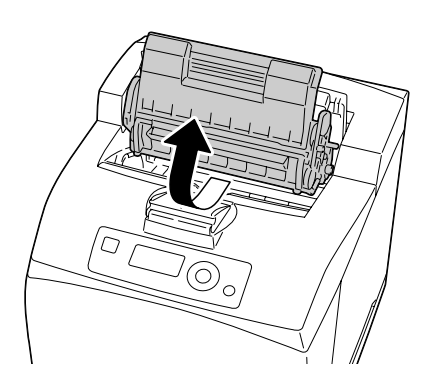

- 4 取出碳粉盒后检查内部,取出所 有误进纸。
  - 旋转左侧选择辊轴可帮助
     释放误进纸以便取出。
  - 如果纸张破损,请检查是 否还剩有纸张。

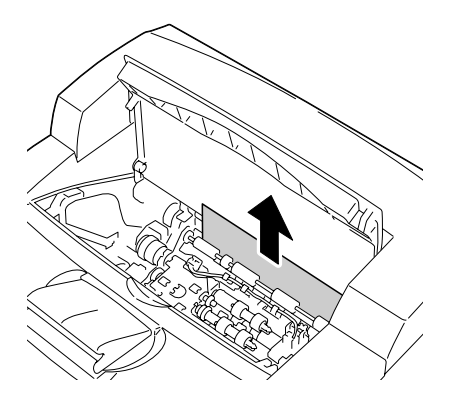

- 5 握住碳粉盒的手柄,将碳粉盒插入打印机的插槽中。
  - 请勿触摸打印机内的任何 部件。
  - 确保碳粉盒稳固就位。

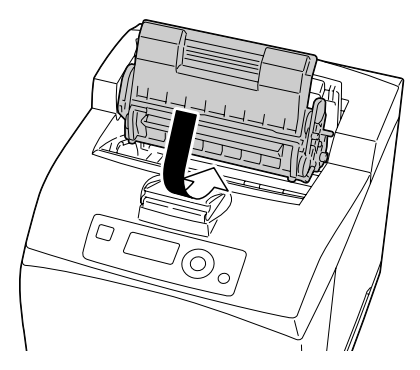

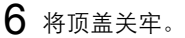

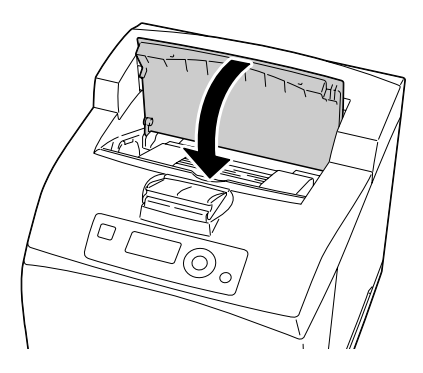

#### 备注

切勿触摸传送辊的表面。这样做可能 会影响打印质量。

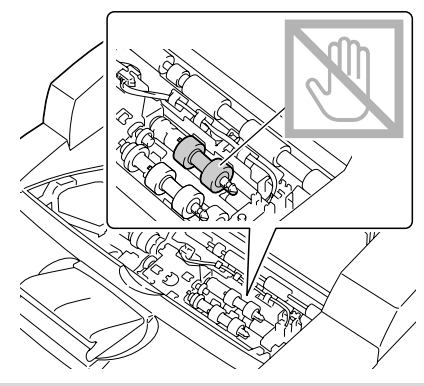

#### 清除偏移纸盘中的误进纸

**1** 通过拉出偏移纸盘盖左上角的舌 片将其打开。

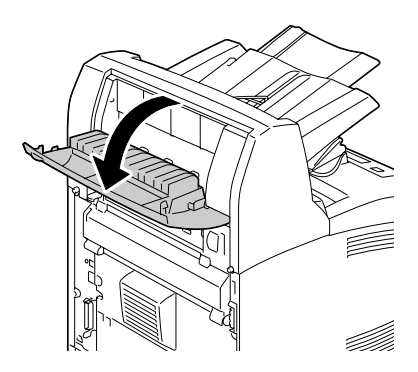

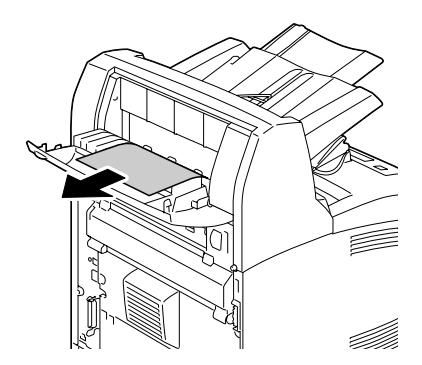

3 关闭偏移纸盘盖。

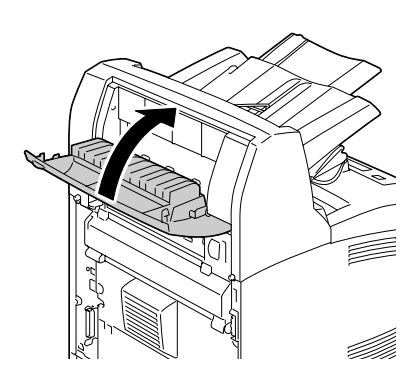

**4** 从打印机背面的左上角提起第二 个锁定杆。

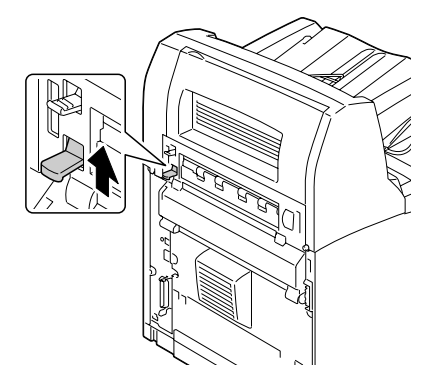

5 打开后盖。

请勿触摸打印机内的任何 部件。

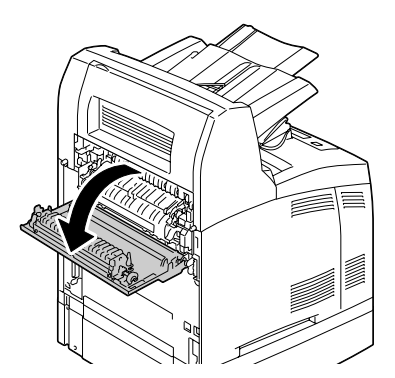

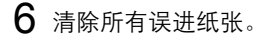

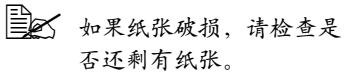

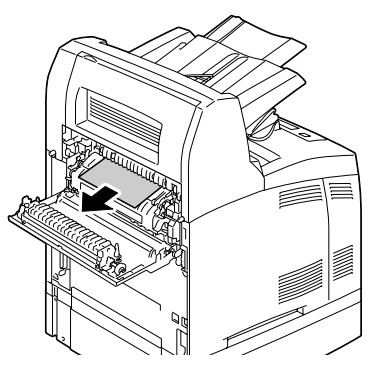

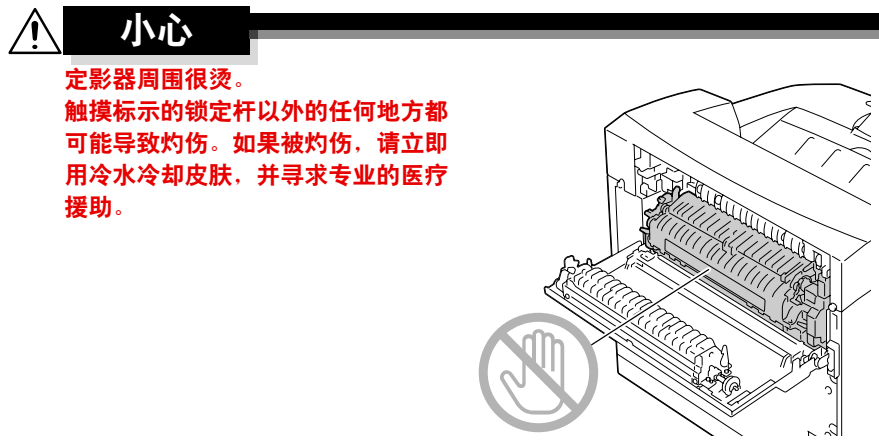

7 关闭后盖。

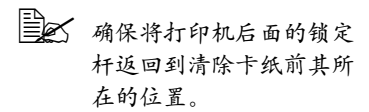

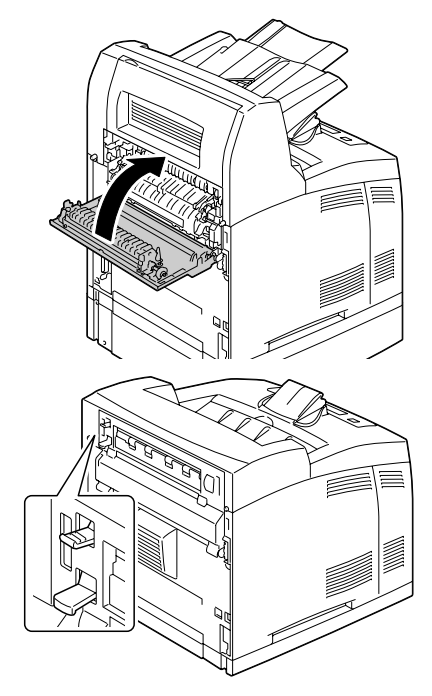

# 解决误进纸问题

如果某一区域频繁发生误进纸,则表明该区域需要检查、维修或清洁。当使用不支持的打印纸张时,也可能频繁导致误进纸。

| 现象                                              | 原因                                                                                                    | 解决方法                                          |
|-------------------------------------------------|----------------------------------------------------------------------------------------------------|-----------------------------------------------|
| 若干页纸同时<br>通过打印机。                                | 纸张前缘未对齐。                                                                                                    | 取出纸张,对齐前缘,然后重新装入。                             |
|                                                 | 纸张受潮。                                                                                                    | 取出受潮纸张,替换为新的干燥纸张。                             |
|                                                 | 静电过多。                                                                                                    | 请勿抹平透明胶片。                                     |
| 误进纸消息一<br>直显示。                                  | 需要打开顶盖,然后<br>关闭以复位打印机。                                                                                                    | 再次打开并关闭打印机顶盖。                                 |
|                                                 | 打印机内仍有误进纸。                                                                                                    | 重新检查纸张路径,确保已取出所有的<br>误进纸。                     |
| 双面打印部件 使用了不支持的纸张<br>误进纸。    (尺寸、厚度、类型<br>等不正确)。 | 使用了不支持的纸张<br>(尺寸、厚度、类型                                                                                                    | 使用 KONICA MINOLTA 认可的纸张。<br>请参阅第 78 页的"纸张规格"。 |
|                                                 | 只有普通纸 60-105 g/m <sup>2</sup> / 16-28 lb bond<br>(pagepro 4650EN) 或 68-105 g/m <sup>2</sup> /<br>18-28 lb bond (pagepro 5650EN) 才能<br>用于自动双面打印。请参阅第 78 页的<br>"纸张规格"。 |                                               |
|                                                 | 确保纸盘中纸张类型单一。                                                                                                    |                                               |
|                                                 |                                                                                                    |                                               |
|                                                 | 仍有误进的纸张。                                                                                                    | 重新检查双面打印选件内的纸张路径,<br>确保已取出所有的误进纸。             |

| 现象         | 原因                   | 解决方法                                   |
|------------|----------------------|----------------------------------------|
| 误进了<br>纸张。 | 纸盘中的纸张放置不<br>正确。     | 取出误进的纸张,并将纸盘中的纸张重<br>新放好。              |
|            | 纸盘中的纸张数量超<br>过最大允许值。 | 取出超量的纸张,在纸盘中重新装入正<br>确数量的纸张。           |
|            | 纸张导板未正确调整<br>至纸张大小。  | 调整纸盘中的纸张导板,使之适合纸张<br>大小。               |
|            | 纸盘中装入了卷曲或<br>打皱的纸张。  | 取出纸张,弄平,然后重新装入。如果<br>仍旧发生误进纸,请勿使用该纸张。  |
|            | 纸张受潮。                | 取出受潮纸张,替换为新的干燥纸张。                      |
| 误进了纸张。     | 纸盘中的透明胶片产<br>生静电堆积。  | 取出透明胶片,然后一次一张装入纸盘。<br>装入透明胶片之前不要将它们抹平。 |
|            | 使用了不支持的纸张            | 使用 KONICA MINOLTA 认可的纸张。               |
|            | (尺寸、厚度、类型<br>等不正确)。  | 请参阅第 <b>78</b> 页的"纸张规格"。               |
|            | 纸辊太脏。                | 清洁纸张传送辊。                               |
|            |                      | 有关详细信息,请参阅第 135 页的<br>"清洁进纸辊(纸盘中)"。    |

# 解决其它问题

有关耗材的详细信息,请访问 www.q-shop.com。

| 现象                                                              | 原因                                         | 解决方法                                                                                    |
|-----------------------------------------------------------------|--------------------------------------------|-----------------------------------------------------------------------------------------|
| 打印机电源<br>未接通。                                                   | 电源线未正确插入<br>插座。                            | 关闭打印机,确保电源线正确插入电源<br>插座,然后开启打印机电源。                                                      |
|                                                                 | 连接打印机的插座有<br>问题。                           | 将另一电器插入插座,看看能否正常<br>工作。                                                                 |
|                                                                 | 电源开关未正确打开<br>(I 位置)。                       | 将电源开关拨至关闭 (O) 位置,然后拨回打开 (I) 位置。                                                         |
|                                                                 | 打印机所连插座的电<br>压或频率与打印机规<br>格不符。             | 使用满足附录 A"技术规格"中所列举<br>规格的电源。                                                            |
| 数据已发送<br>至打印机,                                                  | 消息窗口显示错误<br>消息。                            | 根据显示的消息进行处理。                                                                            |
| 但是打印机<br>未打印。                                                   | 如果指定了用户身份<br>验证或帐户追踪设<br>置,可能会导致作业<br>被取消。 | 在打印之前单击打印机驱动程序中的<br>User Authentication/Account Track(用<br>户身份验证/帐户追踪)按钮,然后键<br>入必要的信息。 |
| 控制面板显<br>示 TONER<br>LOW ( <i>碳</i> 粉<br>不足)的时<br>间大大早于<br>预期时间。 | 碳粉盒可能发生故障<br>或损坏。                          | 取出碳粉盒,检查是否已损坏。如果已<br>损坏,请更换。                                                            |
|                                                                 | 以高碳粉覆盖率进行<br>打印。                           | 请参阅附录 A 中的技术规格。                                                                         |
| 不能打印配<br>置页。                                                    | 纸盘中没有纸张。                                   | 检查是否至少在纸盘 1 中正确装入了<br>纸张。                                                               |
|                                                                 | 打印机盖未关紧。                                   | 确保打印机盖已关紧。轻轻关闭所有机<br>盖,以免震动打印机。关闭中心出纸盘<br>之前,确保已正确安装碳粉盒。                                |
|                                                                 | 有误进的纸张。                                    | 清除误进的纸张。                                                                                |

| 现象             | 原因                                                        | 解决方法                                                                                     |
|----------------|-----------------------------------------------------------|------------------------------------------------------------------------------------------|
| 无法从<br>USB 存储  | 文件格式(文件扩展<br>名)无法打印。                                      | 只支持格式(扩展名)为 JPEG、<br>TIFF、XPS 或 PDF 的文件。                                                 |
| 设备打印。          | 打印机的 MEMORY<br>DIRECT (存储设备<br>直接打印)被设置为<br>DISABLE (禁用)。 | 将 INTERFACE MENU/MEMORY<br>DIRECT(接口菜单 / 存储设备直接<br>打印)设置为 ENABLE(启用)。                    |
|                | 没有为用户身份验证<br>指定公共用户。                                      | 请与打印机的管理员联系。                                                                             |
| 打印耗时<br>太久。    | 打印机设置为慢速打<br>印模式(例如厚纸或<br>透明胶片)。                          | 打印特殊纸张耗时较多。使用常规纸张<br>时,请确保在驱动程序中设置了正确的<br>纸张类型。                                          |
|                | 打印机已设置为节能<br>模式。                                          | 在节能模式下,启动打印需要一些时间。如果不想使用此模式,请将其禁用。(SYS DEFAULT MENU/ENERGY<br>SAVER(系统默认值菜单/节能程<br>序)菜单) |
|                | 作业太复杂。                                                    | 等待。无需执行任何操作。                                                                             |
|                | 打印机内存不足。                                                  | 增加内存。                                                                                    |
|                | 安装的碳粉盒属于其<br>它地区或者不是认可<br>的原装耗材。                          | 安装打印机认可的 KONICA MINOLTA<br>碳粉盒。                                                          |
| 打印期间出<br>现空白页。 | 碳粉盒可能发生故障<br>或用尽。                                         | 检查碳粉盒。如果碳粉盒已空,则不会<br>打印图像。                                                               |
|                | 使用的纸张不正确。                                                 | 检查驱动程序中设置的纸张类型是否与<br>打印机中装入的纸张相符。                                                        |
| 只打印部<br>分页。    | 打印机使用的电缆不<br>正确,或配置的电缆<br>和端口错误。                          | 检查电缆。                                                                                    |
|                | 按下了 Cancel(取<br>消)键。                                      | 确保打印作业时没有人按下 Cancel(取<br>消)键。                                                            |
|                | 纸盘中没有纸张。                                                  | 检查纸盘中是否已正确装入纸张。                                                                          |
|                | 文档打印所使用的套印<br>格式文件是由不适当的<br>驱动程序创建的。                      | 使用适当的驱动程序打印套印格式文件。                                                                       |

| 现象                                     | 原因                     | 解决方法                                                                            |
|----------------------------------------|------------------------|---------------------------------------------------------------------------------|
| 打印机频繁<br>复位或关机。                        | 电源线未正确插入<br>插座。        | 关闭打印机,确保电源线正确插入电源<br>插座,然后开启打印机电源。                                              |
|                                        | 发生系统错误。                | 请与技术支持部门联系,并提供有关错<br>误消息。                                                       |
| 遇到双面打<br>印问题。                          | 纸张或设置不正确。              | 对于自动双面打印,请确保已安装双面<br>打印选件。                                                      |
|                                        |                        | 确保使用了正确的纸张。                                                                     |
|                                        |                        | ■ 请参阅第 <b>78</b> 页的"纸张规格"。                                                      |
|                                        |                        | ■ 不要双面打印信封、标签、明信片、<br>厚纸 3 或透明胶片。                                               |
|                                        |                        | ■ 确保纸盘中纸张类型单一。                                                                  |
|                                        |                        | 确保文档有多页。                                                                        |
|                                        |                        | 确保安装了双面打印选件并已在 Windows<br>打印机驱动程序("属性 / 配置"选项<br>卡)中声明。                         |
|                                        |                        | 在 Windows 打印机驱动程序(布局 / 双面)中,选择"双面"。                                             |
|                                        |                        | 对于双面打印页面上的"单面 N 页",<br>仅在 Windows 驱动程序的"纸张"选<br>项卡中选择"自动分页"。请勿在应用<br>程序中设置自动分页。 |
| 对于多份的<br>"单面 <b>N</b><br>页",输出<br>不正确。 | 驱动程序和应用程序<br>都设置了自动分页。 | 对于多份的"单面 N 页"作业,仅在<br>Windows 驱动程序的"纸张"选项卡中<br>选择"自动分页"。请勿在应用程序中<br>设置自动分页。     |
| 听到异常的<br>噪音。                           | 打印机未平放。                | 将打印机放置在坚硬、平坦、水平的表<br>面上。                                                        |
|                                        | 纸盘安装不正确。               | 取出使用的纸盘,然后将其重新完全插<br>入打印机。                                                      |
|                                        | 有异物附着在打印机<br>内部。       | 关闭打印机电源,取出异物。如果无法<br>取出,请与技术支持部门联系。                                             |

| 现象                               | 原因                                  | 解决方法                                                                                                    |
|----------------------------------|-------------------------------------|----------------------------------------------------------------------------------------------------|
| 无法访问基<br>于 <b>Web</b> 的实<br>用程序。 | "PageScope Web<br>连接"的管理员密码<br>不正确。 | "PageScope Web 连接"的管理员密码为6至16个字符。有关"PageScope<br>Web Connection"管理员密码的详细信息,请参阅 Utilities and Documentation<br>光盘中的 Reference Guide。 |
| 纸张打皱。                            | 纸张受潮或溅上水。                           | 取出受潮纸张,替换为新的干燥纸张。                                                                                                    |
|                                  | 传送辊或定影器发生<br>故障。                    | 检查它们是否损坏。必要时,请与技术<br>支持部门联系并提供有关错误消息。                                                                                               |
|                                  | 使用了不支持的纸张<br>(尺寸、厚度、类型<br>等不正确)。    | 使用 KONICA MINOLTA 认可的纸张。<br>请参阅第 78 页的"纸张规格"。                                                                                       |
| 打印机上的<br>日期和时间<br>不正确。           | 后备电池已达到其使<br>用寿命。                   | 更换后备电池。有关详细信息,请参阅<br>第 126 页的"更换后备电池"。                                                                                              |
| 出纸排列<br>不齐。                      | 纸张中存在明显的<br>卷曲。                     | 从纸盘中取出纸张并翻面,然后重新<br>装入。                                                                                                    |
|                                  | 纸盘的纸张导板和<br>纸张的双面之间存<br>在缝隙。        | 沿纸张的双面滑动纸盘的纸张导板,以<br>使它们之间不存在缝隙。                                                                                                    |
# 解决打印质量问题

| 现象               | 原因                                 | 解决方法                                                   |
|------------------|------------------------------------|--------------------------------------------------------|
| 打印空白页,<br>或打印页中有 | 碳粉盒可能发生故障<br>或损坏。                  | 取出碳粉盒,检查是否已损坏。如果已<br>损坏,请更换。                           |
| 空白点。             | 纸张受潮。                              | 调整纸张存放区域的湿度。取出受潮纸<br>张,替换为新的干燥纸张。                      |
|                  | 打印机驱动程序中设<br>置的纸张与打印机中<br>装入的纸张不符。 | 在打印机中装入正确的纸张。                                          |
|                  | 电源与打印机规格<br>不符。                    | 使用符合规格的电源。                                             |
|                  | 若干页纸同时进纸。                          | 从纸盘中取出纸张,检查是否有静电。<br>抹平普通纸或其它纸型(但不包括透明<br>胶片),并重新放入纸盘。 |
|                  | 纸盘中的纸张放置不<br>正确。                   | 取出纸张,轻敲对齐,然后放回纸盘并<br>重新调整纸张导板。                         |
| 整页打印为黑色。         | 碳粉盒可能发生故障<br>或损坏。                  | 取出碳粉盒,检查是否已损坏。如果已<br>损坏,请更换。                           |
| 图像太淡;图           | 纸张受潮。                              | 取出受潮纸张,替换为新的干燥纸张。                                      |
| 像密度过低。           | 碳粉盒中的碳粉所剩<br>不多。                   | 更换碳粉盒。                                                 |
| Printer          | 碳粉盒可能发生故障<br>或损坏。                  | 取出碳粉盒,检查是否已损坏。如果已<br>损坏,请更换。                           |
|                  | 纸张类型设置不正确。                         | 打印信封、标签、明信片、厚纸或透明<br>胶片时,请在打印机驱动程序中指定相<br>应的纸张类型。      |

| 现象                                                           | 原因                               | 解决方法                                              |
|--------------------------------------------------------------|----------------------------------|---------------------------------------------------|
| 图像太黑。<br>Printer<br>Printer<br>Printer<br>Printer            | 碳粉盒可能发生故障<br>或损坏。                | 取出碳粉盒,检查是否已损坏。如果已<br>损坏,请更换。                      |
| 图像模糊;背<br>景稍稍发暗。<br>Printer<br>Printer<br>Printer<br>Printer | 碳粉盒可能发生故障<br>或损坏。                | 取出碳粉盒,检查是否已损坏。如果已<br>损坏,请更换。                      |
| 打印密度不<br>均匀。                                                 | 碳粉盒可能发生故障<br>或损坏。                | 取出碳粉盒,检查是否已损坏。如果已<br>损坏,请更换。                      |
| Printer<br>Printer<br>Printer<br>Printer                     | 打印机未平放。                          | 将打印机放置在坚硬、平坦、水平的表<br>面上。                          |
| 打印不规则或<br>图像斑驳。                                              | 纸张受潮。                            | 调整纸张存放区域的湿度。<br>取出受潮纸张,替换为新的干燥纸张。                 |
| Pri<br>Printer                                               | 使用了不支持的纸张<br>(尺寸、厚度、类型<br>等不正确)。 | 使用 KONICA MINOLTA 认可的纸张。<br>请参阅第 78 页的"纸张规格"。     |
| Printer                                                      | 碳粉盒可能发生故障<br>或损坏。                | 取出碳粉盒,检查是否已损坏。如果已<br>损坏,请更换。                      |
| 定影不足或                                                        | 纸张受潮。                            | 取出受潮纸张,替换为新的干燥纸张。                                 |
| 擦拭时图像<br>脱落。                                                 | 使用了不支持的纸张<br>(尺寸、厚度、类型<br>等不正确)。 | 使用 KONICA MINOLTA 认可的纸张。<br>请参阅第 78 页的"纸张规格"。     |
| Printer                                                      | 纸张类型设置不正确。                       | 打印信封、标签、明信片、厚纸或透明<br>胶片时,请在打印机驱动程序中指定相<br>应的纸张类型。 |

| 现象                                | 原因                              | 解决方法                                              |
|-----------------------------------|---------------------------------|---------------------------------------------------|
| 出现碳粉污<br>迹或残存<br>图像。<br>Printer   | 碳粉盒可能发生故障<br>或损坏。               | 取出碳粉盒,检查是否已损坏。如果已<br>损坏,请更换。                      |
| 页面背面有<br>碳粉污迹(不<br>论是否为双面<br>打印)。 | 纸张路径被碳粉弄脏。<br>碳粉盒可能发生故障<br>或损坏。 | 打印若干空白页,过多的碳粉将消失。<br>取出碳粉盒,检查是否已损坏。如果已<br>损坏,请更换。 |
| 常规模式下<br>出现异常区<br>域(白色、<br>黑色)。   | 碳粉盒可能发生故障<br>或损坏。               | 取出碳粉盒,检查是否已损坏。如果已<br>损坏,请更换。                      |

| 现象                                       | 原因                | 解决方法                         |
|------------------------------------------|-------------------|------------------------------|
| 图像残缺。                                    | 碳粉盒可能发生泄漏。        | 取出碳粉盒,检查是否已损坏。如果已<br>损坏,请更换。 |
| Drinter<br>Printer<br>Frinter<br>Printer | 碳粉盒可能发生故障<br>或损坏。 | 取出碳粉盒,检查是否已损坏。如果已<br>损坏,请更换。 |
| 图像上出现侧<br>线或窄条。                          | 打印机未平放。           | 将打印机放置在坚硬、平坦、水平的表<br>面上。     |
|                                          | 纸张路径被碳粉弄脏。        | 打印若干页,过多的碳粉将消失。              |
| Printer                                  | 碳粉盒可能发生故障<br>或损坏。 | 取出碳粉盒,检查是否已损坏。如果已<br>损坏,请更换。 |

如果执行以上所有操作后,问题仍未解决,请与技术支持部门联系并提供有关 错误消息。

有关联系信息,请参考 Need Assistance (需要帮助)页。

# 状态、错误和服务消息

状态、错误和服务消息显示在控制面板消息窗口中。它们提供了打印机的有关 信息,并帮助您找到问题的根源。当所显示消息关联的条件发生改变时,窗口 中的消息将被清除。

## 标准状态消息

| 消息                        | 含义                                                               | 执行操作                               |
|---------------------------|------------------------------------------------------------------|------------------------------------|
| CANCELLING JOB            | 正在取消该作业。                                                         | 无需执行任何                             |
| (正在取消作业)                  |                                                                  | 操作。                                |
| COPYING(正在复印)             | 打印机正使用自动分页功能<br>进行打印。                                            |                                    |
| ENERGY SAVER<br>(节能程序)    | 打印机在闲置状态下将进入节<br>能模式,以减小功耗。收到打<br>印作业后,打印机会在 30 秒<br>之内返回正常功耗状态。 |                                    |
| FIRMWARE UPDATE<br>(固件更新) | 正在更新固件。                                                          |                                    |
| INITIALIZING<br>(正在初始化)   | 打印机正在初始化。                                                        |                                    |
| OFFLINE (脱机)              | 该打印机正在脱机使用。                                                      | 要在网络上打印,<br>请更改 TELNET<br>设置以使其联机。 |
| PRINTING(正在打印)            | 打印机正在打印。                                                         | 无需执行任何                             |
| PROCESSING                | 打印机正在处理数据。                                                       | 操作。                                |
| (正在处理)                    |                                                                  |                                    |
| READY(就绪)                 | 打印机已联机,并准备接收<br>数据。                                              |                                    |
| REBOOTING                 | 打印机正在重新启动。                                                       |                                    |
| (正在重新启动)                  |                                                                  |                                    |
| WARMING UP                | 打印机正在预热。                                                         |                                    |
| (正在预热)                    |                                                                  |                                    |

错误消息(警告: 🗥 )

| 消息                                     | 含义                                               | 执行操作                                                                                                    |
|----------------------------------------|--------------------------------------------------|----------------------------------------------------------------------------------------------------|
| DEVICE<br>NOT SUPPORTED<br>(工力技巧久)     | 连接到本打印机 USB<br>端口的设备不兼容。                         | 请使用与本打印机 USB<br>端口兼容的设备。                                                                                                    |
| FUSER UNIT   END OF LIFE   (定影器达到使用寿命) | 定影器达到其使用<br>寿命。                                  | 请与技术支持部门联系,<br>并提供有关错误消息。                                                                                                    |
| HDD<br>NEAR FULL<br>(HDD 将满)           | 硬盘将满。                                            | 删除硬盘中保存的打印<br>作业。                                                                                                    |
| HUBS<br>NOT SUPPORTED<br>(不支持集线器)      | 连接到本打印机 USB<br>端口的 USB 集线器不<br>兼容。               | 请使用与本打印机 USB<br>端口兼容的 USB 集线器。                                                                                                    |
| INCORRECT<br>HDD (不正确的 HDD)            | 由于硬盘是使用其它<br>打印机格式化的,因<br>此无法使用。                 | 使用一个与该打印机兼<br>容的硬盘替换该硬盘,<br>或者从 SYS DEFAULT<br>MENU(系统默认值菜<br>单)中选择 HDD<br>FORMAT(HDD 格式<br>化)来格式化此硬盘。                                               |
| INCORRECT<br>MEMORY CARD<br>(不正确的存储卡)  | 由于 CompactFlash<br>卡是使用其它打印机<br>格式化的,因此无法<br>使用。 | 使用一个与该打印机兼<br>容的 CompactFlash 卡来<br>替换该 CompactFlash<br>卡,或者从 SYS<br>DEFAULT MENU(系<br>统默认值菜单)中选择<br>CARD FORMAT(存储<br>卡格式化)来格式化该<br>CompactFlash 卡。 |
| MEMORY CARD<br>NEAR FULL<br>(存储卡将满)    | CompactFlash 卡<br>将满。                            | 使用 Download Manager<br>或 PSWC 删除保存在<br>CompactFlash 卡上的资<br>源(字体、表格等)。                                                                               |

| 消息                                 | 含义                                                                                                    | 执行操作                          |
|------------------------------------|----------------------------------------------------------------------------------------------------|-------------------------------|
| NON SUPPORT<br>CARD(非支持卡)          | 由于不兼容的<br>CompactFlash 卡已插<br>入内存插槽中,因此<br>该 CompactFlash 卡<br>无法使用。                                                                                  | 请使用与打印机兼容的<br>CompactFlash 卡。 |
| PAPER EMPTY<br>TRAY X<br>(纸盘 X 缺纸) | 纸盘 X (纸盘 1、2、<br>3 或 4)为空。<br>(当 SYS DEFAULT<br>MENU/ENABLE<br>WARNING/PAPER<br>EMPTY/TRAY X<br>[系统默认值菜单/<br>启用警告/缺纸/<br>纸盘 X]设置为 ON<br>[开启]时显示。)     | 在指定纸盘中装入纸张。                   |
|                                    | 纸盘 X (纸盘 1、2、<br>3 或 4) 安装不正确。<br>(当 SYS DEFAULT<br>MENU/ENABLE<br>WARNING/PAPER<br>EMPTY/TRAY X<br>[系统默认值菜单/<br>启用警告/缺纸/<br>纸盘 X]设置为 ON<br>[开启]时显示。) | 正确安装指定的纸盘。                    |

| 消息                                     | 含义                                                                                                    | 执行操作        |
|----------------------------------------|----------------------------------------------------------------------------------------------------|-------------|
| PAPER LOW X(纸盘 X<br>纸张不足)              | 纸盘 X(纸盘 2、3 或<br>4)纸张不足。                                                                                                    | 将纸张装入纸盘。    |
|                                        | (当 SYS DEFAULT<br>MENU/ENABLE<br>WARNING/PAPER                                                                                                    |             |
|                                        | LOW/TRAY X [ 茶<br>统默认值菜单/启用<br>警告/纸张不足/纸<br>盘 X]设置为ON<br>[开启]时显示。)                                                                                                    |             |
| 碳粉用尽                                   | 碳粉盒中的碳粉已<br>用尽。                                                                                                    | 更换碳粉盒。      |
| TONER LOW<br>(碳粉不足)                    | 碳粉盒中的碳粉不足,<br>应在打印 500 页覆盖<br>率为 5% 的 letter/A4 纸<br>张之前将其更换。<br>(当 SYS DEFAULT<br>MENU/ENABLE<br>WARNING/TONER<br>LOW [系统默认值<br>菜单/启用警告/碳<br>粉不足]设置为 ON<br>[开启]时显示。) | 准备指定的碳粉盒。   |
| UNABLE TO<br>COLLATE JOB<br>(无法自动分页作业) | 硬盘已满。无法自动<br>分页超过 10000 页的<br>打印作业。                                                                                                    | 一次打印一个文件副本。 |

## 错误消息(联系操作员: 🕰)

| 消息                                                                        | 含义                                       | 执行操作                                |
|---------------------------------------------------------------------------|------------------------------------------|-------------------------------------|
| CHECK LEVER<br>FACE UP TRAY<br>IS SELECTED (选定打<br>印面朝上纸盘时检查锁<br>定杆)      | 当指定双面打印或次<br>纸盘输出时打印面朝<br>上锁定杆升起。        | 按下打印面朝上锁定杆。                         |
| COVER OPEN<br>DUPLEX COVER(双面<br>打印部件机盖已打开)                               | 双面打印部件的机盖<br>已打开。                        | 关闭双面打印部件机盖。                         |
| COVER OPEN<br>FINISHER COVER<br>(装订器盖已打开)                                 | 偏移纸盘盖已打开。                                | 关闭偏移纸盘盖。                            |
| COVER OPEN<br>REAR COVER<br>(后盖已打开)                                       | 打印机后盖已打开。                                | 关闭后盖。                               |
| COVER OPEN<br>TOP COVER<br>(顶盖已打开)                                        | 打印机顶盖已打开。                                | 关闭顶盖。                               |
| HOLD JOB ERROR<br>UNABLE TO STORE<br>JOB (保留作业错误,<br>无法储存作业)              | 硬盘上保存的指定打<br>印作业已发送,但是<br>尚未安装硬盘。        | 打印作业仅在安装硬盘<br>后才能保存。如果需<br>要,请安装硬盘。 |
| HOLD JOB ERROR<br>"OPTIONAL"<br>PRESS CANCEL (保留<br>作业错误, "可选",<br>按"取消") | 当打印存储的作业时,<br>打印机的配置在存储了<br>作业之后被更改。     | 将打印机的配置更改为<br>作业被存储时的配置。            |
| INCORRECT TRAY<br>(纸盘不正确)                                                 | 安装的纸盘选件不是<br>认可的类型(仅<br>pagepro 5650EN)。 | 关闭打印机电源,然后<br>取出纸盘。                 |

| 消息                                                              | 含义                                                                                                    | 执行操作                                                                        |
|-----------------------------------------------------------------|----------------------------------------------------------------------------------------------------|-----------------------------------------------------------------------------|
| MEMORY FULL<br>PRESS CANCEL (内存<br>已满,按"取消")                    | 打印机所接收的数据<br>量超出了其内存的处<br>理能力。                                                                                                    | 按 Cancel (取消) 键取<br>消作业。<br>减少打印数据量 (例如<br>降低分辨率),然后重<br>新打印。<br>如果仍无法解决问题, |
| OUTPUT FULL<br>REMOVE PAPER<br>YYYY(出纸盘已满,取<br>出纸张 YYYY)        | 出纸盘已满。                                                                                                    | 请安装可远闪存模块。<br>从出纸盘中取出所有<br>纸张。                                              |
| PAPER EMPTY<br>"SIZE"<br>"MEDIA" (缺纸, "大<br>小", "纸张")           | 指定的纸盘中没有纸<br>张。(当设置为<br>PAPER MENU/<br>PAPER SOURCE/<br>TRAY CHAINING<br>ON [纸张菜单/纸<br>张来源/纸盘链开<br>启]时显示。)                              | 在指定的纸盘中装入正<br>确的纸张。                                                         |
| PAPER ERROR<br>"SIZE"<br>"MEDIA" (纸盘 X 纸<br>张错误, "大小",<br>"纸张") | 打印机驱动程序中设<br>置的纸张大小/类型<br>与装入的纸张的大小/<br>类型不符(当设置为<br>PAPER MENU/<br>PAPER SOURCE/<br>TRAY CHAINING<br>ON [纸张菜单/纸<br>张来源/纸盘链开<br>启]时显示)。 | 装入正确大小和类型的<br>纸张。                                                           |

| 消息                       | 含义                            | 执行操作                        |
|--------------------------|-------------------------------|-----------------------------|
| PAPER JAM                | 双面打印选件中发生                     | 按 ▽ 键显示帮助屏幕。                |
| DUPLEX1(双面打印部            | 误进纸。                          | 按照帮助屏幕的说明取                  |
| 件1卡纸)                    |                               | 出误进纸。                       |
| PAPER JAM                | 双面打印选件中发生                     |                             |
| DUPLEX2(双面打印部            | 误进纸。                          |                             |
| 件 2 卡纸)                  |                               |                             |
| PAPER JAM                | 纸张离开定影器区域                     |                             |
| FUSER/EXIT(定影器           | 时发生误进纸。                       |                             |
| 卡纸/退出)                   |                               |                             |
| PAPER JAM                | 次出纸盘的进纸装置                     |                             |
| SUB EXIT(次纸盘卡            | 中误进了纸张。                       |                             |
| 纸退出)                     |                               |                             |
| PAPER JAM                | 从指定的纸盘(纸盘                     |                             |
| TRAY X (纸盘 X 卡纸)         | 1、2、3或4)出纸时                   |                             |
|                          | 发生误进纸。                        |                             |
| PAPER JAM                | 传送部件中误进纰。                     |                             |
| TRANSFER(传送部件            |                               |                             |
| 下纸)                      |                               |                             |
| TONER OUT                | 碳粉盒中的碳粉已完                     | 史换碳粉盒。                      |
| REPLACE TONER(碳粉         | 王用冬。                          |                             |
| 用令, 更换领粉)                |                               |                             |
| TONER MISSING            | 未安装碳粉盒, 或<br>  まったてまい可め       | 安装止确的 KONICA                |
| CHECK TONER (缺少碳         | 名女表」木いり的<br>碳粉合               | WIINOLIA 恢初量。               |
| 粉, 检查碳粉)                 |                               |                             |
| TRAY X EMPTY             | 打印机驱动柱序指定<br>使用纸盘 v (纸盘 1     | 在指定的纸盘中装入止<br>确的 <u>你</u> 必 |
| NMEDIAN (KA V H          | 使用纸盘 A (纸盘 L)<br>2、3 或 4) 进行打 | 功刑口ጏ≤认う仄。                   |
| "MEDIA"(纸盆 X 缺<br>从 "十小" | 印,但纸盘 X 中没有                   |                             |
| 纸, 入小 , "纸张")            | 纸张。此消息在                       |                             |
| shin )                   | PAPER MENU/                   |                             |
|                          | PAPER SOURCE/                 |                             |
|                          | TRAY CHAINING<br>(从让艺苗/从北     |                             |
|                          | (纸瓜木牛/纸瓜<br>来源/纸舟链) 荳         |                             |
|                          | 单设置为OFF(关                     |                             |
|                          | 闭)时显示。                        |                             |

| 消息                                                                | 含义                                                                                                    | 执行操作                  |
|-------------------------------------------------------------------|----------------------------------------------------------------------------------------------------|-----------------------|
| TRAYX PAPER ERR<br>"SIZE"<br>"MEDIA" (纸盘 X 缺<br>纸, "大小",<br>"纸张") | 打印机驱动程序中设<br>置的纸张大小/类型<br>与装入纸张的大小/<br>类型不符。此消息在<br>PAPER MENU/<br>PAPER SOURCE/<br>TRAY CHAINING<br>(纸张菜单/纸张<br>来源/纸盘链)菜<br>单设置为OFF(关<br>闭)时显示。 | 装入正确大小和类型的<br>纸张。     |
| TRAYX SIZE ERR<br>ADD<br>"SIZE"(纸盘 X 大小<br>错误,添加"大小")             | 打印机驱动程序中设<br>置的纸张大小与装入<br>纸张的大小不符。                                                                                                    | 在指定的纸盘中装入大<br>小正确的纸张。 |

## 服务消息: 🕰

此类消息表明出现了较严重的错误,只有客户服务工程师才可排除。如果出现 此类消息,请关闭打印机,然后再打开。如果问题仍然存在,请联系当地的供 应商或授权的服务提供商。

| 服务消息         | 含义                 | 执行操作       |
|--------------|--------------------|------------|
| SERVICE CALL | 检测到服务消息中指示         | 重新启动打印机。这样 |
| (联系维修) XXXX  | 为 <i>XXXX</i> 的错误。 | 通常可以清除服务消  |
| "错误"         | 关于错误的信息显示在         | 息,恢复打印机操作。 |
|              | 消息窗口底部。            | 如果问题仍未解决,请 |
|              |                    | 与技术支持部门联系。 |

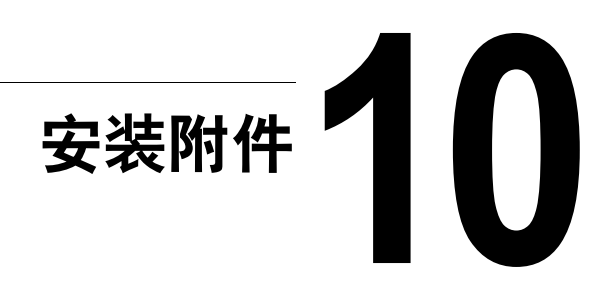

# 简介

### 备注

使用非 KONICA MINOLTA 制造 / 支持的附件将导致您的保修权利失效。

| 选件名称               | 说明                          |  |
|--------------------|-----------------------------|--|
| 双列直插式内存模块          | 256 MB9J05 151              |  |
| (DIMM)             | 128 MB9J05 152              |  |
| 双面打印               | 自动双面打印                      |  |
| 下进纸部件(纸盘 3/4)      | 包括 550 页装的纸盘                |  |
| 硬盘套件               | 40 GB 硬盘                    |  |
| CompactFlash 卡     | 256 MB、512 MB、1 GB、2GB、4 GB |  |
| CF 适配器             | 用于 CompactFlash 卡的适配器。      |  |
| 偏移纸盘               | 进行作业分离打印和胶印。                |  |
| 打印面朝上纸盘            | 纸张打印面朝上输出。                  |  |
| ( <b>5650:标准</b> ) |                             |  |

本章提供以下附件的相关信息。

■▲ 有关可用选件的详细信息,请访问 printer.konicaminolta.com。

备注

不能将硬盘套件和 CF 适配器同时使用。 每次安装附件时,都要求关闭打印机及附件电源,并拔出电源插头。

# 防静电保护

### 备注

在执行任何涉及控制器板的任务时,切记保护打印机控制器板免受静电损害。 先关闭所有电源开关。如果打印机套件提供有防静电腕带,请将腕带的一端系 在手腕上,另一端系在打印机背面裸露的金属机箱上。切勿将腕带系在任何通 电的设备上。塑料、橡胶、木头、喷漆的金属表面和电话机不能作为接地点。 如果没有佩带防静电腕带,在处理任何打印机板或组件前,请通过触摸接地表 面来释放身上的静电。另外,自身接地后,不要到处走动。

# 双列直插式内存模块 (DIMM)

■ 打印复杂的图形或进行双面打印时,您可能需要使用附加内存 (DIMM)。

▲ 本打印机只检测到安装的内存数量的一半。

双列直插式内存模块(或 DIMM)是采用表面贴装技术的压缩电路板。

其中有 256 MB 的板载内存和一个可用的内存扩展插槽。内存可以扩展到最大 384 MB (128 MB + 256 MB)。

### 安装 DIMM

#### 备注

切记保护打印机控制器板以及任何关联的电路板免受静电的危害。在执行此步 骤之前,请再次查看第 182 页的"防静电保护"。此外,处理电路板时请始 终只接触其边缘。

1 关闭打印机电源并断开电源线和 接口电缆的连接。

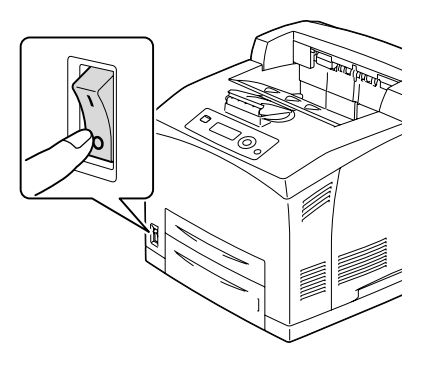

2 使用螺丝刀在打印机后部松开右侧盖上的螺钉。

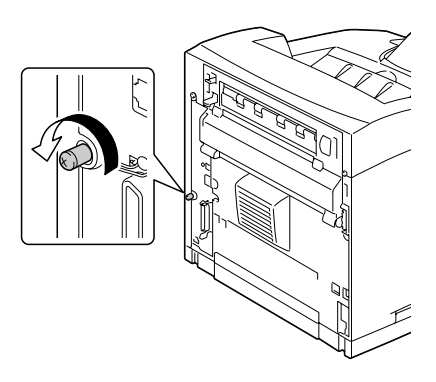

3 取下右侧盖。

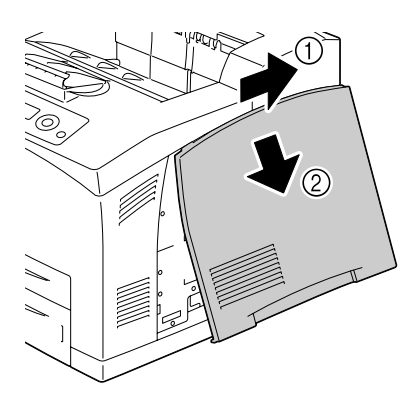

4 用螺丝刀松开两颗螺钉。(请勿 从打印机取下这些螺钉。)

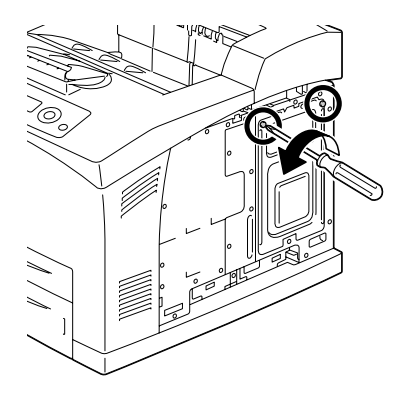

5 取下面板。

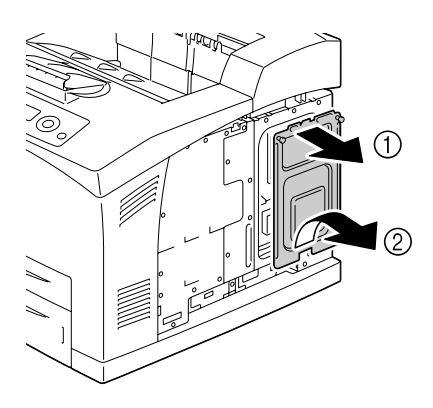

**6** 以一定的角度(约 45°)将 DIMM 插入连接器,确保内存的 槽口与连接器的舌片对齐,然后 小心地按下直到其卡接到位。

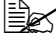

确保只握住 DIMM 的边缘。

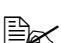

当 DIMM 正确就位时您会 听到咔哒一声。

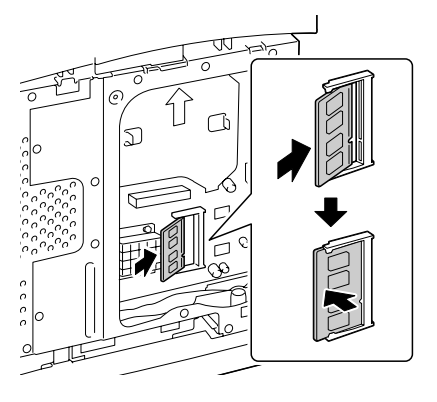

- 7 重新安装面板并拧紧两颗螺钉。
- 8 盖上右侧盖。
- 9 重新连接所有的接口电缆。
- 10 重新连接电源线,并打开打印机电源。

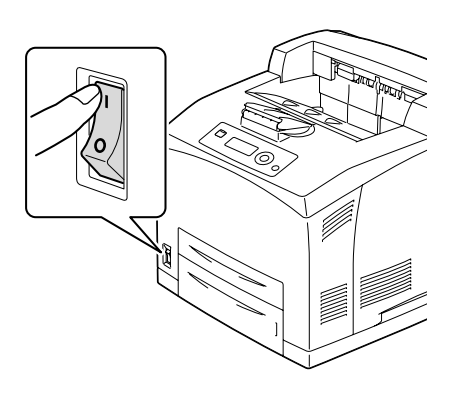

- **11** 在 Windows 打印机驱动程序("属性/配置"选项卡)中声明附加的打印机内存。
- 12 打印配置页 (PRINT MENU/CONFIGURATION PG [ 打印菜单/ 配 置页]),并确保列出了打印机中所安装的 RAM 的总量。

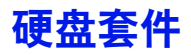

如果您安装了硬盘套件,则可执行以下功能:

- 自动分页打印
- 作业打印/保存
- 字体 / 格式下载
- 用户身份验证 / 帐户追踪
- 直接打印

■ 不能同时安装硬盘套件和 CF 适配器。

### 安装硬盘套件

#### 备注

切记保护打印机控制器板以及任何关联的电路板免受静电的损害。在执行此步 骤之前,请再次查看第 182 页的"防静电保护"。此外,处理电路板时请始 终只接触其边缘。

1 关闭打印机电源并断开电源线和 接口电缆的连接。 2 使用螺丝刀在打印机后部松开右侧盖上的螺钉。

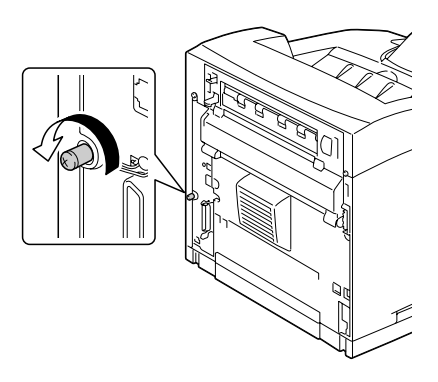

3 取下右侧盖。

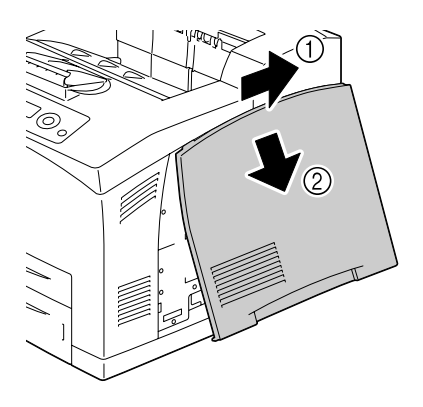

**4** 用螺丝刀松开两颗螺钉。(请勿 从打印机取下这些螺钉。)

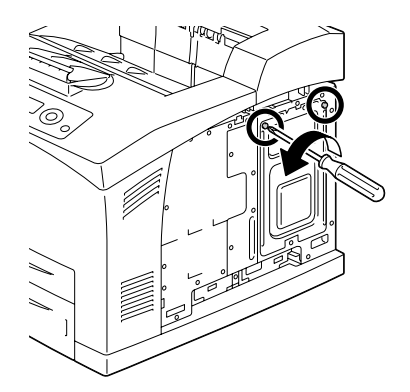

5 取下面板。

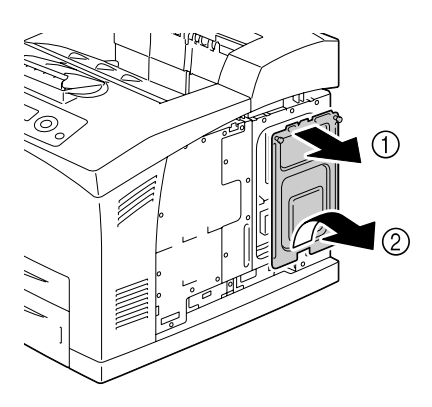

6 将硬盘套件电缆插入控制器板上的连接器。

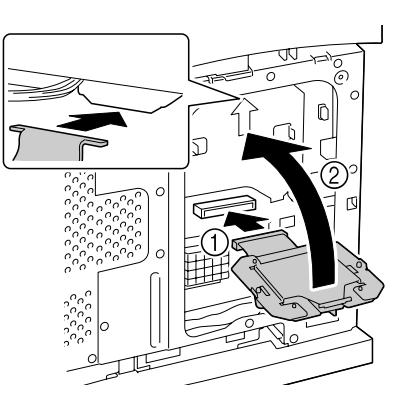

7 如图所示将硬盘套件安装到控制器板上,然后拧紧两颗螺钉。

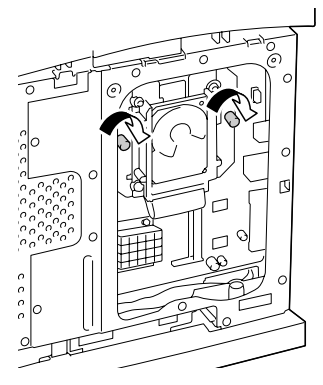

- 8 重新安装面板并拧紧两颗螺钉。
- 9 盖上右侧盖。
- 10 重新连接所有的接口电缆。
- **11** 重新连接电源线,并打开打印机 电源。

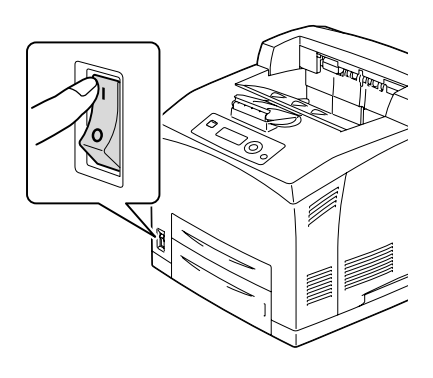

12 在 Windows 打印机驱动程序("属性/配置"选项卡)中声明硬盘。

## **CompactFlash**

如果您安装了 CF 适配器和 CompactFlash 卡,则可以执行以下功能:

- 自动分页打印
- 字体 / 格式下载
- 身份验证/帐户追踪
- 直接打印(包括使用 PageScope Direct Print)

🗎 🖍 只能使用容量为 256 MB、512 MB、1 GB、2 GB 或 4 GB 的 CompactFlash 卡。

E CompactFlash 卡不支持作业打印 / 保存功能。需要安装可选的硬盘套 件才能使用此功能。

▲ 不能同时安装硬盘套件和 CF 适配器。

### 安装 CompactFlash 卡

### 备注

如果已將 CompactFlash 卡用于除本打印机以外的设备,则当将该卡安装到 打印机控制器板上时,该卡会自动格式化并且清除其所有数据。

### 备注

切记保护打印机控制器板以及任何关联的电路板免受静电的损害。在执行此步 骤之前,请再次查看第 182 页的 "防静电保护" 。此外,处理电路板时请始 终只接触其边缘。

1 关闭打印机电源并断开电源线和 接口电缆的连接。

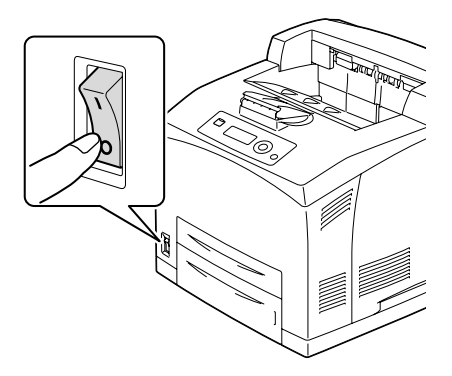

2 使用螺丝刀在打印机后部松开右侧盖上的螺钉。

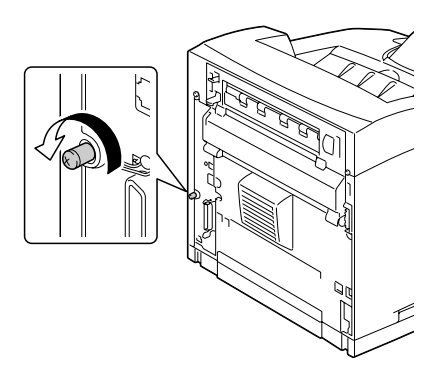

3 取下右侧盖。

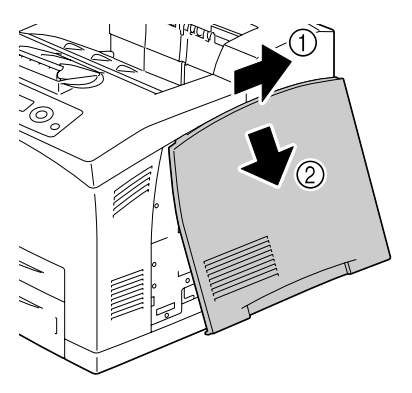

**4** 用螺丝刀松开两颗螺钉。(请勿 从打印机取下这些螺钉。)

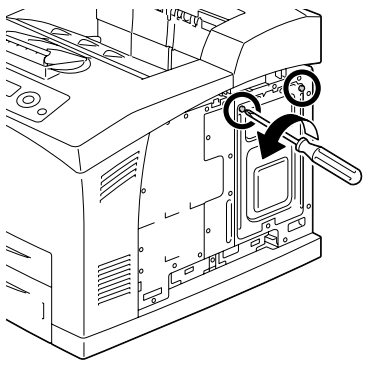

5 取下面板。

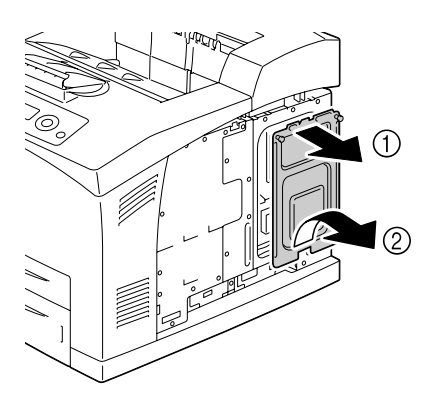

6 将 CF 适配器电缆插入控制器板 上的连接器。

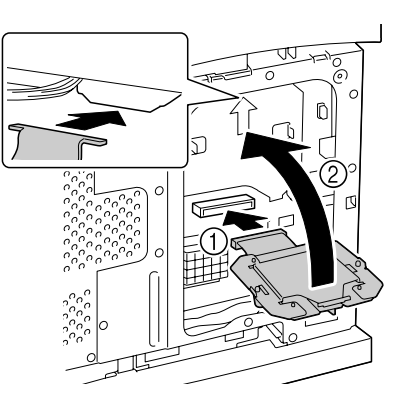

7 如图所示将 CF 适配器安装到控制器板上,然后固定螺钉。

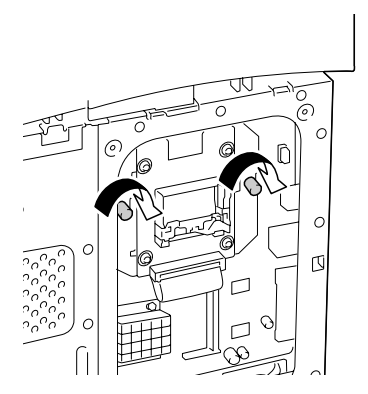

- 8 将 CompactFlash 卡完全插入相 应的插槽中。正确插入 CompactFlash 卡后,插槽右侧 的按钮(图中圆圈所示)会轻微 突出。
- 在取下 CompactFlash 卡之前,请按下此按钮。
- 9 重新安装面板并拧紧两颗螺钉。
- 10 盖上右侧盖。
- 11 重新连接所有的接口电缆。
- 12 重新连接电源线,并打开打印机电源。

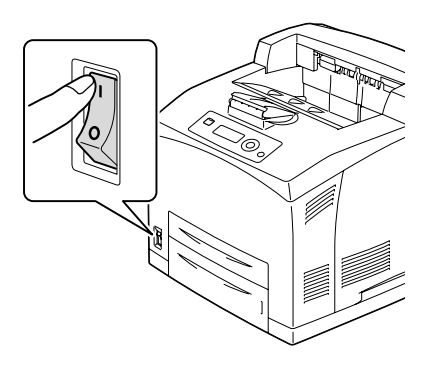

13 在 Windows 打印机驱动程序 ("属性 / 配置"选项卡)中声明存储卡。

## 双面打印

如果安装了双面打印部件和足够的内存,则可以自动执行双面打印。有关详细 信息,请参阅第 102 页的"双面打印"。

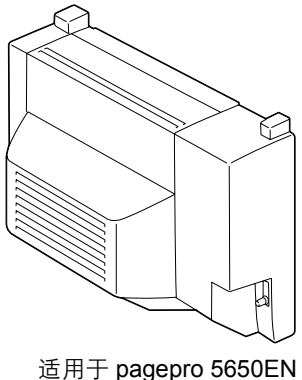

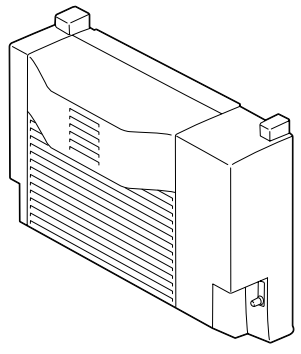

适用于 pagepro 4650EN

## 安装双面打印部件

 关闭打印机电源并断开电源线和 接口电缆的连接。

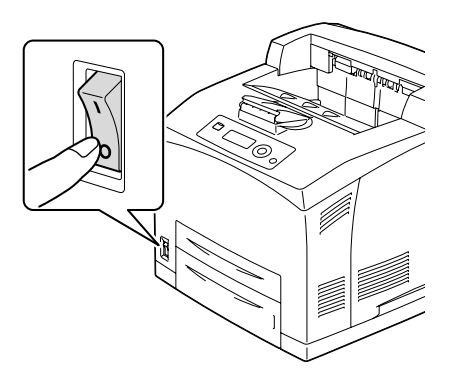

2 如图所示按下两个舌片,取下打 印机的后盖。

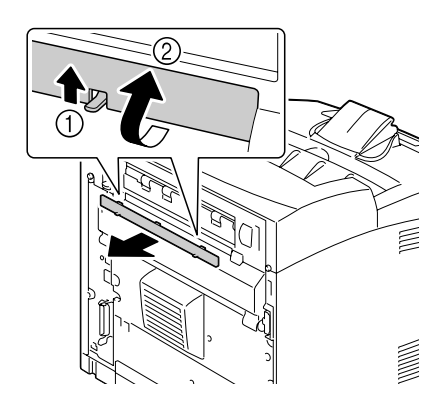

3 如图所示取下打印机的连接器盖。

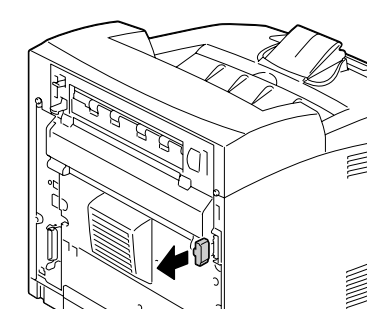

- 4 将双面打印部件底部左右两个舌 片插入打印机背面的孔中,然后 将双面打印部件的顶端与打印机 对齐。
  - 确保双面打印部件的连接器连接到打印机的连接器。

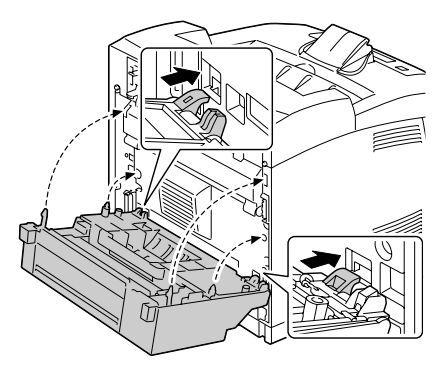

5 拧紧双面打印部件底部两侧的两颗螺钉。

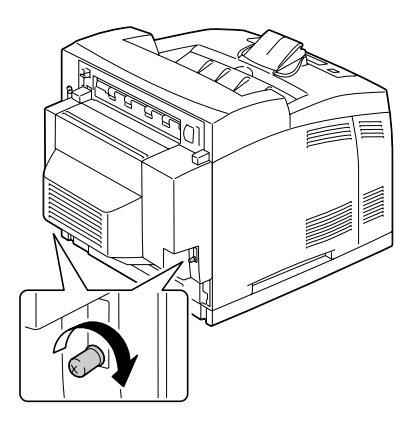

- 6 重新连接所有的接口电缆。
- 7 重新连接电源线,并打开打印机电源。

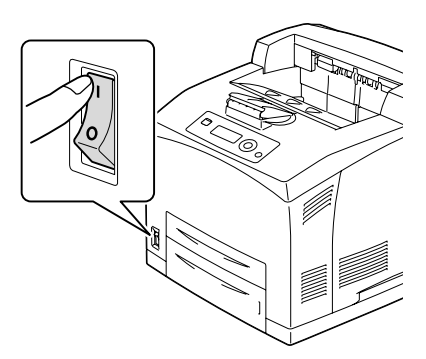

8 在 Windows 打印机驱动程序("属性/配置"选项卡)中声明双面打印 部件。

# 下进纸部件

您最多可以安装两个可选下进纸部件(纸盘 3 和纸盘 4)。每安装一个下进纸 部件,打印机就可以增加 A4/550 页进纸容量。

### 套件清单

- 带纸盘(A4/550 页的容量)的下进纸部件
- 紧固件 (x 4)

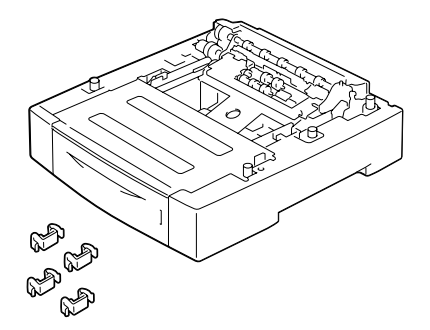

### 安装下进纸部件

#### 备注

由于打印机中安装了耗材,因此移动打印机时一定要保持水平,以防耗材意外 溢出。

1 关闭打印机电源并断开电源线和 接口电缆的连接。

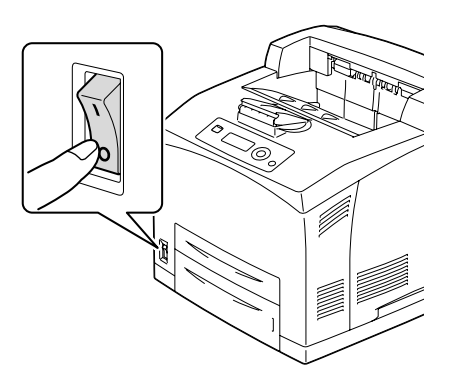

2 将要安装在下方的进纸部件置于平坦表面上。

■ 如果您只安装一个下进纸部件,请跳到步骤 6。

**3** 如图所示,握住要安装在上方的 进纸部件并抬起。

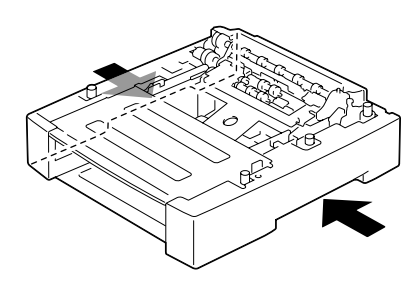

4 将上下进纸部件的前角和后角对 齐,慢慢降低上方的部件,使下 方部件四角的定位销插入上方部 件底板的孔。

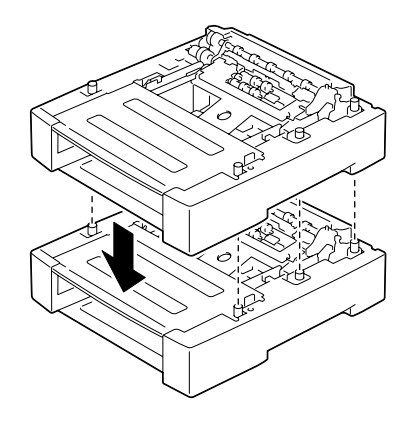

- 5 将紧固件牢牢插入上方进纸部件的两个位置以及上下进纸部件背面的两个位置。

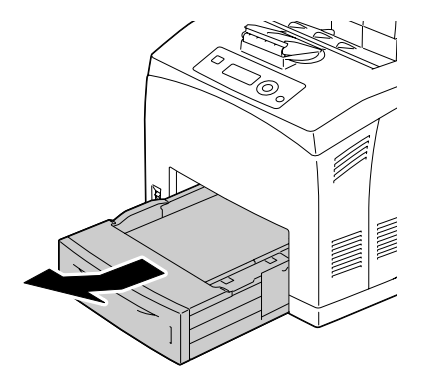

7 如图所示,通过握住打印机两侧 的凹入区域抬起打印机。

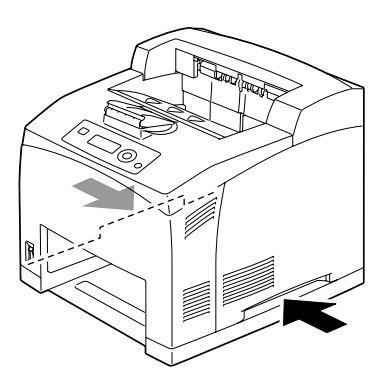

8 在他人的协助下,将打印机放置 在下进纸部件的上面,并确保下 进纸部件的定位销插入打印机底 部的孔。

● 打印机必须轻轻放下。否则可能会损坏内部部件。

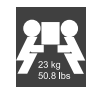

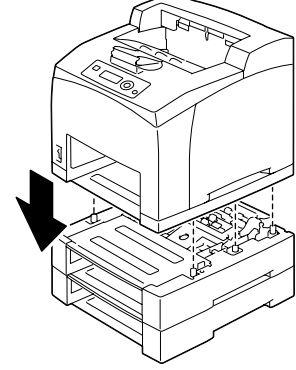

## 警告!

装满耗材后,本打印机的重量约为 23 公斤 (50.8 磅),必须由两个人共同 抬起。

9 将紧固件插入打印机内部的两个 位置和背面的两个位置。

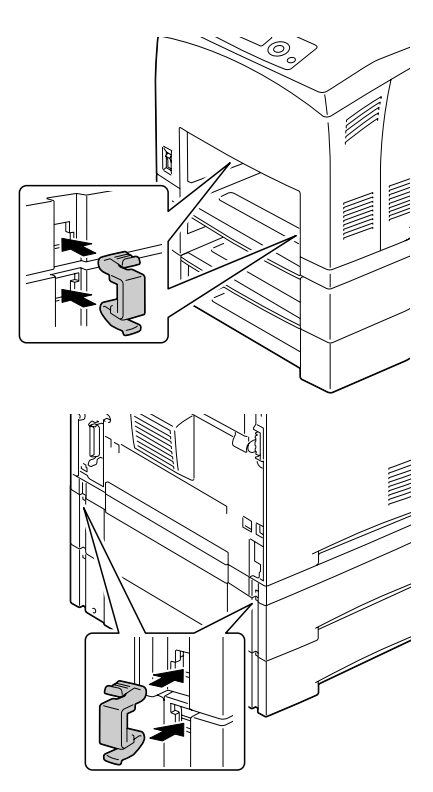

10 将纸盘完全推入打印机。

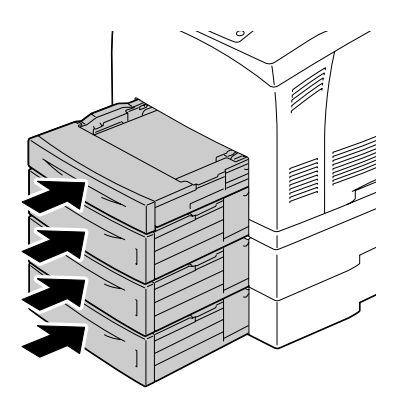

- 11 重新连接所有的接口电缆。
- 12 重新连接电源线,并打开打印机 电源。

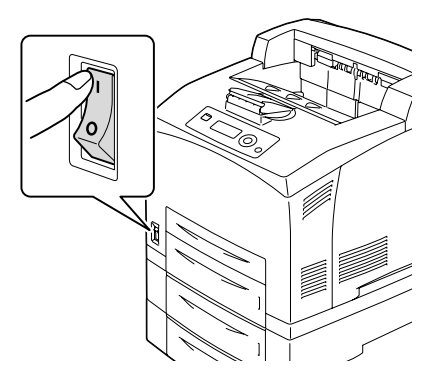

13 在 Windows 打印机驱动程序("属性/配置"选项卡)中声明纸张来源部件 3/4。

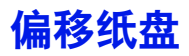

安装了偏移纸盘之后,即可进行作业分离打印和胶印。

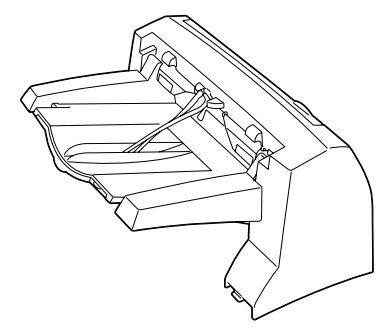

## 安装偏移纸盘

1 关闭打印机电源并断开电源线和 接口电缆的连接。

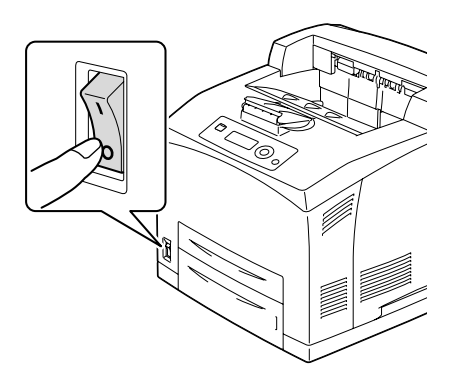
2 如图所示拧松左右翼形螺钉,取下出纸部件的顶盖。

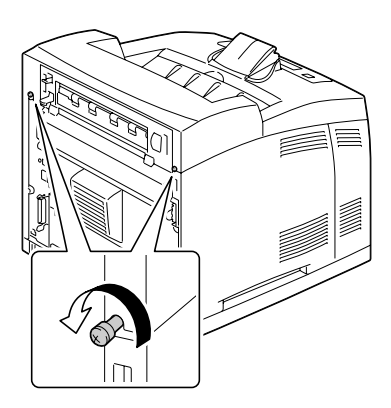

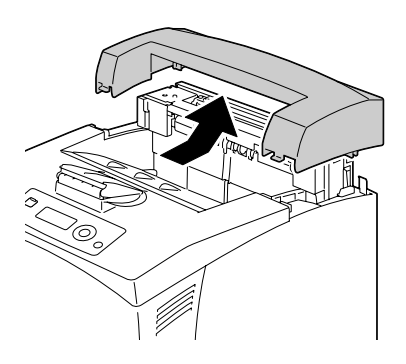

3 将偏移纸盘的左右舌片插入打印 机顶部的孔中,然后慢慢将偏移 纸盘放到打印机顶部。

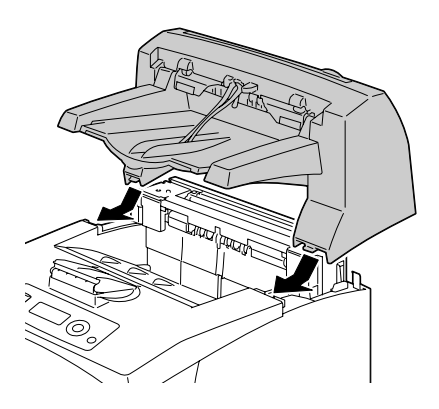

4 拧紧偏移纸盘底部两端的两颗 螺钉。

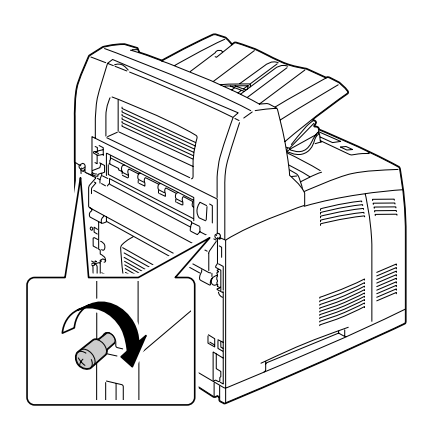

5 拉出纸盘延长托板 (1)。

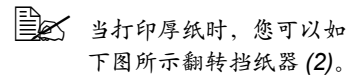

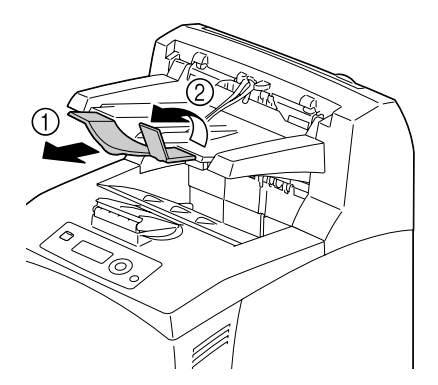

- 6 重新连接所有的接口电缆。
- 7 重新连接电源线,并打开打印机 电源。

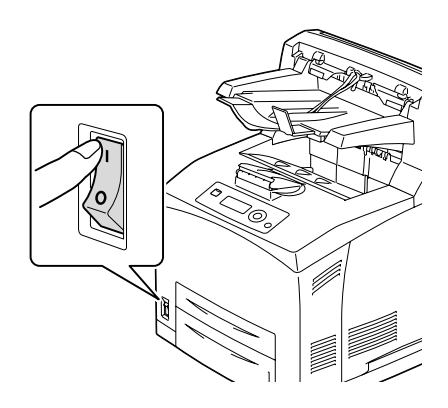

8 在 Windows 打印机驱动程序("属性 / 配置"选项卡)中声明偏移纸盘。

#### 安装打印面朝上纸盘

**1** 将打印面朝上纸盘的左右舌片插 入打印机背面的孔中。

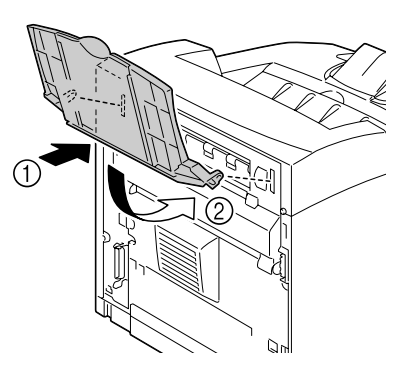

2 如图所示提起锁定杆并拉出纸盘 延长托板。

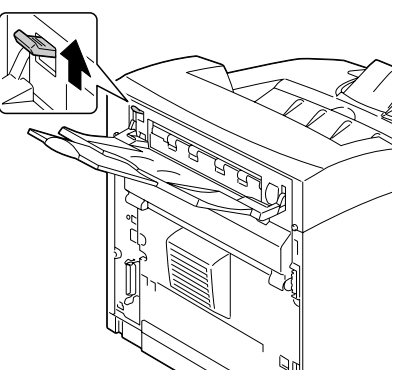

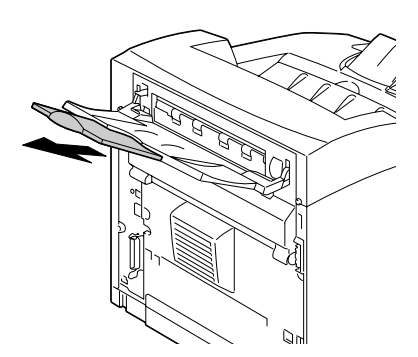

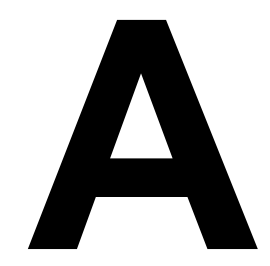

附录

# 技术规格

### 打印机

| 类型                       | 台式 A4 激光打印机                                          |      |                                          |
|--------------------------|------------------------------------------------------|------|------------------------------------------|
| 打印系统                     | 半导体激光扫描系统                                            |      |                                          |
| 曝光系统                     | 激光二极管和多棱镜扫描                                          |      |                                          |
| 显影系统                     | 电子照相系统<br>(辊轴充电、单组件磁粉显影)                             |      |                                          |
| 分辨率                      | 600 dpi × 600 dpi × 1 位<br>1200 dpi × 1200 dpi × 1 位 |      |                                          |
| 首页打印输出时间                 | pagepro<br>4650EN                                    | 单面打印 | A4/Letter 普通纸: 不超过<br>10.2 秒             |
|                          |                                                      | 双面打印 | A4 普通纸: 14.2 秒                           |
|                          |                                                      |      | Letter 普通纸: 14.0 秒                       |
|                          | pagepro                                              | 单面打印 | A4/Letter 普通纸: 9.4 秒                     |
|                          | 5650EN                                               | 双面打印 | A4 普通纸: 12.7 秒                           |
|                          |                                                      |      | Letter 普通纸: 12.6 秒                       |
| 打印速度<br>(单位: ppm[每分钟页数]) | pagepro<br>4650EN                                    | 单面打印 | A4 普通纸: 34 ppm<br>Letter 普通纸: 35.7 ppm   |
|                          |                                                      | 双面打印 | A4 普通纸: 20.9 ppm<br>Letter 普通纸: 21.5 ppm |
|                          | pagepro<br>5650EN                                    | 单面打印 | A4 普通纸: 43 ppm<br>Letter 普通纸: 45.1 ppm   |
|                          |                                                      | 双面打印 | A4 普通纸: 26.4 ppm<br>Letter 普通纸: 27.2 ppm |

| 纸张大小 | Letter                          |  |
|------|---------------------------------|--|
|      | • Legal                         |  |
|      | Statement                       |  |
|      | Executive                       |  |
|      | • A4                            |  |
|      | • A5                            |  |
|      | • A6                            |  |
|      | • B5 (JIS)                      |  |
|      | • B6                            |  |
|      | • Folio                         |  |
|      | SP Folio                        |  |
|      | Foolscap                        |  |
|      | UK Quarto                       |  |
|      | Government Letter               |  |
|      | Government Legal                |  |
|      | • 16 开                          |  |
|      | • 16 开                          |  |
|      | • 32 开                          |  |
|      | Japanese Postcard               |  |
|      | Japanese Postcard-D             |  |
|      | • B5 (ISO)                      |  |
|      | Envelope #10                    |  |
|      | Envelope DL                     |  |
|      | Envelope C5                     |  |
|      | Envelope C6                     |  |
|      | Envelope Chou #3                |  |
|      | Envelope Monarch                |  |
|      | Envelope Chou #4                |  |
|      | Envelope You #4                 |  |
|      | • 自定义大小                         |  |
|      | 纸盘 1                            |  |
|      | 宽度: 76.2-215.9(3.87 - 8.5 英寸)   |  |
|      | 长度: 127.0-900(5.83 - 35.43 英寸)  |  |
|      | 纸盘 2/3/4                        |  |
|      | 宽度: 98.4-215.9(3.0 - 8.5 英寸)    |  |
|      | 长度: 148.0-355.6 (5.0 - 14.0 英寸) |  |

| 纸张    | ・ 普通纸<br>pagepro 5650EN68-105 g/m²(18-28 lb bond)                                                                                                    |                                                                                                    |                                                                                                    |  |
|-------|----------------------------------------------------------------------------------------------------|----------------------------------------------------------------------------------------------------|----------------------------------------------------------------------------------------------------|--|
|       | pagepro 4                                                                                                    | agepro 4650EN60-105 g/m²(16-28 lb bond)                                                                               |                                                                                                    |  |
|       | ・ 回收纸<br>pagepro 5650EN68-105 g/m² (18-28 lb bond)                                                                                                    |                                                                                                    |                                                                                                    |  |
|       | pagepro 4650EN60-105 g/m²(16-28 lb bond)                                                                                                    |                                                                                                    |                                                                                                    |  |
|       | <ul> <li>透明胶片</li> <li>信封</li> <li>标签</li> <li>厚纸 1(106-159 g/m<sup>2</sup> / 28-42 lb bond)</li> <li>厚纸 2(160-216 g/m<sup>2</sup> / 43-57 lb bond)</li> <li>厚纸 3 (106-216 g/m<sup>2</sup> / 28-57 lb bond,<br/>仅限 pagepro 5650EN)</li> <li>明信片</li> <li>薄纸 (64-67 g/m<sup>2</sup> / 17- 18 lb bond,<br/>仅限 pagepro 5650EN)</li> </ul> |                                                                                                    |                                                                                                    |  |
| 供纸    | 纸盘 1                                                                                                    | 普透信标厚明<br>通明封签纸信纸<br>信纸 [5]<br>5<br>5<br>5<br>5<br>5<br>5<br>5<br>5<br>5<br>5<br>5<br>5<br>5<br>5<br>5<br>5<br>5<br>5 | 回收纸: 150 张<br>: 100 张<br>i 张<br>00 张<br>55 张<br>i0 张<br>1 张                                              |  |
|       | 纸盘 2/3/4                                                                                                    | 普通明/<br>透明封: 80<br>标签: 29<br>厚纸: 16<br>明信片:<br>薄纸: 55                                                                 | 回收纸: 550 张<br>: 100 张<br>9 张<br>00 张<br>200 张<br>200 张                                                   |  |
| 出纸盘容量 | 标准配置                                                                                                    |                                                                                                    | 主出纸盘: 500 张<br>(普通纸: 80 g/m <sup>2</sup> / 22 lb)<br>打印面朝上纸盘: 70 张<br>(普通纸: 80 g/m <sup>2</sup> / 22 lb) |  |
|       | 已安装可道<br>纸盘                                                                                                    | も的偏移                                                                                                    | 次出纸盘: 500 张(普通<br>纸: 80 g/m² / 22 lb)                                                                    |  |
| 工作温度  | 10 到 35°C                                                                                                    | (50 到 9                                                                                                    | 95°F)                                                                                                    |  |

| 工作湿度       | 15% 到 85%                                                                          |                                                                                   |  |
|------------|------------------------------------------------------------------------------------|-----------------------------------------------------------------------------------|--|
| 电源         | 120 V, 50 到 60 Hz<br>220 到 240 V, 50 到 60 Hz                                       |                                                                                   |  |
| 功耗         | pagepro 4650EN                                                                     | 110 V: 不超过 1015W<br>220 V: 不超过 1015W<br>节能模式:<br>110 V: 不超过 15W<br>230 V: 不超过 19W |  |
|            | pagepro 5650EN                                                                     | 110 V: 不超过 1240W<br>220 V: 不超过 1300W<br>节能模式:<br>120 V: 不超过 15W<br>230 V: 不超过 19W |  |
| 电流         | pagepro 4650EN                                                                     | 120 V: 不超过 9.8 A<br>220 - 240 V: 不超过 5.2 A                                        |  |
|            | pagepro 5650EN                                                                     | 120 V: 不超过 12.5 A<br>220 - 240 V: 不超过 6 A                                         |  |
| 噪声         | pagepro 4650EN                                                                     | 打印时:不超过 53.6 dB<br>待机时:不超过 27 dB                                                  |  |
|            | pagepro 5650EN                                                                     | 打印时: 不超过 56.1 dB<br>待机时: 不超过 28 dB                                                |  |
| 外形尺寸(标准配置) | 高度: 404.3 毫米(15.9 英寸)<br>  宽度: 421.8 毫米(16.6 英寸)<br>  长度: 465.4 毫米(18.3 英寸)        |                                                                                   |  |
| 重量         | 打印机:<br>约 21 公斤(46.4. 磅)(不包括耗材)<br>约 23 公斤(50.8. 磅)(包括耗材)                          |                                                                                   |  |
| 接口         | 符合 USB 2.0(高速)标准,10Base-T/<br>100Base-TX/1000Base-T Ethernet,并行主机<br>USB(USB 设备打印) |                                                                                   |  |
| 标准内存       | 128 MB                                                                             |                                                                                   |  |

| 项目  | 平均预期寿命                                                                                                    |
|-----|----------------------------------------------------------------------------------------------------|
| 碳粉盒 | <b>pagepro 4650EN</b><br>初始碳粉盒: 平均每个碳粉盒可打印 6,000 张标<br>准页面。<br>更换碳粉盒(标准容量): 平均每个碳粉盒可打<br>印 10,000 张标准页面。<br>更换碳粉盒(大容量): 平均每个碳粉盒可打印<br>18,000 张标准页面。 |
|     | pagepro 5650EN<br>初始碳粉盒: 平均每个碳粉盒可打印 6,000 张标<br>准页面。<br>更换碳粉盒(标准容量): 平均每个碳粉盒可打<br>印 11,000 张标准页面。<br>更换碳粉盒(大容量): 平均每个碳粉盒可打印<br>19,000 张标准页面。        |
|     | 上述打印量符合 ISO/IEC 19752 标准                                                                                                    |
| 进纸辊 | 约 200,000 页(连续打印)                                                                                                    |
| 定影器 |                                                                                                    |

■ 所列碳粉盒的值是在 A4/Letter 大小的纸张上以 5% 的覆盖率进行单面 打印所能打印的页数。

各部件或耗材实际的寿命可能会根据具体的打印情况(覆盖率、纸张 大小等等)、不同的打印方式,如连续打印或间歇打印(经常打印只 有一页的作业)或者所使用的纸张类型(如厚纸)而有所不同(可能 更短)。除此之外,打印机操作环境中的温度和湿度也会影响部件和 耗材的寿命。

### 关注环境保护

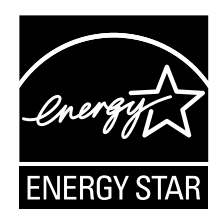

我们是能源之星<sup>®</sup>的合作伙伴,本打印机符合能源之星准则中有关能源效率的 规定。

R

pagepro 5650EN 120 V 型号不符合能源之星准则。

#### 什么是能源之星产品?

能源之星产品具有特殊的功能,可在非作业状态一段时间后,自动切换至"低功耗"模式。能源之星产品能更有效地使用能源,节省公共设施使用费用并有助于保护环境。

# 索引

#### В

**标**签 82 **薄纸** 84

#### С

**CompactFlash** 191 出纸盘 103 存储设备直接打印 74 错误消息 174

#### D

**打印机** 部件 4 **打印机驱动程序**(Postscript、PCL) 17 布局选项卡 19 封面选项卡 20 高级选项卡 18 基本选项卡 19 其它选项卡 21 水印 / 套印格式选项卡 20 显示 16 卸载 15 质量选项卡 21 **打印质量** 169

#### F

**防静电保护** 182 防止误进纸 145 附件 CompactFlash 191 DIMM 183 下进纸部件 198 硬盘套件 187 服务消息 180

### G

故障排除 143

#### Η

**耗材** 后备电池 126 **厚纸** 81

#### J

静电放电 182

### K

可成像区域 86 控制面板 28

#### Μ

明信片 83

#### Ρ

配置菜单 31 定影器 113 进纸辊 120 碳粉盒 111 传送辊 118 普诵纸 79

#### S

**双列直插式内存模块** 183 **双面打印** 102

#### Т

透明胶片 85

#### W

**完成** 104 **维护** 132 **误进纸** 偏移纸盘 159 定影器 154 双面打印 152 纸盘 149 传送辊 157 **误进纸问题** 163 防止 145 清除 147 纸张路径 146

## X

**下进纸部件** 198 消息 173 消息窗口 30 信封 81

#### Υ

硬盘套件 187

#### Ζ

纸张 防止误进纸 145 可成像区域 86 路径 146 **清除误进纸 147** 装入 87 纸张存放 105 纸张类型 标签 82 薄纸 84 厚纸 81 明信片 83 普通纸 79 透明胶片 85 信封 81 **纸张路径** 146 **装入纸张** 87 状态监视器 24 打开 24 使用 24